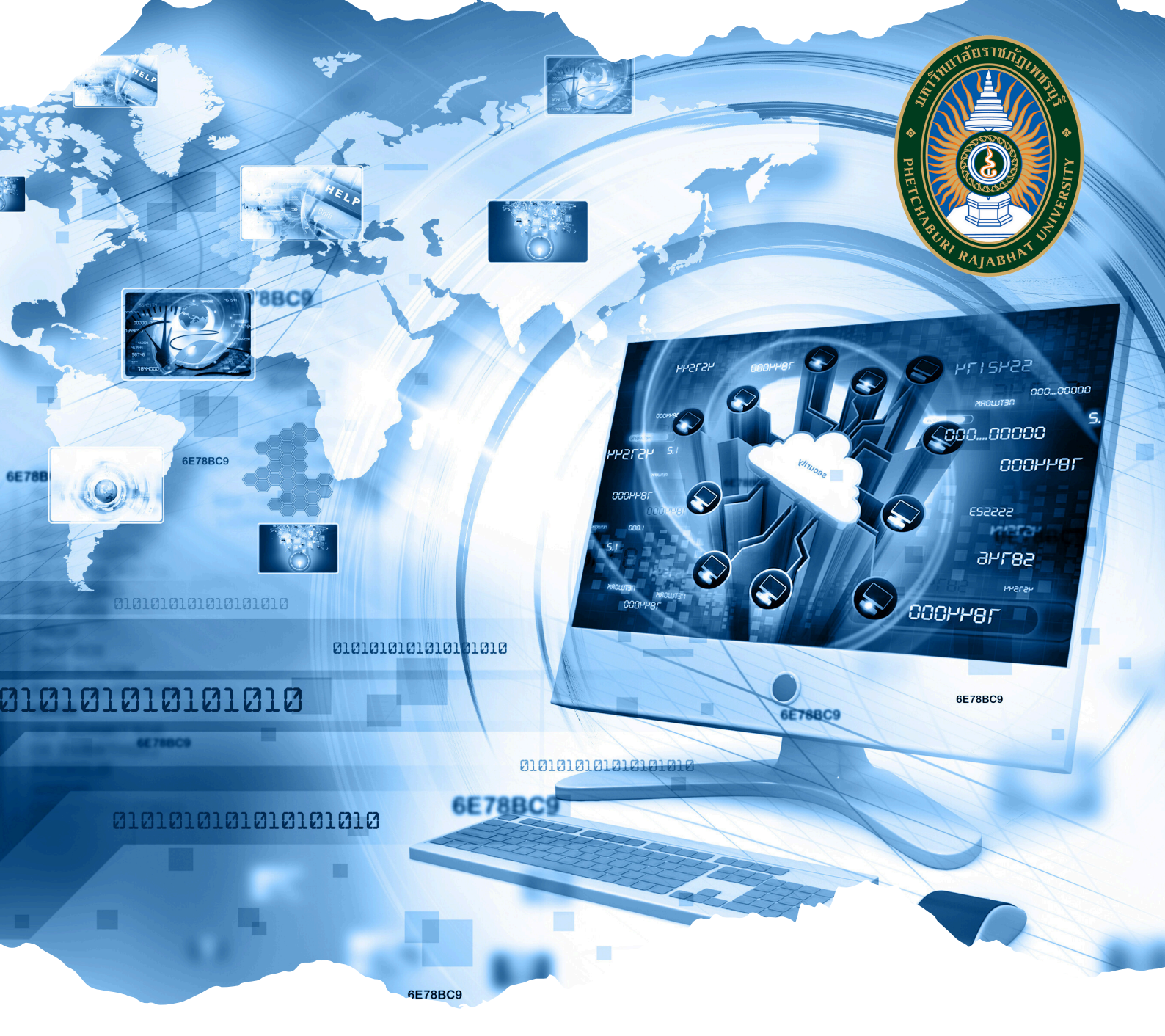

# คู่มือปฏิบัติงานหลัก <mark>การบริหารระบบห้องสมุดอัตโนมัติ MATRIX</mark> สำนักวิทยบริการและเทคโนโลยีสารสนเทศ มหาวิทยาลัยราชภัฏเพชรบุรี ฉบับปรับปรุง พ.ศ.2568

# ຈັດກຳໂດຍ

นางสาวแขนภา ทองตัน ตำแหน่งนักวิชาการคอมพิวเตอร์ ปฏิบัติการ สังกัดศูนย์นวัตกรรมการเรียนรู้ สำนักวิทยบริการและเทคโนโลยีสารสนเทศ มหาวิทยาลัยราชภัฏเพชรบุรี

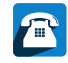

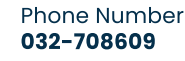

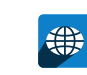

For More Information at https://arit.pbru.ac.th

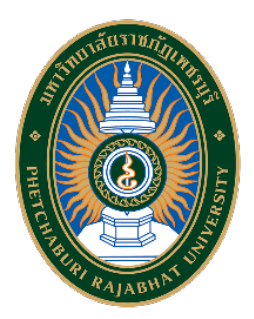

# คู่มือปฏิบัติงานหลัก การบริหารระบบห้องสมุดอัตโนมัติ MATRIX ของสำนักวิทยบริการและเทคโนโลยีสารสนเทศ มหาวิทยาลัยราชภัฏเพชรบุรี ฉบับปรับปรุง พ.ศ.2568

| ปรับปรุงครั้งที่ | 1                                                   |
|------------------|-----------------------------------------------------|
| วันที่อนุมัติใช้ | 15 พฤษภาคม 2568                                     |
| จัดทำโดย         | นางสาวแขนภา ทองตัน นักวิชาการคอมพิวเตอร์ ปฏิบัติการ |
| สอบทานโดย        | ผู้ช่วยศาสตราจารย์ตวงสิทธิ์ สนขำ                    |
|                  | ร้องผู้อำนวยการสำนักวิทยบริการและเทคโนโลยีสารสนเทศ  |
| อนุมัติโดย       | อาจารย์ปิยวรรณ คุสินธุ์                             |
|                  | ผู้อำนวยการสำนักวิทยบริการและเทคโนโลยีสารสนเทศ      |

#### คำนำ

สำนักวิทยบริการและเทคโนโลยีสารสนเทศ เป็นหน่วยงานสนับสนุนทรัพยากรสารสนเทศ ประเภทตำรา เอกสารวิชาการ คู่มือ ทั้งสื่อสิ่งพิมพ์และสื่ออิเล็กทรอนิกส์ อีกทั้งยังมีสื่อประเภท มัลติมีเดีย เพื่อใช้ในการจัดการเรียนการสอน การวิจัย สำหรับนักศึกษา อาจารย์ บุคลากรของ มหาวิทยาลัย ตลอดจนบุคคลทั่วไป

ในการใช้งานทรัพยากรสารสนเทศต่างๆ ของห้องสมุด จำเป็นต้องมีระบบในการบริหาร จัดการ เพื่อความสะดวก รวดเร็ว และได้รับข้อมูลที่ถูกต้องในการสืบค้น ในการพัฒนาระบบห้องสมุด อัตโนมัตินั้น ส่วนงานสำหรับผู้ดูแลระบบห้องสมุดมีหน้าที่ในการควบคุม ดูแลให้ระบบสามารถ ปฏิบัติงานได้อย่างมีประสิทธิภาพ โดยครอบคลุมงานให้บริการแก่สมาชิกแบบครบวงจร ได้แก่การตั้ง ค่าภาษาและรูปแบบการแสดงผล การตั้งค่ารูปแบบการค้นหา การตั้งค่าสมาชิก และการตั้งค่าข้อมูล ภายในของห้องสมุด มีการกำหนดนโยบายการให้บริการได้หลากหลายตามความต้องการของห้องสมุด ในแต่ละประเภทของสมาชิก การจำกัดการแสดงเนื้อหาเฉพาะบางรายการ การจำกัดสิทธิ์การเข้าถึง ข้อมูลของผู้ใช้งานที่ไม่ได้เป็นสมาชิก รวมถึงการกำหนดสิทธิ์การเข้าถึงข้อมูลสมาชิกของผู้ให้บริการ เป็นรายบุคคล อธิบายเกี่ยวกับขั้นตอนการตั้งค่าการทำงานของระบบห้องสมุด โดยจะเริ่มตั้งแต่การ กำหนดค่าพื้นฐานของระบบห้องสมุดอัตโนมัติ MATRIX การเพิ่มข้อมูลในหน้าสืบค้น (OPAC) การ เลือกภาษาที่ต้องการให้แสดงผลในหน้าสืบค้น การปรับปรุงแก้ไขรายงาน การเพิ่มข่าวสาร ประชาสัมพันธ์ โดยการกำหนดระยะเวลา และหน้าที่ต้องการให้แสดงผล เป็นต้น

ผู้จัดทำหวังเป็นอย่างยิ่งว่า คู่มือที่ได้จัดทำขึ้นนี้จะมีประโยชน์ต่อผู้ใช้งานระบบ และ ผู้ปฏิบัติงานที่เกี่ยวข้อง เพื่อการจัดการระบบห้องสมุดอัตโนมัติ MATRIX สำหรับผู้ดูแลระบบ และใช้ เป็นแนวทางการปฏิบัติงานสำหรับเจ้าหน้าที่ปฏิบัติงานให้สามารถเรียนรู้ เข้าใจ ถึงวิธีการปฏิบัติงาน ระบบห้องสมุดอัตโนมัติ MATRIX ได้อย่างถูกต้อง

> แขนภา ทองตัน 15 พฤษภาคม 2568

สารบัญ

|                                                                 | หน |
|-----------------------------------------------------------------|----|
| คำนำ                                                            | ก  |
| สารบัญ                                                          | ข  |
| สารบัญตาราง                                                     | ٩  |
| สารบัญภาพ                                                       | ବ  |
| 1. วัตถุประสงค์                                                 | 2  |
| 2. ขอบเขตคู่มือ                                                 | 2  |
| 3. นิยามศัพท์ที่เกี่ยวข้อง                                      | 2  |
| 4. บทบาทหน้าที่ความรับผิดชอบ                                    | 3  |
| 4.1 โครงสร้างการบริหารงาน                                       | 4  |
| 4.2 หน้าที่ความรับผิดชอบงานพัฒนานวัตกรรมและผลิตสื่อการเรียนรู้  | 5  |
| 4.3 ผู้มีส่วนเกี่ยวข้องในการปฏิบัติงาน                          | 10 |
| 5. หลักเกณฑ์ ขั้นตอนและวิธีการปฏิบัติงาน                        | 11 |
| 5.1 ขั้นตอนการปฏิบัติงาน (Flow Chart)                           | 12 |
| การตรวจสอบระบบห้องสมุดอัตโนมัติ MATRIX โดยผู้ดูแลระบบ           | 12 |
| การตรวจสอบระบบห้องสมุดอัตโนมัติ MATRIX โดยเจ้าหน้าที่ปฏิบัติงาน | 14 |
| 5.2 รายละเอียดและวิธีการตรวจสอบระบบ                             | 17 |
| การตรวจสอบการทำงานของระบบโดยใช้ Command Line                    | 17 |
| การ Backing up และ Restoring Database                           | 22 |
| การตั้งค่าการใช้งานในระบบงานต่าง ๆ                              | 27 |
| การ Login เข้าระบบสำหรับการปฏิบัติงาน                           | 27 |
| การตั้งค่าทั่วไป (Global System Preferences)                    | 30 |
| การตั้งค่า Administration                                       | 33 |
| การตั้งค่าเกี่ยวกับ Enhanced content                            | 35 |
| การตั้งค่าเกี่ยวกับ I18N/L10N                                   | 36 |
| การตั้งค่าเกี่ยวกับการใช้งาน OPAC                               | 37 |
| การตั้งค่าเกี่ยวกับ Patron                                      | 44 |
| การตั้งค่าเกี่ยวกับ Searching                                   | 46 |
| การตั้งค่า Basic Parameters                                     | 47 |
| การตั้งค่า Additional Parameters                                | 56 |
|                                                                 |    |

หน้า

# สารบัญ (ต่อ)

|                                                           | หน้า |
|-----------------------------------------------------------|------|
| ระบบรายงานและสถิติ (Reporting and Statistics system)      | 59   |
| ระบบรายงาน Admin Reports                                  | 59   |
| ระบบรายงาน Matrix Reports                                 | 66   |
| 6. ข้อมูลสารสนเทศ/ฐานข้อมูลที่ใช้ในการปฏิบัติ             | 95   |
| 7. มาตรฐานการปฏิบัติงานและตัวชี้วัดความสำเร็จของงาน       | 96   |
| 8. แนวทางการพัฒนางาน/ข้อเสนอแนะ                           | 98   |
| บรรณานุกรม                                                | 99   |
| ภาคผนวก                                                   | 100  |
| แบบฟอร์มในการปฏิบัติงาน                                   | 100  |
| แบบบันทึกดูแล/ปรับปรุงระบบสารสนเทศเครื่องแม่ข่าย (Server) | 100  |
| แบบฟอร์มรับบริการแก้ไขปัญหาระบบห้องสมุดอัตโนมัติ MATRIX   | 100  |
| การควบคุมเอกสาร                                           | 101  |
| ประวัติผู้เขียน                                           | 102  |
|                                                           |      |

# สารบัญตาราง

|                                                                            | หน้า |
|----------------------------------------------------------------------------|------|
| ตารางที่ 1 รายละเอียดการตรวจสอบระบบห้องสมุดอัตโนมัติ MATRIX โดยผู้ดูแลระบบ | 13   |
| ตารางที่ 2 รายละเอียดการตรวจสอบระบบโดยเจ้าหน้าที่ปฏิบัติงาน                | 16   |
| ตารางที่ 3 รายละเอียดมาตรฐานการปฏิบัติงาน                                  | 96   |

# สารบัญภาพ

| ภาพที่ 2 โครงสร้างระบบ 11                                              |
|------------------------------------------------------------------------|
|                                                                        |
| ภาพที่ 3 Flow Chart การตรวจสอบระบบโดยผู้ดูแลระบบ 12                    |
| ภาพที่ 4 Flow Chart การตรวจสอบระบบโดยเจ้าหน้าที่ปฏิบัติงาน 15          |
| ภาพที่ 5 การ Log in เครื่องแม่ข่าย (Server) ด้วยโปรแกรม PuTTY 18       |
| ภาพที่ 6 หน้าจอ Log in ด้วย Command Line 18                            |
| ภาพที่ 7 กรอกชื่อผู้ใช้ และรหัสผ่าน 19                                 |
| ภาพที่ 8 หน้าจอเข้าสู่ระบบห้องสมุดอัตโนมัติ 19                         |
| ภาพที่ 9 ใช้คำสั่ง cd backup 20                                        |
| ภาพที่ 10 ใช้คำสั่ง ps -ef grep koha-zebra 20                          |
| ภาพที่ 11 หน้าจอแสดงการทำงานของ Database สถานะปกติ 21                  |
| ภาพที่ 12 ใช้คำสั่ง ps -ef grep apache2 21                             |
| ภาพที่ 13 หน้าจอแสดงการทำงานของเว็บสืบค้นทรัพยากรสารสนเทศ สถานะปกติ 22 |
| ภาพที่ 14 การ Backing up Database 23                                   |
| ภาพที่ 15 การ Log in เข้าสู่ User admin 23                             |
| ภาพที่ 16 การใช้คำสั่ง sudo poweroff สำหรับปิดเครื่อง Server 24        |
| ภาพที่ 17 การใช้คำสั่ง sudo reboot สำหรับการรีสตาร์ทเครื่อง Server 24  |
| ภาพที่ 18 การใช้คำสั่งสำหรับการตั้งเวลาปิดเครื่อง Server 25            |
| ภาพที่ 19 การเปลี่ยนรหัสผ่านผู้ใช้งาน 25                               |
| ภาพที่ 20 การ Restoring Database 26                                    |
| ภาพที่ 21 หน้าจอ Log in เข้าระบบสำหรับปฏิบัติงาน MATRIX 27             |
| ภาพที่ 22 หน้าจอแสดงระบบสำหรับปฏิบัติงาน MATRIX 27                     |
| ภาพที่ 23 เมนูด้านบน (Top Menu) 28                                     |
| ภาพที่ 24 เครื่องมือ (Tool) ภายใต้ Top Menu 28                         |
| ภาพที่ 25 เมนูหลัก (Main Menu) 29                                      |
| ภาพที่ 26 หน้าจอแสดงคำขอของผู้ใช้บริการ 30                             |
| ภาพที่ 27 หน้าจอเมนูหลัก (Main Menu) 30                                |
| ภาพที่ 28 หน้าจอ Administrator 31                                      |
| ภาพที่ 29 การค้นผ่าน System preference search หน้าจอหลัก 31            |
| ภาพที่ 30 การค้นผ่าน System preference 31                              |

| ภาพที่ 31 หน้าจอแสดงระบบงานการตั้งค่า system preferences                | 32 |
|-------------------------------------------------------------------------|----|
| ภาพที่ 32 หน้าจอแสดงสถานการณ์แก้ไขการตั้งค่า                            | 32 |
| ภาพที่ 33 หน้าจอการบันทึกการตั้งค่า                                     | 33 |
| ภาพที่ 34 หน้าจอแสดงการเรียงลำดับการแสดงผล                              | 33 |
| ภาพที่ 35 เมนู Administration                                           | 33 |
| ภาพที่ 36 Delimiter ตัวคั่นระหว่างข้อมูลของรายงาน                       | 34 |
| ภาพที่ 37 กำหนดค่าอีเมล์กลางของผู้ดูแลระบบ                              | 34 |
| ภาพที่ 38 การกำหนดระยะเวลาที่ผู้ใช้งานสามารถอยู่ในระบบ                  | 34 |
| ภาพที่ 39 เมนู Enhanced content                                         | 35 |
| ภาพที่ 40 การกำหนดการแสดงภาพหน้าปกจาก Amazon บนหน้าจอปฏิบัติงาน         | 35 |
| ภาพที่ 41 การกำหนดการแสดงภาพหน้าปกจาก Amazon บนหน้าจอผู้ใช้บริการ       | 35 |
| ภาพที่ 42 การกำหนดการแสดงภาพหน้าปกจาก Google Books บนหน้าจอผู้ใช้บริการ | 35 |
| ภาพที่ 43 การตั้งค่าการเพิ่มหน้าปกหนังสือ                               | 36 |
| ภาพที่ 44 เมนู I18N/L10N                                                | 36 |
| ภาพที่ 45 การตั้งค่าเกี่ยวกับ I18N/L10N                                 | 37 |
| ภาพที่ 46 เมนู OPAC                                                     | 37 |
| ภาพที่ 47 การกำหนดชื่อห้องสมุดบนหน้าเว็บไซต์สืบค้น                      | 37 |
| ภาพที่ 48 การเพิ่มตัวเลือกการค้นหาแบบเจาะจงห้องสมุด                     | 38 |
| ภาพที่ 49 การเพิ่ม URL ของหน้าสืบค้น                                    | 38 |
| ภาพที่ 50 การเพิ่มไอคอนบน Title bar                                     | 38 |
| ภาพที่ 51 การกำหนดตำแหน่งแสดงตัวเลือกภาษา                               | 38 |
| ภาพที่ 52 การกำหนดจำนวนการแสดงผลของรายการทรัพยากรสารสนเทศ               | 39 |
| ภาพที่ 53 การกำหนดข้อความแสดงผล เมื่อไม่มีผลลัพธ์จากการค้นหา            | 39 |
| ภาพที่ 54 การตั้งค่าการอนุญาตการสืบค้น                                  | 39 |
| ภาพที่ 55 การตั้งค่าการสืบค้นจากแหล่งภายนอก                             | 39 |
| ภาพที่ 56 การตั้งค่าแสดงข้อความการแสดงความคิดเห็น                       | 40 |
| ภาพที่ 57 การตั้งค่าอนุญาตให้มีการจัดอันดับคะแนน                        | 40 |
| ภาพที่ 58 การตั้งค่าอนุญาตการเข้าใช้ลิงก์เชื่อมโยงบนหน้าต่างใหม่        | 40 |
| ภาพที่ 59 การกำหนดรูปแบบการแสดงผลหน้าสืบค้นด้วย CSS                     | 40 |
| ภาพที่ 60 การตั้งค่าบันทึกรายการลงในตะกร้าบนหน้าสืบค้น                  | 41 |
| ภาพที่ 61 การตั้งค่าให้สมาชิกสามารถแก้ไขรหัสผ่าน                        | 41 |
|                                                                         |    |

| ภาพที่ 62 การตั้งค่าการอนุญาตให้สมาชิกแสดงรูปประจำตัว                              | 41 |
|------------------------------------------------------------------------------------|----|
| ภาพที่ 63 การตั้งค่าการอนุญาตแสดงรายการ                                            | 41 |
| ภาพที่ 64 การตั้งค่าอนุญาตให้สมาชิกเข้าสู่ระบบบนหน้าสืบค้น                         | 41 |
| ภาพที่ 65 การตั้งค่าการปิดกั้นการดำเนินกิจกรรมของสมาชิก                            | 42 |
| ภาพที่ 66 การตั้งค่าให้สมาชิกสร้างรายการสาธารณะ                                    | 42 |
| ภาพที่ 67 การตั้งค่าการแบ่งปันรายการส่วนตัว                                        | 42 |
| ภาพที่ 68 การตั้งค่าการซ่อนรายการทรัพยากรบนหน้าสืบค้น                              | 42 |
| ภาพที่ 69 การตั้งค่าการยืมต่อด้วยตนเอง                                             | 43 |
| ภาพที่ 70 การตั้งค่าการแนะนำการสั่งซื้อทรัพยากรสารสนเทศ                            | 43 |
| ภาพที่ 71 การตั้งค่าการทำรายการแนะนำทรัพยากรสารสนเทศ                               | 43 |
| ภาพที่ 72 การตั้งค่าการกำหนดประเภทของสมาชิกเพื่อทำรายการแนะนำทรัพยากรสารสนเทศ      | 43 |
| ภาพที่ 73 เมนู Patrons                                                             | 44 |
| ภาพที่ 74 การตั้งค่าการเพิ่ม และแสดงรูปประจำตัวสมาชิก                              | 44 |
| ภาพที่ 75 การตั้งค่าการกำหนดรายการจำนวนสมาชิกที่แสดง                               | 44 |
| ภาพที่ 76 การตั้งค่าการสร้างเลขสมาชิกอัตโนมัติ                                     | 45 |
| ภาพที่ 77 การตั้งค่าการกำหนดรายการที่จำเป็นต้องกรอกบนหน้าสมาชิกใหม่                | 45 |
| ภาพที่ 78 การตั้งค่าการกำหนดคำนำหน้าของสมาชิก                                      | 45 |
| ภาพที่ 79 การตั้งค่าการกำหนดความยาวของรหัสผ่าน                                     | 45 |
| ภาพที่ 80 เมนู Searching                                                           | 46 |
| ภาพที่ 81 การตั้งค่าการแสดงผลการสืบค้นของเจ้าหน้าที่ปฏิบัติงาน                     | 46 |
| ภาพที่ 82 การตั้งค่าการกำหนดจำนวนรายการผลการสืบค้นหน้าระบบของเจ้าหน้าที่ปฏิบัติงาน | 46 |
| ภาพที่ 83 การตั้งค่าการแสดงผลการสืบค้นบนหน้าสืบค้น                                 | 47 |
| ภาพที่ 84 การตั้งค่าการแสดงผลการสืบค้นต่อหนึ่งหน้าบนหน้าสืบค้น                     | 47 |
| ภาพที่ 85 เลือกเมนู Administrator                                                  | 47 |
| ภาพที่ 86 เมนู Libraries                                                           | 48 |
| ภาพที่ 87 แสดงหน้าจอหลักของ Libraries                                              | 48 |
| ภาพที่ 88 การเพิ่มห้องสมุด                                                         | 48 |
| ภาพที่ 89 หน้าจอการเพิ่มห้องสมุด                                                   | 49 |
| ภาพที่ 90 หน้าจอแก้ไขรายละเอียด และลบห้องสมุด                                      | 49 |
| ภาพที่ 91 เมนู Item types                                                          | 49 |
| ภาพที่ 92 หน้าจอการตั้งค่า Item types                                              | 50 |

| ภาพที่ 93 การเพิ่มประเภทของทรัพยากรสารสนเทศ                               | 50 |
|---------------------------------------------------------------------------|----|
| ภาพที่ 94 หน้าจอกรอกข้อมูลการเพิ่มประเภททรัพยากรสารสนเทศ                  | 51 |
| ภาพที่ 95 หน้าจอแสดงรายการประเภททรัพยากร                                  | 52 |
| ภาพที่ 96 การแก้ไขประเภททรัพยากรสารสนเทศ                                  | 52 |
| ภาพที่ 97 การลบประเภททรัพยากรสารสนเทศ                                     | 53 |
| ภาพที่ 98 ข้อความแสดงไม่สามารถลบประเภททรัพยากรสารสนเทศ                    | 53 |
| ภาพที่ 99 เมนู Authorized values                                          | 53 |
| ภาพที่ 100 หน้าจอหลักการทำรายการเกี่ยวกับ Authorized values               | 54 |
| ภาพที่ 101 หน้าจอการเพิ่มหมวดหมู่ Authorized value                        | 54 |
| ภาพที่ 102 หน้าจอกรอกข้อมูล New authorized value                          | 55 |
| ภาพที่ 103 การแก้ไขหรือลบ Authorized value                                | 55 |
| ภาพที่ 104 เมนู Additional Parameters                                     | 56 |
| ภาพที่ 105 หน้าจอหลักของการทำรายการเกี่ยวกับการกำหนดค่า Z39.50/SRU server | 56 |
| ภาพที่ 106 การเพิ่ม Z39.50                                                | 57 |
| ภาพที่ 107 หน้าจอกรอกข้อมูลการเพิ่ม Z39.50                                | 57 |
| ภาพที่ 108 การเพิ่ม SRU                                                   | 58 |
| ภาพที่ 109 หน้าจอกรอกข้อมูลการเพิ่ม SRU                                   | 58 |
| ภาพที่ 110 เมนู Report ระบบการปฏิบัติงานของเจ้าหน้าที่                    | 60 |
| ภาพที่ 111 หน้าจอเมนู Report                                              | 60 |
| ภาพที่ 112 เมนู Guided reports                                            | 61 |
| ภาพที่ 113 การสร้างรายงาน (Report)                                        | 61 |
| ภาพที่ 114 การเลือกโมดูลและการเผยแพร่รายงาน (Report)                      | 62 |
| ภาพที่ 115 การเลือกประเภทของรายงาน (Report)                               | 62 |
| ภาพที่ 116 เลือก columns สำหรับการสร้างรายงาน (Report)                    | 63 |
| ภาพที่ 117 เลือกเงื่อนไขสำหรับการสร้างรายงาน (Report)                     | 63 |
| ภาพที่ 118 เลือกเงื่อนไขที่ต้องการให้แสดงรายงาน (Report)                  | 64 |
| ภาพที่ 119 เลือกการเรียงของรายงาน (Report)                                | 64 |
| ภาพที่ 120 สร้าง SQL ตามเงื่อนไขที่เลือก                                  | 64 |
| ภาพที่ 121 ตั้งชื่อและกรอกข้อมูลการแสดงผลรายงาน                           | 65 |
| ภาพที่ 122 แสดงผลรายงาน                                                   | 65 |
| ภาพที่ 123 การ Download รายงาน                                            | 66 |

| ภาพที่ 124 แสดงเมนู Matrix Report                              | 67 |
|----------------------------------------------------------------|----|
| ภาพที่ 125 เมนู OPAC                                           | 67 |
| ภาพที่ 126 เมนู OPAC Search By Titles                          | 68 |
| ภาพที่ 127 การกำหนดค่าออกรายงาน OPAC Search By Titles          | 68 |
| ภาพที่ 128 แสดงผลรายงาน OPAC Search By Titles                  | 69 |
| ภาพที่ 129 เมนู CATALOGING                                     | 69 |
| ภาพที่ 130 เมนู Cataloging Statistics Summary                  | 71 |
| ภาพที่ 131 การกำหนดค่าออกรายงาน Cataloging Statistics Summary  | 72 |
| ภาพที่ 132 แสดงผลรายงาน Cataloging Statistics Summary          | 72 |
| ภาพที่ 133 เมนู CIRCULATION                                    | 72 |
| ภาพที่ 134 การเลือกเมนู Checked-Out Detail by Patron Type      | 74 |
| ภาพที่ 135 การกำหนดค่ารายงาน Checked-Out Detail by Patron Type | 75 |
| ภาพที่ 136 แสดงผลรายงาน Checked-Out Detail by Patron Type      | 75 |
| ภาพที่ 137 เมนู SERIALS CONTROL                                | 76 |
| ภาพที่ 138 เลือกเมนู Cataloging Statistics                     | 77 |
| ภาพที่ 139 การกำหนดค่ารายงาน Cataloging Statistics             | 77 |
| ภาพที่ 140 แสดงผลรายงาน Cataloging Statistics                  | 77 |
| ภาพที่ 141 เมนู ACQUISITIONS                                   | 78 |
| ภาพที่ 142 เลือกเมนู Account Summaries                         | 78 |
| ภาพที่ 143 การกำหนดค่ารายงาน Account Summaries                 | 79 |
| ภาพที่ 144 แสดงผลรายงาน Account Summaries                      | 79 |
| ภาพที่ 145 เมนู JOURNAL INDEXING                               | 80 |
| ภาพที่ 146 เลือกเมนู List of Title by Journal Title            | 80 |
| ภาพที่ 147 การกำหนดค่ารายงาน List of Title by Journal Title    | 81 |
| ภาพที่ 148 แสดงผลรายงาน List of Title by Journal Title         | 81 |
| ภาพที่ 149 เมนู PATRON COUNTER                                 | 83 |
| ภาพที่ 150 เลือกเมนู WRITE Counter Log (MAIN)                  | 83 |
| ภาพที่ 151 หน้าจอเลือกเมนู WRITE Counter Log (MAIN)            | 84 |
| ภาพที่ 152 หน้าจอบันทึกข้อมูลการเข้าใช้บริการห้องสมุด          | 84 |
| ภาพที่ 153 หน้าจอแสดงข้อมูลของสมาชิก                           | 84 |
| ภาพที่ 154 เลือกเมนู VIEW Counter Log                          | 85 |

| 85 |
|----|
| 86 |
| 86 |
| 87 |
| 87 |
| 88 |
| 88 |
| 89 |
| 89 |
| 90 |
| 90 |
| 91 |
| 92 |
| 92 |
| 93 |
| 93 |
| 94 |
| 94 |
|    |

ห้องสมุดคือสถานที่รวบรวม จัดเก็บ และให้บริการทรัพยากรสารสนเทศ เช่น หนังสือ วารสาร เอกสาร งานวิจัย สื่อดิจิทัล และสื่อการเรียนรู้ประเภทอื่น ๆ เพื่อให้บุคคลทั่วไป นักเรียน นักศึกษา นักวิจัย และประชาชนสามารถเข้าถึงและใช้ประโยชน์จากข้อมูลเหล่านี้ได้ โดยแบ่งเป็น ห้องสมุดประชาชน ห้องสมุดสถาบันการศึกษา ห้องสมุดเฉพาะทาง และห้องสมุดดิจิทัล เป็นต้น ในการดำเนินงานห้องสมุดให้มีประสิทธิภาพและรวดเร็วขึ้นนั้น เริ่มจากกระบวนการคัดเลือก ทรัพยากร เช่น หนังสือ วารสาร และสื่อต่าง ๆ ซึ่งเป็นขั้นตอนแรกของการใช้งบประมาณให้คุ้มค่า และให้เกิดประโยชน์สูงสุดต่อผู้ใช้บริการ ต่อมาเป็นกระบวนการวิเคราะห์หมวดหมู่และลงรายการ ตามระบบจัดหมวดหมู่ที่ห้องสมุดนั้นใช้ จากนั้นจะเป็นการบันทึกข้อมูลทรัพยากรสารนิเทศใน ฐานข้อมูลห้องสมุด (น้ำทิพย์ วิภาวิน, 2550 : 80) ซึ่งในยุคเริ่มต้นนั้นเป็นการบริหารจัดการด้วยระบบ มือและมีการพัฒนาอย่างต่อเนื่องโดยนำเทคโนโลยีสมัยใหม่เข้ามาใช้ในการทำงานเพื่อให้เกิดความ สะดวก รวดเร็ว และมีความถูกต้องแม่นยำมากขึ้น (จุฑาทิพย์ จันทร์ลุน, 2565 : 1)

เทคโนโลยี่ห้องสมุดมีบทบาทสำคัญในการพัฒนาและปรับปรุงการให้บริการของห้องสมุด เพื่อให้สามารถตอบสนองความต้องการของผู้ใช้ในยุคดิจิทัลได้อย่างมีประสิทธิภาพ ช่วยให้การบริหาร จัดการทรัพยากรสารสนเทศอย่างเป็นระบบ ลดภาระงานของบรรณารักษ์ในการทำรายการ จัดเก็บ และสืบค้นข้อมูล รองรับการเชื่อมต่อกับระบบเครือข่ายของห้องสมุดอื่น ๆ เพื่อให้ผู้ใช้สามารถเข้าถึง ทรัพยากรที่หลากหลายมากขึ้น ส่งเสริมการเข้าถึงข้อมูลแบบดิจิทัล สามารถให้บริการ E-Book, E-Journal และฐานข้อมูลออนไลน์ ที่สามารถเข้าถึงได้จากทุกที่ ทุกเวลา รองรับระบบยืม-คืน อัตโนมัติ และลดปัญหาหนังสือสูญหายมีการนำเทคโนโลยี RFID (Radio Frequency Identification) และ Barcode ช่วยให้การยืม-คืนหนังสือทำได้อย่างรวดเร็วเชื่อมโยงกับเทคโนโลยีใหม่ ๆ เพื่อ พัฒนาการให้บริการ มีการนำ AI (ปัญญาประดิษฐ์) และ Chatbot มาช่วยให้ข้อมูลและตอบคำถาม ผู้ใช้งาน การใช้ Big Data วิเคราะห์พฤติกรรมการใช้ห้องสมุดเพื่อปรับปรุงการให้บริการ รองรับ เทคโนโลยี VR (Virtual Reality) และ AR (Augmented Reality) เพื่อการเรียนรู้แบบเสมือนจริง สนับสนุน การทำงานร่วมกันและแบ่งปันทรัพยากรห้องสมุดสามารถเชื่อมต่อกับเครือข่ายห้องสมุดอื่น ๆ ผ่าน Interlibrary Loan (ILL) ด้วยเทคโนโลยีคลาวด์ (Cloud Computing) ช่วยให้ห้องสมุดสามารถ แบ่งปันทรัพยากรสารสนเทศได้ทั่วโลก แต่อย่างไรก็ตามการนำโปรแกรมระบบห้องสมุดอัตโนมัติ (Library Integrated System) มาใช้ในการปฏิบัติงานจะทำให้เพิ่มประสิทธิภาพในการบริหารจัดการ ห้องสมุด

สำนักวิทยบริการและเทคโนโลยีสารสนเทศ มหาวิทยาลัยราชภัฏเพชรบุรี เป็นหน่วยงาน สนับสนุนทางวิชาการห้องสมุดทำหน้าที่ส่งเสริมการเรียนการสอน การค้นคว้า ตามนโยบายของ มหาวิทยาลัยที่จะต้องจัดหาแหล่งความรู้แบบต่าง ๆ รวบรวมไว้อย่างเป็นระบบ เพื่อให้บริการ ห้องสมุดแก่นักศึกษา อาจารย์ และประชาชนทั่วไปในการศึกษาค้นคว้าตามความต้องการ โดยการนำ ระบบห้องสมุดอัตโนมัติ MATRIX เข้ามาในการในการดำเนินงานห้องสมุด ซึ่งประกอบด้วย 8 โมดูล ดังนี้ ระบบงานสืบค้นสารสนเทศออนไลน์ (OPAC- Online Public Access Catalog), ระบบงาน วิเคราะห์และลงรายการทรัพยากรสารสนเทศ (Cataloging subsystem), ระบบงานบริการยืม – คืน ทรัพยากรสารสนเทศ (Circulation subsystem), ระบบงานวารสาร และสิ่งพิมพ์ต่อเนื่อง (Serials Control subsystem), ระบบงานดรรชนีวารสาร(Journal Indexing subsystem), ระบบงานจัดซื้อ-จัดหาทรัพยากรสารสนเทศ (Acquisitions subsystem), ระบบรายงานและสถิติ (Reporting and Statistics system) และระบบงานสำหรับผู้ดูแลระบบ (System Administration)

ดังนั้น ในฐานะผู้ปฏิบัติงานตามตำแหน่งนักวิชาการคอมพิวเตอร์ สังกัดสำนักวิทยบริการและ เทคโนโลยีสารสนเทศ มหาวิทยาลัยราชภัฏเพชรบุรี เพื่อเป็นการจัดการระบบสำหรับผู้ดูแลระบบ และ ใช้เป็นแนวทางการปฏิบัติงานสำหรับผู้ปฏิบัติงานระบบห้องสมุดอัตโนมัติ MATRIX ของสำนักวิทย บริการและเทคโนโลยีสารสนเทศ มหาวิทยาลัยราชภัฏเพชรบุรี

### 1. วัตถุประสงค์

- 1.1 เพื่อจัดการระบบห้องสมุดอัตโนมัติ MATRIX สำหรับผู้ดูแลระบบ
- 1.2 เพื่อใช้เป็นแนวทางการปฏิบัติงานสำหรับผู้ปฏิบัติงานระบบห้องสมุดอัตโนมัติ MATRIX

### 2. ขอบเขตคู่มือ

คู่มือบริหารระบบห้องสมุดอัตโนมัติ MATRIX ของสำนักวิทยบริการและเทคโนโลยี สารสนเทศครอบคลุมถึงกระบวนการบริหารระบบห้องสมุดอัตโนมัติ MATRIX (MATRIX System Administration) ของผู้ดูแลระบบ คือ ระบบงานสำหรับผู้ดูแลระบบ (System Administration) ประกอบด้วย การตรวจสอบการทำงานของระบบ การ Backing up และ Restoring Database การ ตั้งค่าการใช้งานในระบบงานต่าง ๆ ระบบรายงาน และกระบวนการการปฏิบัติงานสำหรับเจ้าหน้าที่ ปฏิบัติงาน ประกอบด้วย ระบบรายงานและสถิติการดำเนินงาน เพื่อเป็นแนวทางในการปฏิบัติงาน ระบบห้องสมุดอัตโนมัติ MATRIX ของสำนักวิทยบริการและเทคโนโลยีสารสนเทศให้มีประสิทธิภาพ

# 3. นิยามศัพท์ที่เกี่ยวข้อง

ระบบห้องสมุดอัตโนมัติ MATRIX หมายถึง ระบบห้องสมุดที่มีการนำเทคโนโลยีมาใช้ในการ ดำเนินงานของห้องสมุด มีการเชื่อมโยงการทำงานทั้งด้านฮาร์ดแวร์ ซอฟต์แวร์ และสารสนเทศต่าง ๆ มาปรับเปลี่ยนหรือมาแทนที่ระบบการทำงานด้วยมือ (manual) เพื่อช่วยให้ระบบการทำงานต่าง ๆ ในห้องสมุด สามารถทำงานได้รวดเร็ว เป็นการลดขั้นตอนการทำงาน ลดความผิดพลาดในการบริการ ที่อาจเกิดขึ้น ระบบบริหารห้องสมุดอัตโนมัติ MATRIX หมายถึง ซอฟต์แวร์ที่ช่วยจัดการงานต่าง ๆ ภายในห้องสมุด เช่น การลงรายการทรัพยากรสารสนเทศ การยืม-คืนทรัพยากรสารสนเทศ การจัดการระบบสมาชิก และการสืบค้นข้อมูล เป็นต้น เพื่อให้การดำเนินงานของห้องสมุดเป็นไปอย่าง มีประสิทธิภาพ ลดข้อผิดพลาด และเพิ่มความสะดวกให้กับทั้งเจ้าหน้าที่ผู้ปฏิบัติงานและผู้ใช้บริการ

บุคลากรสำนักวิทยบริการฯ หมายถึง ผู้ดูแลระบบ (Administrator) หรือ แอดมิน ทำหน้าที่ ดูแล ปรับปรุง ติดตั้ง จัดการระบบหรือเครือข่ายคอมพิวเตอร์ บำรุงรักษาเครื่องแม่ข่าย ปรับปรุงข้อมูล ให้คำปรึกษา แนะนำ ตอบคำถาม ดูแลและถ่ายทอดให้กับผู้ปฏิบัติงาน โดยเจ้าหน้าที่ปฏิบัติงาน หมายถึง บรรณารักษ์ นักเอกสารสนเทศ นักบริหารงานทั่วไป หรือผู้ปฏิบัติงานที่เกี่ยวข้องกับการใช้ งานระบบ เพื่อการบริหาร การให้บริการ การจัดทำข้อมูลรายงานและสถิติของระบบห้องสมุด อัตโนมัติ MATRIX

### 4. บทบาทหน้าที่ความรับผิดชอบ

โครงสร้างการบริหารงานสำนักวิทยบริการและเทคโนโลยีสารสนเทศ ภายใต้สำนักงาน ผู้อำนวยการ แบ่งออกเป็น 3 งาน คือ 1) งานบริหารงานทั่วไป 2) งานพัฒนาทรัพยากรสารสนเทศ 3) งานบริการทรัพยากรสารสนเทศ และได้จัดตั้งหน่วยงานเพิ่มที่มีฐานะเทียบเท่ากอง คือ ศูนย์นวัตกรรม การเรียนรู้ แบ่งออกเป็น 2 งาน คือ 1) งานพัฒนานวัตกรรมและผลิตสื่อการเรียนรู้ 2) งานบริการและ ส่งเสริมนวัตกรรมการเรียนรู้ ซึ่งในการจัดทำคู่มีอบริหารระบบห้องสมุดอัตโนมัติ MATRIX ฉบับ ปรับปรุงครั้งที่ 1 อยู่ในส่วนงานพัฒนานวัตกรรมและผลิตสื่อการเรียนรู้ หน่วยเทคโนโลยีห้องสมุด โดยมอบหมายให้ นางสาวแขนภา ทองตัน ตำแหน่งนักวิชาการคอมพิวเตอร์ เป็นผู้รับผิดชอบ ปฏิบัติงาน

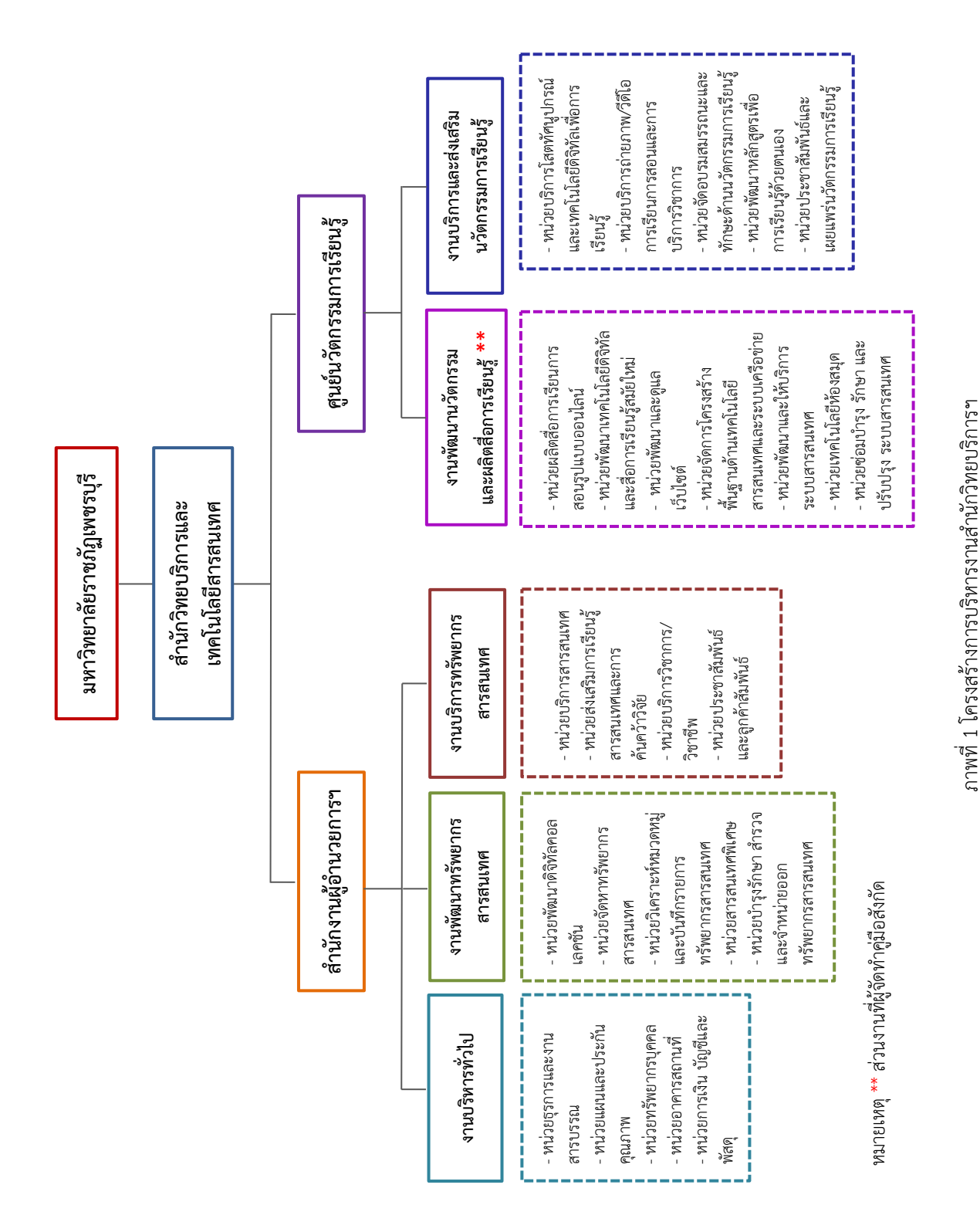

#### 4.1 โครงสร้างการบริหารงาน

คู่มือบริหารระบบห้องสมุดอัตโนมัติ MATRIX ฉบับปรับปรุง พ.ศ.2568 หน้า 4

### 4.2 หน้าที่ความรับผิดชอบงานพัฒนานวัตกรรมและผลิตสื่อการเรียนรู้

มีหน้าที่ ในการวิเคราะห์ ผลิตและพัฒนานวัตกรรมสื่อการเรียนรู้ พัฒนาระบบการ เรียนการสอนโดยใช้เทคโนโลยีสารสนเทศมาประยุกต์ใช้ในงานให้มีประสิทธิภาพยิ่งขึ้น ให้คำแนะนำ ด้านเทคโนโลยีการศึกษา อีกทั้งให้บริการการเรียนการสอน สนับสนุนเทคโนโลยีด้านการศึกษา รูปแบบใหม่ ดูแลปรับปรุงระบบเครือข่ายและอุปกรณ์เทคโนโลยีให้มีความทันสมัย มีประสิทธิภาพ พร้อมใช้งาน โดยมีรายละเอียด ดังนี้

#### 1) หน่วยผลิตสื่อการเรียนการสอนรูปแบบออนไลน์ ประกอบด้วย

 1.1) จัดทำ แผนงาน/โครงการ/กิจกรรมและปฏิทินปฏิบัติงานการผลิตสื่อ การเรียนการสอน ประเภทตำรา เอกสารประกอบการสอน บทความวิชาการ วิจัย วิทยานิพนธ์ เอกสารวิชาการอื่น ๆ

1.2) ศึกษา วิเคราะห์ความต้องการจำเป็นในการใช้สื่อและเทคโนโลยี การจัดการเรียนการสอนและการบริหารงานวิชาการ

1.3) ส่งเสริม สนับสนุนการผลิตและพัฒนาสื่อนวัตกรรมการเรียนการสอน ของอาจารย์ และนักศึกษา

 1.4) ออกแบบ และผลิตสื่อการเรียนการสอน สื่อวิชาการ ทั้งรูปแบบเอกสาร ดิจิทัลและสื่อวิดีทัศน์

1.5) ผลิตสื่อการเรียนการสอนคำบรรยายรายวิชาพื้นฐาน และวิชาใน หลักสูตรของอาจารย์ ในรูปแบบดิจิทัล (e-Lecture)

 1.6) ผลิต พัฒนา และจัดหาสื่อการเรียนรู้ และสื่อสร้างสรรค์ในรูปแบบต่าง ๆ เพื่อการเรียนรู้ตลอดชีวิต

1.7) ผลิตหนังสือเรียนอิเล็กทรอนิกส์ (E-Book) และสื่อสิ่งพิมพ์อื่น ๆ (E-Journal) รวมทั้งเอกสาร และสื่ออิเล็กทรอนิกส์เพื่อการเรียนรู้เชิงสร้างสรรค์ (Creative Learning)

 มลิตสื่อ และคลังสื่อออนไลน์เพื่อการศึกษาเรียนรู้ตลอดชีวิต ที่มีลิขสิทธิ์ ถูกต้อง หรือใช้ระบบลิขสิทธิ์แบบเปิด

1.9) ผลิตสื่อมัลติมีเดียเพื่อการศึกษาและประชาสัมพันธ์

1.10) ออกแบบและผลิตงานกราฟิกคอมพิวเตอร์ เพื่อสนับสนุนการผลิตสื่อ มัลติมีเดีย ทั้งทางการศึกษาและการประชาสัมพันธ์ ออกแบบและผลิตสื่อสิ่งพิมพ์

#### 1.11) จัดเก็บ รวบรวม รายงานผลสถิติผู้ใช้บริการสื่อการเรียนการสอน

#### ออนไลน์

1.12) รับผิดชอบดูแล การรายงานผลสถิติผู้ใช้บริการสื่อการเรียนการสอน

#### ออนไลน์

1.13) ประเมินความพึงพอใจการใช้สื่อการเรียนการสอน

1.14) ติดตามประเมินผลและสรุปรายงานผลการดำเนินงานพัฒนานวัตกรรม

#### การเรียนรู้

1.15) ปฏิบัติงานอื่น ๆ ตามที่ได้รับมอบหมาย

### 2) หน่วยพัฒนาเทคโนโลยีดิจิทัลและสื่อการเรียนรู้สมัยใหม่ ประกอบด้วย

 2.1) จัดทำแผนงาน/โครงการ/กิจกรรมและปฏิทินปฏิบัติงานการพัฒนา และ จัดหาเทคโนโลยีดิจิทัลที่ทันสมัย พร้อมด้วยสื่อการเรียนการสอนสมัยใหม่

2.2) ศึกษา วิเคราะห์ ความต้องการของเทคโนโลยี และสื่อการเรียนการสอน ของนักศึกษา อาจารย์ เพื่อสนับสนุนการเรียนการสอน การวิจัย การบริการ และการบริหารจัดการ

 2.3) จัดหาเทคโนโลยีดิจิทัลด้านการศึกษาที่ทันสมัย ตรงต่อความต้องการ และรองรับรูปแบบการเรียนการสอน รูปแบบใหม่ ๆ

2.4) จัดหาสื่อการเรียนรู้สมัยใหม่และเทคโนโลยีดิจิทัลเพื่อใช้ในการจัดการ เรียนการสอน การบริการ และการบริหารจัดการ

2.5) ส่งเสริม สนับสนุน การใช้สื่อการเรียนรู้และเทคโนโลยีดิจิทัลเพื่อพัฒนา ทักษะการเรียนรู้สมัยใหม่

2.6) ติดตามประเมินผลและสรุปรายงานผลการดำเนินงานพัฒนานวัตกรรม

การเรียนรู้

#### 2.7) ปฏิบัติงานอื่น ๆ ตามที่ได้รับมอบหมาย

#### 3) หน่วยพัฒนาและดูแลเว็บไซต์

3.1) จัดทำ แผนงาน/โครงการ/กิจกรรมและปฏิทินปฏิบัติงานการพัฒนา ปรับปรุงเว็บไซต์ของหน่วยงานให้มีข้อมูลข่าวสารที่ทันสมัย ถูกต้อง เพื่อการให้บริการแก่ นักศึกษา อาจารย์ และบุคลากรของมหาวิทยาลัยราชภัฏเพชรบุรี รวมทั้งการบริการแก่ประชาชนทั่วไป 3.2) ศึกษา วิเคราะห์ ข้อมูลในการจัดทำเว็บไซต์ให้ตรงตามมาตรฐานเว็บไซต์ ภาครัฐ และเป็นไปตามนโยบายการขับเคลื่อน Webometrics ของมหาวิทยาลัยราชภัฏเพชรบุรี

 3.3) พัฒนาและเผยแพร่เว็บไซต์เพื่อสนับสนุนการเรียนการสอน การวิจัย การบริการ และการบริหารจัดการ เช่น ฐานข้อมูลท้องถิ่น ฐานข้อมูลโรงเรียนตำรวจตระเวนชายแดน เป็นต้น

 3.4) ออกแบบ จัดทำ เพิ่มเนื้อหาและปรับปรุงเว็บไซต์ของสำนักวิทยบริการ และเทคโนโลยีสารสนเทศ เพื่อเป็นแหล่งเรียนรู้ การประชาสัมพันธ์กิจกรรมและผลงานของหน่วยงาน ทั้งในรูปแบบภาษาไทย และ ภาษาอังกฤษ

 3.5) รับผิดชอบดูแล ประสานงานกับผู้เกี่ยวข้อง รวบรวม และทำระบบ จัดเก็บข้อมูล เช่น ภาพถ่าย ที่ได้จากกิจกรรมและเหตุการณ์ต่างๆ เพื่อนำมาใช้ประโยชน์ในการพัฒนา
 เว็บไซต์ของสำนักวิทยบริการและเทคโนโลยีสารสนเทศ

3.6) งานจัดเตรียมข้อมูล วิเคราะห์ข้อมูล และประสานงานเกี่ยวกับเว็บไซต์

3.7) จัดเก็บ รวบรวม รายงานผลสถิติผู้ใช้บริการผ่านเว็บไซต์และสื่อสังคม ออนไลน์ของสำนักวิทยบริการและเทคโนโลยีสารสนเทศ เช่น Facebook

3.8) ติดตาม ประเมินผลและสรุปรายงานผลการดำเนินงานพัฒนาเว็บและ

ดูแลเว็บไซต์

3.9) ประเมินความพึงพอใจของผู้รับบริการต่อการเข้าใช้งานเว็บไซต์

3.10) ปฏิบัติงานอื่น ๆ ตามที่ได้รับมอบหมาย

4) หน่วยจัดการโครงสร้างพื้นฐานด้านเทคโนโลยีสารสนเทศและระบบเครือข่าย

4.1) จัดทำ แผนงาน/โครงการ/กิจกรรมและปฏิทินปฏิบัติงานการพัฒนา โครงสร้างพื้นฐานเทคโนโลยีสารสนเทศ

4.2) ศึกษา วิเคราะห์ ความต้องการโครงสร้างพื้นฐานทางเทคโนโลยี สารสนเทศ เพื่อสนับสนุนการเรียนการสอน การวิจัย การบริการ และการบริหารจัดการ

4.3) พัฒนาโครงสร้างพื้นฐานดิจิทัลที่มีประสิทธิภาพสูงให้ครอบคุลม ทั่วถึง และรองรับผู้รับบริการทุกคนให้เข้าถึงการศึกษาและเรียนรู้ตลอดชีวิต

4.4) จัดหาอุปกรณ์การดำเนินงาน เพื่อสนับสนุนการเรียนการสอน การวิจัย การบริการ และการบริหารจัดการอย่างมีประสิทธิภาพ 4.5) จัดหาระบบรักษาความมั่นคงปลอดภัยไซเบอร์และข้อมูลระบบ

สารสนเทศ

4.6) ปรับปรุงโครงข่ายอินเทอร์เน็ตให้สามารถใช้งานได้ตลอดเวลา เพื่อ รองรับการเรียนการสอน การปฏิบัติงาน ในรูปแบบออนไลน์

4.7) พัฒนาแหล่งเรียนรู้ภายในมหาวิทยาลัยให้มีบรรยากาศทางวิชาการเอื้อ ต่อการเรียนรู้

4.8) ติดตาม ประเมินผลและสรุปรายงานผลการดำเนินงานจัดการโครงสร้าง พื้นฐานด้านเทคโนโลยีสารสนเทศและระบบเครือข่าย

4.9) ปฏิบัติงานอื่น ๆ ตามที่ได้รับมอบหมาย

### 5) หน่วยพัฒนาและให้บริการระบบสารสนเทศ

5.1) จัดทำ แผนงาน/โครงการ/กิจกรรมและปฏิทินปฏิบัติงานพัฒนา นวัตกรรมและให้บริการระบบสารสนเทศ เพื่อสนับสนุนการเรียนการสอน การวิจัย การบริการ และ การบริหารจัดการ

5.2) ศึกษา วิเคราะห์ ความต้องการนวัตกรรมและบริการระบบสารสนเทศ เพื่อสนับสนุนการเรียนการสอน การวิจัย การบริการ และการบริหารจัดการ

5.3) พัฒนาฐานข้อมูลและระบบสารสนเทศต่างๆ เพื่อสนับสนุนการเรียนการ สอน การวิจัย การบริการ และการบริหารจัดการของสำนักวิทยบริการและเทคโนโลยีสารสนเทศ

5.4) พัฒนาฐานข้อมูล รวมถึงชุดข้อมูลด้านต่าง ๆ ซึ่งเชื่อมโยงข้อมูลของ หน่วยงาน เพื่อให้เกิดการพัฒนานวัตกรรมบริการ และบริหารจัดการ เช่น ฐานข้อมูลประวัติ มหาวิทยาลัย ทะเบียนข้อมูลบุคลากร เป็นต้น

5.5) ติดตาม ประเมินผลและสรุปรายงานผลการดำเนินงานพัฒนาและ ให้บริการระบบสารสนเทศ

5.6) ปฏิบัติงานอื่น ๆ ตามที่ได้รับมอบหมาย

# หน่วยเทคโนโลยีห้องสมุด

6.1) จัดทำ แผนงาน/โครงการ/กิจกรรมและปฏิทินปฏิบัติงานการพัฒนา และจัดหาเทคโนโลยีทางด้านห้องสมุด เพื่อสนับสนุนการเรียนการสอน การวิจัย การบริการ และการ บริหารจัดการ 6.2) ศึกษา วิเคราะห์ ความต้องการของเทคโนโลยีทางด้านห้องสมุด ของนักศึกษา อาจารย์ เพื่อสนับสนุนการเรียนการสอน การวิจัย การบริการ และการบริหารจัดการ

6.3) ดูแล ปรับปรุง ข้อมูลระบบห้องสมุดอัตโนมัติและอุปกรณ์ต่าง ๆ ที่เกี่ยวข้องให้สามารถใช้งานได้ตามปกติ และมีประสิทธิภาพ

6.4) ตรวจสอบระบบห้องสมุดอัตโนมัติให้มีความพร้อมใช้งานตลอดเวลา

6.5) สำรองข้อมูลระบบห้องสมุดอัตโนมัติเพื่อป้องกันการสูญหาย และกรณี เกิดปัญหาการทำงานของระบบมีความเสียหาย

6.6) ประสานงานบริษัทที่เกี่ยวข้องในการพัฒนาระบบงานห้องสมุดอัตโนมัติ ให้ได้มาตรฐาน และสามารถใช้งานได้ตลอดเวลา และมีประสิทธิภาพ

6.7) ให้ความรู้ คำปรึกษา แก้ไขปัญหาแก่บุคลากรที่เกี่ยวข้องในการใช้งาน ระบบห้องสมุดอัตโนมัติได้อย่างถูกต้อง แม่นยำ

6.8) พัฒนา ปรับปรุงห้องสมุดอิเล็กทรอนิกส์ (E-Library) ให้ได้มาตรฐาน เพื่อการเรียนรู้อย่างต่อเนื่อง

6.9) จัดหา พัฒนานวัตกรรมด้านเทคโนโลยี่ห้องสมุด เพื่อสนับสนุนการเรียน การสอน การวิจัย การบริการ และการบริหารจัดการ ตามความต้องการ

6.10) จัดหาแหล่งเรียนรู้ออนไลน์ เพื่อสนับสนุนการเรียนการสอน การวิจัย สำหรับนักศึกษา และอาจารย์มหาวิทยาลัยราชภัฏเพชรบุรี

6.11) จัดเก็บ รวบรวม รายงานผลสถิติผู้ใช้บริการระบบห้องสมุดอัตโนมัติ

6.12) รับผิดชอบดูแล การรายงานผลสถิติผู้ใช้บริการระบบห้องสมุดอัตโนมัติ ต่อคณะกรรมการบริหารหน่วยงาน

6.13) ประเมินความพึงพอใจของผู้รับบริการต่อการให้บริการของระบบ

ห้องสมุดอัตโนมัติ

เทคโนโลยีห้องสมุด

6.14) ติดตาม ประเมินผลและสรุปรายงานผลการดำเนินงานการพัฒนา

6.15) ปฏิบัติงานอื่น ๆ ตามที่ได้รับมอบหมาย

### 7) หน่วยซ่อมบำรุง รักษา และปรับปรุงระบบสารสนเทศ

7.1) จัดทำ แผนงาน/โครงการ/กิจกรรมและปฏิทินปฏิบัติงานการซ่อมบำรุง รักษา และปรับปรุงระบบสารสนเทศเพื่อสนับสนุนการเรียนการสอน การวิจัย การบริการ และการ บริหารจัดการ

7.2) ศึกษา วิเคราะห์สภาพการทำงานของระบบสารสนเทศ เพื่อจัดหา ปรับปรุงระบบและอุปกรณ์ให้สามารถใช้งานได้อย่างมีประสิทธิภาพ

7.3) ปรับปรุง ดูแลระบบสารสนเทศและอุปกรณ์ต่างๆ สำหรับการเรียนการ สอน การปฏิบัติงานให้พร้อมใช้งานตลอดเวลา และมีประสิทธิภาพ

7.4) ติดตาม ประเมินผลและสรุปรายงานผลการดำเนินงานซ่อมบำรุง รักษา และปรับปรุงระบบสารสนเทศ

7.5) ปฏิบัติงานอื่น ๆ ตามที่ได้รับมอบหมาย

### 4.3 ผู้มีส่วนเกี่ยวข้องในการปฏิบัติงาน

**ผู้บริหาร** หมายถึง ผู้อำนวยการ รองผู้อำนวยการ หัวหน้าสำนักงาน หัวหน้า งาน มีหน้าที่ ตรวจสอบรายงาน และสถิติต่างๆ ของระบบ

ผู้ดูแลระบบ หมายถึง บุคคลที่ดูแล ปรับปรุง บริหารระบบ มีหน้าที่ ตรวจสอบ แก้ไข พัฒนากระบวนการทำงานของระบบให้สามารถปฏิบัติงานได้อย่างมีประสิทธิภาพ และรวดเร็วภายใต้ระยะเวลาที่กำหนด พร้อมทั้งรายงานปัญหาดังกล่าวให้ผู้บริหารทราบ

**บรรณารักษ์** หมายถึง บุคคลที่รับผิดชอบในการบริหารและดำเนินงานใน ห้องสมุด มีหน้าที่ จัดทำ แก้ไขรายการข้อมูลทรัพยากรสารสนเทศของห้องสมุดเพื่อจัดเก็บในระบบ ห้องสมุดอัตโนมัติ MATRIX

**เจ้าหน้าที่ปฏิบัติงาน** หมายถึง บุคคลที่รับผิดชอบในการให้บริการงาน ห้องสมุดมีหน้าที่ให้บริการยืม-คืนทรัพยากรสารสนเทศ บริการตอบคำถาม บริการค้นคว้าทรัพยากร สารสนเทศห้องสมุด

# 5. หลักเกณฑ์ ขั้นตอนและวิธีการปฏิบัติงาน

ระบบห้องสมุดอัตโนมัติ MATRIX เป็นระบบสำหรับจัดเก็บข้อมูล รายการทรัพยากรสารสนเทศ ประเภท หนังสือ ตำรา บทความวิชาการ วารสาร หนังสือพิมพ์ สื่ออิเล็กทรอนิกส์ เพื่อให้บริการด้วย วิธีการสืบค้นทรัพยากรสารสนเทศผ่านระบบออนไลน์ ผ่าน URL : https://book.pbru.ac.th ซึ่งมี การจัดการข้อมูลสมาชิกในแต่ละประเภท ได้แก่ นักเรียน นักศึกษา อาจารย์ เจ้าหน้าที่ บุคคลภายนอก เพื่อการใช้งานที่เป็นระบบ สะดวกต่อการใช้งาน ซึ่งมีขั้นตอนและรายละเอียดในการปฏิบัติงานดังนี้

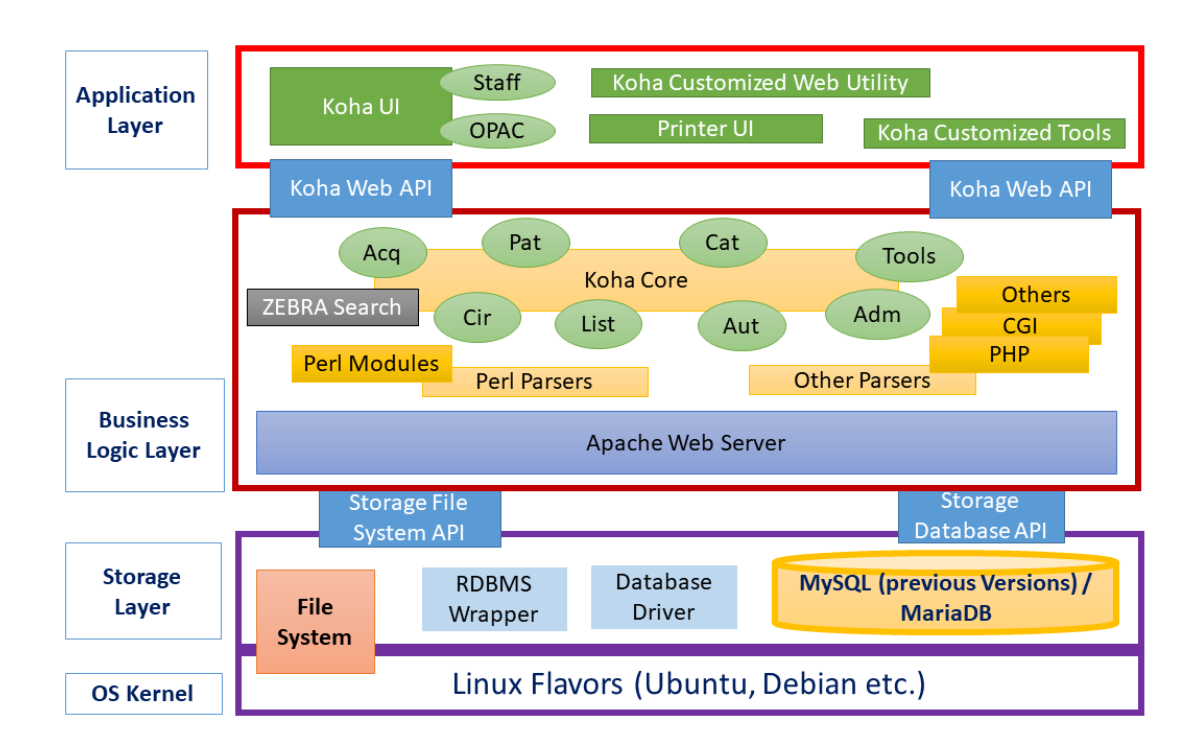

ภาพที่ 2 โครงสร้างระบบ

# 5.1 ขั้นตอนการปฏิบัติงาน (Flow Chart)

1. การตรวจสอบระบบห้องสมุดอัตโนมัติ MATRIX โดยผู้ดูแลระบบ ซึ่งมีหน้าที่ ตรวจสอบการทำงานของระบบ การ Backing up และ Restoring Database การตั้งค่าการใช้งานใน ระบบงานต่าง ๆ กระบวนการการปฏิบัติงาน รวมถึงตรวจสอบระบบรายงานและสถิติ

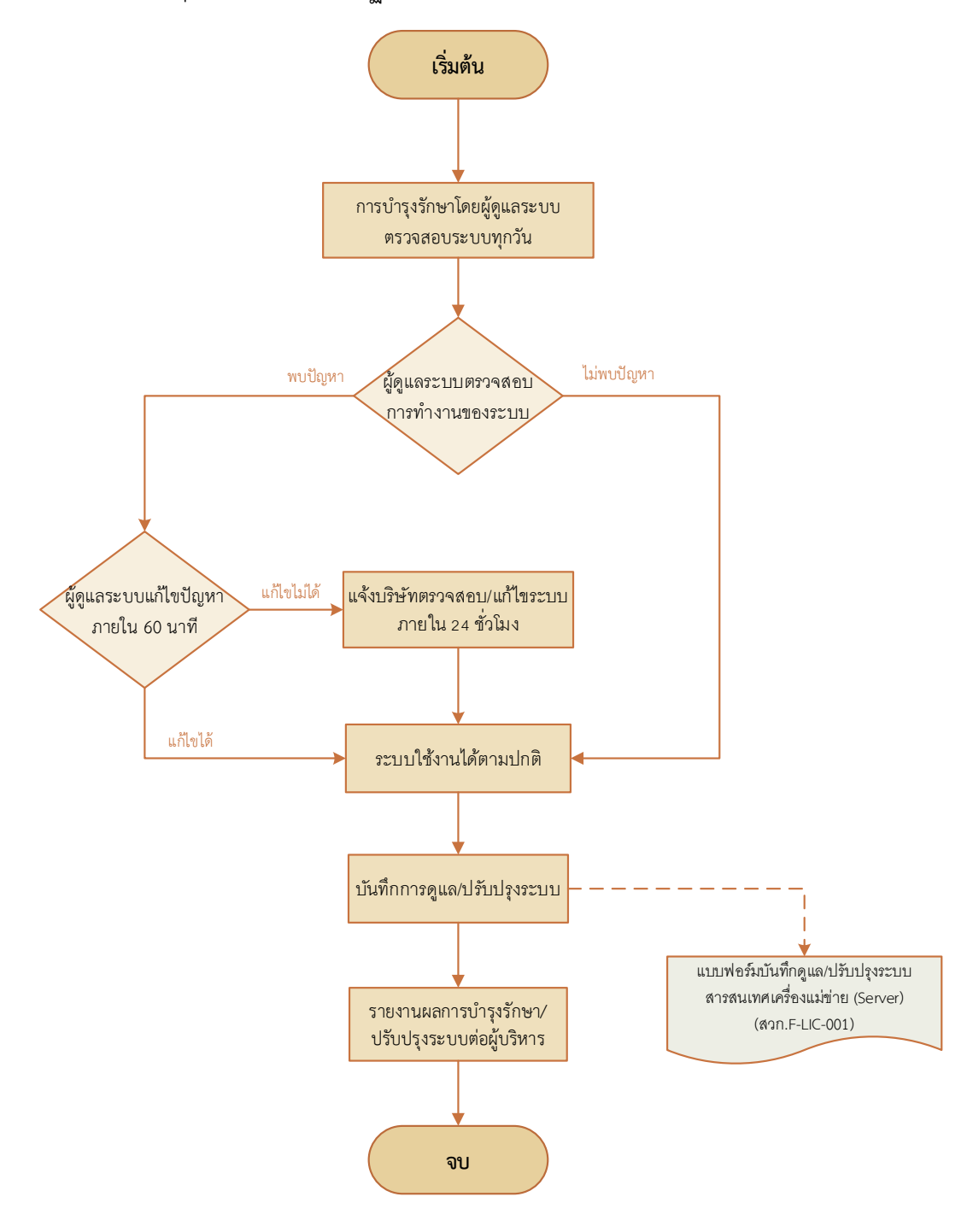

ภาพที่ 3 Flow Chart การตรวจสอบระบบโดบผู้ดูแลระบบ

| ขั้นตอน                                         | รายละเอียด                                                                                                    | ระยะเวลา   | เอกสาร/สื่อ<br>อิเล็กทรอนิกส์/<br>เครื่องมือ                                                                                          |
|-------------------------------------------------|----------------------------------------------------------------------------------------------------|------------|----------------------------------------------------------------------------------------------------|
| ผู้ดูแลระบบ<br>ตรวจสอบการทำงาน<br>ของระบบ       | <ul> <li>ผู้ดูและระบบตรวจสอบการทำงาน</li> <li>ซึ่งมีขั้นตอนดังนี้</li> <li>1. ตรวจสอบการเข้าถึงของระบบ</li> <li>สารสนเทศจากหน้าเว็บไซต์</li> <li>2. ตรวจสอบกระบวนการทำงาน</li> <li>ของระบบให้อยู่ในสภาวะปกติ</li> <li>3. ปรับปรุงระบบปฏิบัติการให้</li> <li>เป็นเวอร์ชั่นปัจจุบัน</li> <li>4. สำรองข้อมูลของระบบเป็น</li> <li>ประจำทุกวัน</li> </ul>                                                                                                    | 30 นาที    | - ระบบห้องสมุด<br>อัตโนมัติ MATRIX                                                                                                    |
| ผู้ดูแลระบบแก้ไข<br>ปัญหา                       | <ol> <li>ผู้ดูแลระบบตรวจสอบการ<br/>ทำงานของระบบ พบปัญหาต้อง<br/>ทำการแก้ไขให้แล้วเสร็จภายใน<br/>ระยะเวลาที่กำหนด เพื่อไม่ให้<br/>ส่งผลกระทบต่อการปฏิบัติงาน<br/>ของเจ้าหน้าที่ และการให้บริการ</li> <li>กรณีปัญหาที่เกิดขึ้นไม่สามารถ<br/>แก้ไขได้ทันในเวลาที่กำหนด ต้องมี<br/>การประชาสัมพันธ์ให้ผู้ที่เกี่ยวข้อง<br/>ทราบ</li> </ol>                                                                                                    | 60 นาที    | <ul> <li>ระบบห้องสมุด</li> <li>อัตโนมัติ MATRIX</li> <li>สื่อประชาสัมพันธ์</li> <li>เพจ Facebook</li> <li>สำนักวิทยบริการฯ</li> </ul> |
| แจ้งบริษัทตรวจสอบ/แก้ไข<br>ระบบภายใน 24 ชั่วโมง | <ol> <li>กรณีที่ผู้ดูและระบบไม่สามารถ<br/>แก้ไขปัญหาได้ ให้แจ้งไปยังบริษัทที่<br/>ทำหน้าที่ดูแลระบบสารสนเทศให้<br/>ทราบถึงปัญหาที่เกิดขึ้น และดำเนิน<br/>แก้ไขปัญหาให้สามารถใช้งานได้<br/>ตามปกติภายในเวลาไม่เกิน 24<br/>ชั่วโมง</li> <li>ถ้าไม่สามารถแก้ไขปัญหา<br/>ดังกล่าวได้ภายในเวลาที่กำหนดให้<br/>บริษัทที่ รับผิดชอบรายงานถึง<br/>สาเหตุ และรายละเอียดถึงปัญหาที่<br/>เกิดขึ้น พร้อมทั้งกำหนดเวลาในการ<br/>แก้ไขให้ แล้ วเสร็จ และต้อง</li> </ol> | 24 ชั่วโมง | <ul> <li>ระบบห้องสมุด</li> <li>อัตโนมัติ MATRIX</li> <li>Application Line</li> <li>โปรแกรมรีโมท</li> <li>หน้าจอ</li> </ul>            |

# ตารางที่ 1 รายละเอียดการตรวจสอบระบบห้องสมุดอัตโนมัติ MATRIX โดยผู้ดูแลระบบ

| ขั้นตอน                                            | รายละเอียด                                                                                                    | ระยะเวลา | เอกสาร/สื่อ<br>อิเล็กทรอนิกส์/<br>เครื่องมือ                                                   |
|----------------------------------------------------|----------------------------------------------------------------------------------------------------|----------|------------------------------------------------------------------------------------------------|
|                                                    | ดำเนิ นการอย่างเร็ วที่ สุดตาม<br>รายละเอียดในสัญญาการดูแลระบบ                                                                                                    |          |                                                                                                |
| ระบบใช้งานได้ตามปกติ                               | เมื่อดำเนินการแก้ไขปัญหา<br>เรียบร้อยแล้ว ให้ทำการทดสอบ<br>การทำงานของระบบให้สามารถ<br>ใช้งานได้ตามปกติ                                                                            | 10 นาที  | ระบบห้องสมุด<br>อัตโนมัติ MATRIX                                                               |
| บันทึกการดูแล/ปรับปรุง<br>ระบบ                     | ทำการบันทึกการบำรุงรักษา<br>ระบบในแบบฟอร์ม แบบฟอร์ม<br>บันทึกดูแล/ปรับปรุงระบบ<br>สารสนเทศเครื่องแม่ข่าย<br>(Server) (สวก.F-LIC-001) และ<br>รายงานต่อผู้บริหารสำนักวิทย<br>บริการฯ | 5 นาที   | แบบฟอร์มบันทึก<br>ดูแล/ปรับปรุงระบบ<br>สารสนเทศเครื่องแม่<br>ข่าย (Server) (สวก.<br>F-LIC-001) |
| รายงานผลการบำรุงรักษา/<br>ปรับปรุงระบบต่อผู้บริหาร | รายงานผลการบำรุงรักษา หรือ<br>การปรับปรุงระบบต่อผู้บริหาร<br>สำนักวิทยบริการและเทคโนโลยี<br>สารสนเทศ                                                                               | 10 นาที  | เอกสารรายงานผล<br>การบำรุงรักษาระบบ                                                            |

2. การตรวจสอบระบบโดยเจ้าหน้าที่ปฏิบัติงาน มีหน้าที่เกี่ยวข้องกับการทำงานของ ระบบห้องสมุดอัตโนมัติ MATRIX ซึ่งประกอบด้วย 7 โมดูล ดังนี้ ระบบงานสืบค้นสารสนเทศออนไลน์ (OPAC- Online Public Access Catalog), ระบบงานวิเคราะห์และลงรายการทรัพยากรสารสนเทศ (Cataloging subsystem), ระบบงานบริการยืม – คืนทรัพยากรสารสนเทศ (Circulation subsystem), ระบบงานวารสาร และสิ่งพิมพ์ต่อเนื่อง (Serials Control subsystem), ระบบงานดรรชนีวารสาร (Journal Indexing subsystem), ระบบงานจัดซื้อ-จัดหาทรัพยากรสารสนเทศ (Acquisitions subsystem), ระบบรายงานและสถิติ (Reporting and Statistics system) ต้องดำเนินการ ตรวจสอบการทำงานของระบบ และรายงานผลกรณีที่พบปัญหาระหว่างการปฏิบัติงานต่อผู้ดูแล ระบบ ดังภาพที่ 4

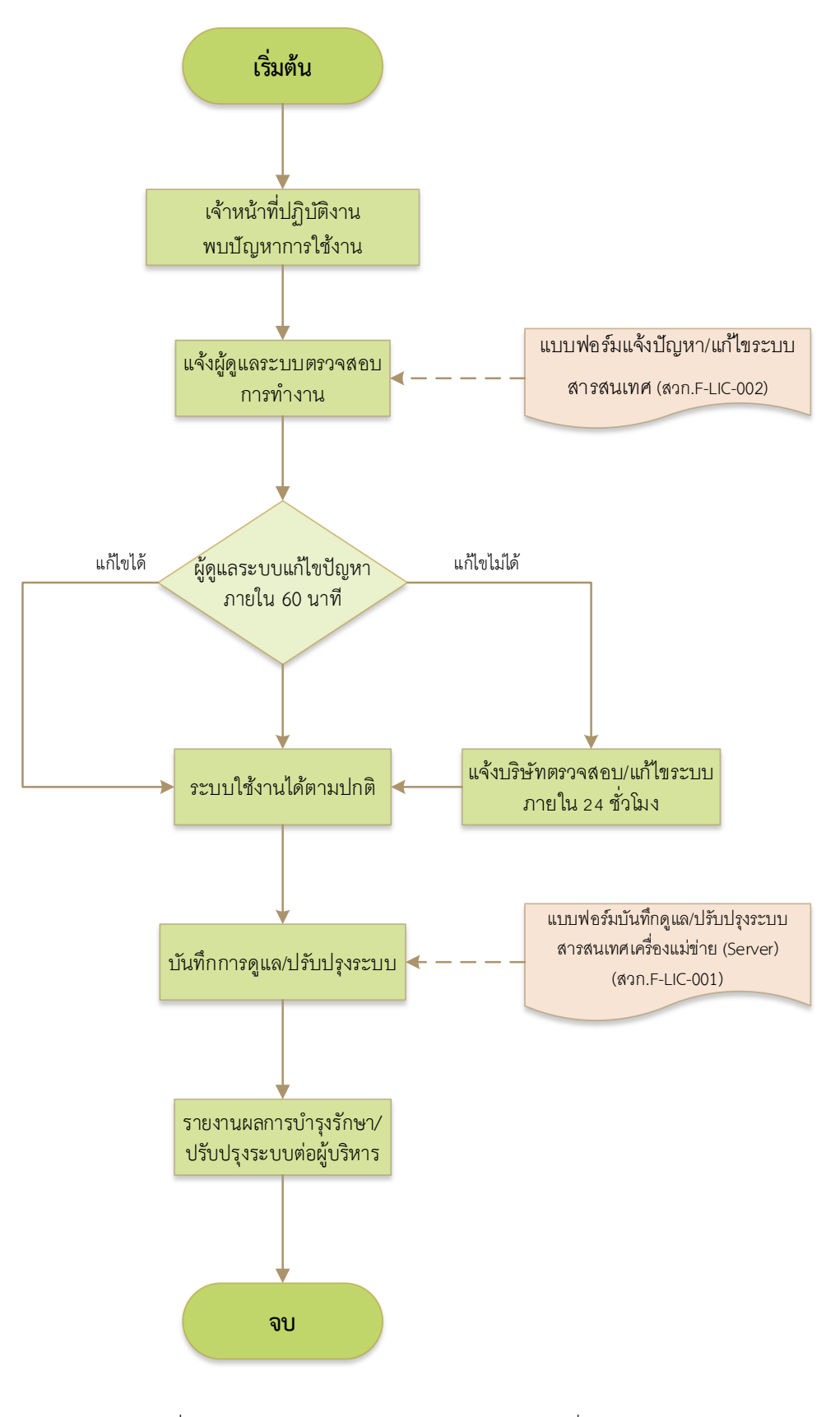

ภาพที่ 4 Flow Chart การตรวจสอบระบบโดยเจ้าหน้าที่ปฏิบัติงาน

| ขั้นตอน                                          | รายละเอียด                                                                                                    | ระยะเวลา   | เอกสาร/สื่อ<br>อิเล็กทรอนิกส์/<br>เครื่องบือ                                                                                          |
|--------------------------------------------------|----------------------------------------------------------------------------------------------------|------------|----------------------------------------------------------------------------------------------------|
| เจ้าหน้าที่ปฏิบัติงานแจ้ง<br>ปัญหาต่อผู้ดูแลระบบ | เจ้าหน้าที่ปฏิบัติงานแจ้งปัญหา<br>การใช้งาน ต่อผู้ดูและระบบเพื่อ<br>ทำการแก้ไขปัญหา ในแบบฟอร์มแจ้ง<br>ปัญหาแก้ไขระบบสารสนเทศ (สวก.F-<br>LIC-002)                                                                                                    | 5 นาที     | - แบบฟอร์มแจ้ง<br>ปัญหาแก้ไขระบบ<br>สารสนเทศ (สวก.F-<br>LIC-002)                                                                      |
| ผู้ดูแลระบบตรวจสอบ/<br>แก้ไขปัญหา                | <ol> <li>ผู้ดูแลระบบแก้ไขปัญหาตามที่<br/>เจ้าหน้าที่ปฏิบัติงานได้แจ้ง และทำ<br/>การแก้ไขให้ แล้วเสร็จภายใน<br/>ระยะเวลาที่กำหนด เพื่อไม่ให้ส่งผล<br/>กระทบต่อการปฏิบัติงานของ<br/>เจ้าหน้าที่ และการให้บริการ</li> <li>กรณีปัญหาที่เกิดขึ้นไม่สามารถ<br/>แก้ไขได้ทันในเวลาที่กำหนด ต้องมี<br/>การประชาสัมพันธ์ให้ผู้ที่เกี่ยวข้อง<br/>ทราบ</li> </ol>                                                                                                    | 60 นาที    | <ul> <li>ระบบห้องสมุด</li> <li>อัตโนมัติ MATRIX</li> <li>สื่อประชาสัมพันธ์</li> <li>เพจ Facebook</li> <li>สำนักวิทยบริการฯ</li> </ul> |
| แจ้งบริษัทตรวจสอบ/แก้ไข<br>ระบบภายใน 24 ชั่วโมง  | <ol> <li>กรณีที่ผู้ดูและระบบไม่สามารถ<br/>แก้ไขปัญหาได้ ให้แจ้งไปยังบริษัทที่<br/>ทำหน้าที่ดูแลระบบสารสนเทศให้<br/>ทราบถึงปัญหาที่เกิดขึ้น และดำเนิน<br/>แก้ไขปัญหาให้สามารถใช้งานได้<br/>ตามปกติภายในเวลาไม่เกิน 24 ชั่วโมง</li> <li>ถ้าไม่สามารถแก้ไขปัญหา<br/>ดังกล่าวได้ภายในเวลาที่กำหนด ให้<br/>บริษัทที่รับผิดชอบรายงานถึงสาเหตุ<br/>และรายละเอียดถึงปัญหาที่เกิดขึ้น<br/>พร้อมทั้งกำหนดเวลาในการแก้ไขให้<br/>แล้วเสร็จ และต้องดำเนินการอย่าง<br/>เร็วที่สุดตามรายละเอียดในสัญญา<br/>การดูแลระบบ</li> </ol> | 24 ชั่วไมง | <ul> <li>ระบบห้องสมุด</li> <li>อัตโนมัติ MATRIX</li> <li>Application Line</li> <li>โปรแกรมรีโมท</li> <li>หน้าจอ</li> </ul>            |

# ตารางที่ 2 รายละเอียดการตรวจสอบระบบโดยเจ้าหน้าที่ปฏิบัติงาน

| ขั้นตอน                                            | รายละเอียด                                                                                                    | ระยะเวลา | เอกสาร/สื่อ<br>อิเล็กทรอนิกส์/<br>เครื่องมือ                                                   |
|----------------------------------------------------|----------------------------------------------------------------------------------------------------|----------|------------------------------------------------------------------------------------------------|
| ระบบใช้งานได้ตามปกติ                               | เมื่อดำเนินการแก้ไขปัญหาเรียบร้อย<br>แล้ว ให้ทำการทดสอบการทำงานของ<br>ระบบให้สามารถใช้งานได้ตามปกติ                                                                             | 10 นาที  | ระบบห้องสมุด<br>อัตโนมัติ MATRIX                                                               |
| บันทึกการดูแล/ปรับปรุง<br>ระบบ                     | ทำการบันทึกการบำรุงรักษาระบบ<br>ในแบบฟอร์ม แบบฟอร์มบันทึก<br>ดูแล/ปรับปรุงระบบสารสนเทศ<br>เครื่องแม่ข่าย (Server) (สวก.F-LIC-<br>001) และรายงานต่อผู้บริหารสำนัก<br>วิทยบริการฯ | 5 นาที   | แบบฟอร์มบันทึก<br>ดูแล/ปรับปรุงระบบ<br>สารสนเทศเครื่องแม่<br>ข่าย (Server) (สวก.<br>F-LIC-001) |
| รายงานผลการบำรุงรักษา/<br>ปรับปรุงระบบต่อผู้บริหาร | รายงานผลการบำรุงรักษา หรือ<br>การปรับปรุงระบบต่อผู้บริหาร<br>สำนักวิทยบริการและเทคโนโลยี<br>สารสนเทศ                                                                            | 10 นาที  | เอกสารรายงานผล<br>การบำรุงรักษาระบบ                                                            |

### 5.2 รายละเอียดและวิธีการตรวจสอบระบบ

### 1. การตรวจสอบการทำงานของระบบโดยใช้ Command Line

การจัดการบริหารระบบสารสนเทศในระบบ MATRIX ILS นั้นในส่วนของการดูแลระบบ ผู้ดูแลระบบจำเป็นต้องใช้คำสั่ง Command Line สำหรับการจัดการฐานข้อมูลของระบบ จึงจำเป็นต้องรู้คำสั่ง Command พื้นฐานเบื้องต้น ดังนี้

### 1.1 คำสั่ง Login

การ Log in เข้าเครื่องแม่ข่าย (Server) ใช้โปรแกรมจำพวก SSH (Secure Sell) ซึ่ง เป็นโปรแกรมสำหรับล็อกอินและรันคำสั่งที่เครื่องปลายทาง โดยไม่จำเป็นต้องไปใช้งานที่หน้าจอ คอนโซลของเครื่อง จุดประสงค์หลักของโปรแกรมคือทำหน้าที่แทนโปรแกรมประเภท rlogin, rsh หรือ telnet โดยจะมีการเข้ารหัสข้อมูล (encrypted) เพื่อความปลอดภัยของข้อมูลที่ส่งระหว่าง SSH Client และ SSH Server เช่น โปรแกรม PuTTY (ในคู่มือเล่มนี้ผู้ดูแลระบบใช้โปรแกรม PuTTY)

1) ช่อง Host Name : กรอกชื่อโดเมน book.pbru.ac.th (ชื่อโดเมนหรือไอพีของ เครื่องแม่ข่าย)

- 2) ช่อง Port : กรอก port 22
- 3) Connection type : เลือก SSH
- 4) คลิก Open

| 🕵 PuTTY Configuration                                                                                                    | ? ×                                                                                                    |  |  |  |  |  |
|----------------------------------------------------------------------------------------------------|----------------------------------------------------------------------------------------------------|--|--|--|--|--|
| Category:                                                                                                    | Basic options for your PuTTY session<br>Specify the destination you want to connect to                                                                                                    |  |  |  |  |  |
| Keyboard     Keyboard     Features     Features     Window     Appearance     Behaviour     Translation     Selection     Colours     Connection     Data     Proxy     SSH     Serial     Telnet     Rlogin     SUPDUP | Host Name (or IP address) Port<br>book pbru.ac.th 1 22 2<br>Connection type:<br>SSH Serial Other: Telnet<br>Load, save or delete a stored session<br>Saved Sessions<br>Default Settings<br>Load<br>Save<br>Delete<br>Close window on exit:<br>Always Never Only on clean exit |  |  |  |  |  |
| About Help                                                                                                    | 4 Open Cancel                                                                                                    |  |  |  |  |  |

ภาพที่ 5 การ Log in เครื่องแม่ข่าย (Server) ด้วยโปรแกรม PuTTY

5) จะปรากฎหน้าจอการ Log in บน Command prompt ดังภาพที่ 6

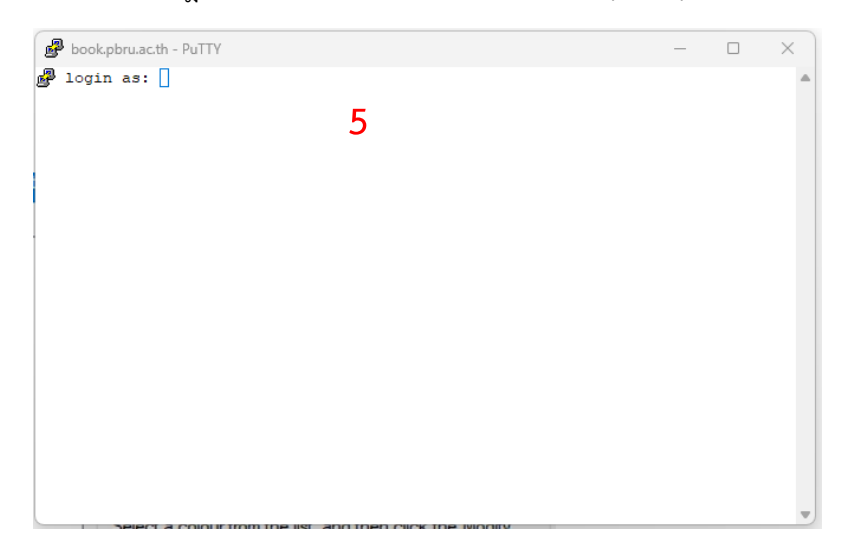

ภาพที่ 6 หน้าจอ Log in ด้วย Command Line

6) การ Login เพื่อเข้า Server โดยกรอกรายละเอียด ดังภาพที่ 7 และปรากฎ หน้าจอการ Log in ดังภาพที่ 8 ดังนี้

6.1) Login as: "รหัสผู้ใช้"

6.2) bps@book.pbru.ac.th's password: "รหัสผ่าน" แล้ว Enter

\*\* (รหัสผู้ใช้และรหัสผ่านเฉพาะผู้ดูแลระบบและผู้ที่ได้กำหนดสิทธิ์ในการเข้าถึง)

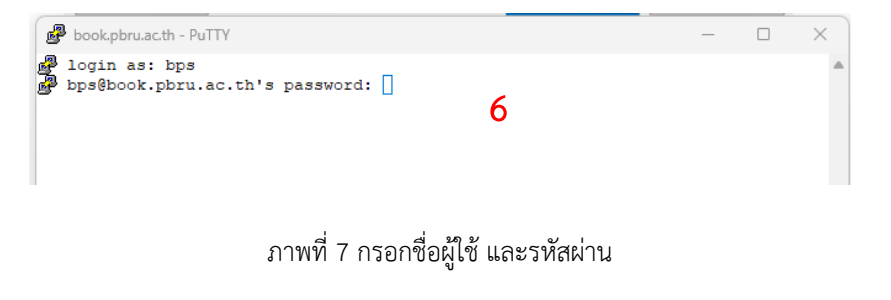

| 🛃 bps@matrix: ~                                                                                                    |                                              |                                 |                        | _                |                | $\times$ |
|----------------------------------------------------------------------------------------------------|----------------------------------------------|---------------------------------|------------------------|------------------|----------------|----------|
| Usage of /: 51.7% of 195.80GB<br>Memory usage: 17%<br>Swap usage: 0%                                                                                   | Users logged<br>IPv4 address<br>IPv6 address | in:<br>for ens32:<br>for ens32: | 1<br>10.0.2<br>2001:30 | .47<br>:8:210    | 5:2::4         | 7        |
| * Strictly confined Kubernetes mak<br>just raised the bar for easy, re                                                                                 | es edge and Id<br>silient and se             | oT secure. 1<br>ecure K8s ci    | learn ho<br>luster o   | ow Mic<br>deploy | roK8s<br>ment. |          |
| https://ubuntu.com/engage/secure                                                                                                    | -kubernetes-at                               | -the-edge                       |                        |                  |                |          |
| Expanded Security Maintenance for A                                                                                                    | pplications is                               | s not enable                    | ≘d.                    |                  |                |          |
| 52 updates can be applied immediately.<br>5 of these updates are standard security updates.<br>To see these additional updates run: apt listupgradable |                                              |                                 |                        |                  |                |          |
| 17 additional security updates can be applied with ESM Apps.<br>Learn more about enabling ESM Apps service at https://ubuntu.com/esm                   |                                              |                                 |                        |                  |                |          |
| New release '22.04.5 LTS' available.<br>Run 'do-release-upgrade' to upgrade to it.                                                                     |                                              |                                 |                        |                  |                |          |
| Last login: Tue Feb 11 10:37:00 202<br>bps@matrix:~\$ []                                                                                               | 5 from 10.1.17                               | 76.34                           |                        |                  |                |          |

ภาพที่ 8 หน้าจอเข้าสู่ระบบห้องสมุดอัตโนมัติ

# 1.2 คำสั่งตรวจสอบการทำงานของ Database ps -ef|grep koha-zebra

1) พิมพ์คำสั่ง "cd backup" แล้ว Enter เพื่อไปยัง Folder ไฟล์ Backup

Database ดังภาพที่ 9

```
🛃 bps@matrix: ~/backup
 Memory usage: 17%
                                    IPv4 address for ens32: 10.0.2.47
 Swap usage: 0%
                                    IPv6 address for ens32: 2001:3c8:2105:2::47
 * Strictly confined Kubernetes makes edge and IoT secure. Learn how MicroK8s
  just raised the bar for easy, resilient and secure K8s cluster deployment.
  https://ubuntu.com/engage/secure-kubernetes-at-the-edge
Expanded Security Maintenance for Applications is not enabled.
52 updates can be applied immediately.
5 of these updates are standard security updates.
To see these additional updates run: apt list --upgradable
17 additional security updates can be applied with ESM Apps.
Learn more about enabling ESM Apps service at https://ubuntu.com/esm
New release '22.04.5 LTS' available.
Run 'do-release-upgrade' to upgrade to it.
Last login: Tue Feb 11 10:37:00 2025 from 10.1.176.34
bps@matrix:~$ cd backup
bps@matrix:~/backup$
```

ภาพที่ 9 ใช้คำสั่ง cd backup

2) พิมพ์คำสั่ง "ps -ef|grep koha-zebra" แล้ว Enter เพื่อตรวจสอบการทำงาน ของระบบว่าปกติหรือไม่ ดังภาพที่ 10

| Series                                                                                                    |                                             |                      |                        | a server res         |                  | 100000110 |
|----------------------------------------------------------------------------------------------------|---------------------------------------------|----------------------|------------------------|----------------------|------------------|-----------|
| 🧬 bps@matrix: ~/backup                                                                                      |                                             |                      |                        | —                    |                  | ×         |
| Memory usage: 17%<br>Swap usage: 0%                                                                         | IPv4 address<br>IPv6 address                | s for en<br>s for en | ns32: 10.<br>ns32: 200 | 0.2.47<br>1:3c8:21   | 05:2::           | 47        |
| <ul> <li>* Strictly confined Kubernetes i<br/>just raised the bar for easy,</li> </ul>                      | makes edge and l<br>resilient and s         | loT secu<br>secure P | ure. Lear<br>K8s clust | n how Mi<br>er deplo | croK8s<br>yment. | 8         |
| https://ubuntu.com/engage/sec                                                                               | ure-kubernetes-a                            | at-the-e             | edge                   |                      |                  |           |
| Expanded Security Maintenance for                                                                           | r Applications i                            | is not e             | enabled.               |                      |                  |           |
| 52 updates can be applied immedia<br>5 of these updates are standard a<br>To see these additional updates a | ately.<br>security updates<br>run: apt list | s.<br>-upgrada       | able                   |                      |                  |           |
| 17 additional security updates ca<br>Learn more about enabling ESM App                                      | an be applied wi<br>ps service at ht        | ith ESM<br>tps://u   | Apps.<br>ubuntu.co     | m/esm                |                  |           |
| New release '22.04.5 LTS' availa<br>Run 'do-release-upgrade' to upgra                                       | ble.<br>ade to it.                          |                      |                        |                      |                  |           |
| Last login: Tue Feb 11 10:37:00 2                                                                           | 2025 from 10.1.1                            | 176.34               |                        |                      |                  |           |
| bps@matrix:~\$ cd backup<br>bps@matrix:~/backup\$ ps -ef grep                                               | koha-zebra                                  |                      |                        |                      |                  | I)        |

ภาพที่ 10 ใช้คำสั่ง ps -ef|grep koha-zebra

3) ระบบทำงานปกติจะปรากฏข้อความดังภาพที่ 11

```
🧬 bps@matrix: ~/backup
                                                                                 To see these additional updates run: apt list --upgradable
17 additional security updates can be applied with ESM Apps.
Learn more about enabling ESM Apps service at https://ubuntu.com/esm
New release '22.04.5 LTS' available.
Run 'do-release-upgrade' to upgrade to it.
Last login: Tue Feb 11 10:37:00 2025 from 10.1.176.34
bps@matrix:~$ cd backup
bps@matrix:~/backup$ ps -ef|grep koha-zebra
library+ 1202 1 0 07:25 ? 00:00:00 daemon --name=library01-koha
-zebra --pidfiles=/var/run/koha/library01/ --errlog=/var/log/koha/library01/zebr
library+ 1202
a-error.log --output=/var/log/koha/library01/zebra-output.log --verbose=1 --resp
awn --delay=30 --user=library01-koha.library01-koha -- /bin/zebrasrv -v none,fat
al,warn -k 1024 -f /etc/koha/sites/library01/koha-conf.xml
library+ 1226 1 0 07:25 ? 00:00:00 daemon --name=library02-koha
-zebra --pidfiles=/var/run/koha/library02/ --errlog=/var/log/koha/library02/zebr
library+
a-error.log --output=/var/log/koha/library02/zebra-output.log --verbose=1 --resp
awn --delay=30 --user=library02-koha.library02-koha -- /bin/zebrasrv -v none,fat
al,warn -k 1024 -f /etc/koha/sites/library02/koha-conf.xml
                                               00:00:00 grep --color=auto koha-zebra
           34119 32562 0 11:06 pts/2
bps
bps@matrix:~/backup$
```

ภาพที่ 11 หน้าจอแสดงการทำงานของ Database สถานะปกติ

#### 1.3 คำสั่งตรวจสอบการทำงานของเว็บสืบค้นทรัพยากรสารสนเทศ (OPAC) ps -

#### ef|grep apache2

1) พิมพ์คำสั่ง ps -ef|grep apache2 แล้ว Enter เพื่อตรวจสอบการทำงานของเว็บ

สืบค้นว่าปกติหรือไม่ ดังภาพที่ 12

```
₽ bps@matrix: ~/backup
To see these additional updates run: apt list --upgradable
17 additional security updates can be applied with ESM Apps.
Learn more about enabling ESM Apps service at https://ubuntu.com/esm
New release '22.04.5 LTS' available.
Run 'do-release-upgrade' to upgrade to it.
Last login: Tue Feb 11 10:37:00 2025 from 10.1.176.34
bps@matrix:~$ cd backup
bps@matrix:~/backup$ ps -ef|grep koha-zebra
                                           00:00:00 daemon --name=library01-koha
          1202
                     1 0 07:25 ?
librarv+
-zebra --pidfiles=/var/run/koha/library01/ --errlog=/var/log/koha/library01/zebr
a-error.log --output=/var/log/koha/library01/zebra-output.log --verbose=1 --resp
awn --delay=30 --user=library01-koha.library01-koha -- /bin/zebrasrv -v none,fat
al,warn -k 1024 -f /etc/koha/sites/library01/koha-conf.xml
librarv+ 1226
                     1 0 07:25 ?
                                           00:00:00 daemon --name=librarv02-koha
-zebra --pidfiles=/var/run/koha/library02/ --errlog=/var/log/koha/library02/zebr
a-error.log --output=/var/log/koha/library02/zebra-output.log --verbose=1 --resp
awn --delay=30 --user=library02-koha.library02-koha -- /bin/zebrasrv -v none,fat
al,warn -k 1024 -f /etc/koha/sites/library02/koha-conf.xml
bps 34119 32562 0 11:06 pts/2 00:00:00 grep -
                                            00:00:00 grep --color=auto koha-zebra
bps
bps@matrix:~/backup$ ps -ef|grep apache2
```

ภาพที่ 12 ใช้คำสั่ง ps -ef|grep apache2

2) ระบบการทำงานของเว็บสืบค้นทรัพยากรสารสนเทศปกติจะปรากฏข้อความ ดัง

ภาพที่ 13

| 🧬 bps@mat  | rix: ~/backu | ıp         |           |          |             | -                  |             |
|------------|--------------|------------|-----------|----------|-------------|--------------------|-------------|
| awndela    | y=30u        | ser=lib    | rary01-k  | oha.libr | ary01-koha  | /bin/zebrasrv      | -v none,fat |
| al,warn -k | 1024 -f      | /etc/k     | oha/site: | s/librar | y01/koha-co | onf.xml            |             |
| library+   | 1226         | 1          | 0 07:25   | ?        | 00:00:00    | daemonname=lib     | rary02-koha |
| -zebrap    | idfiles=     | /var/ru    | n/koha/l: | ibrary02 | /errlog=    | =/var/log/koha/lib | rary02/zebr |
| a-error.lo | goutp        | ut=/var    | /log/koh  | a/librar | y02/zebra-o | output.logverbo    | se=1resp    |
| awndela    | y=30u        | ser=lib    | rary02-k  | oha.libr | ary02-koha  | /bin/zebrasrv      | -v none,fat |
| al,warn -k | 1024 -f      | /etc/k     | oha/site: | s/librar | y02/koha-co | onf.xml            |             |
| bps        | 34119        | 32562      | 0 11:06   | pts/2    | 00:00:00    | grepcolor=auto     | koha-zebra  |
| bps@matrix | :~/backu     | up\$ ps -e | ef grep a | apache2  |             |                    |             |
| root       | 5572         | 1          | 0 07:55   | ?        | 00:00:00    | /usr/sbin/apache2  | -k start    |
| www-data   | 19251        | 5572       | 0 10:35   | ?        | 00:00:00    | /usr/sbin/apache2  | -k start    |
| www-data   | 19987        | 5572       | 0 10:40   | ?        | 00:00:00    | /usr/sbin/apache2  | -k start    |
| www-data   | 20723        | 5572       | 0 10:42   | ?        | 00:00:00    | /usr/sbin/apache2  | -k start    |
| www-data   | 24623        | 5572       | 0 10:49   | ?        | 00:00:00    | /usr/sbin/apache2  | -k start    |
| www-data   | 24635        | 5572       | 0 10:49   | ?        | 00:00:00    | /usr/sbin/apache2  | -k start    |
| www-data   | 25987        | 5572       | 0 10:51   | ?        | 00:00:00    | /usr/sbin/apache2  | -k start    |
| www-data   | 25997        | 5572       | 0 10:51   | ?        | 00:00:00    | /usr/sbin/apache2  | -k start    |
| www-data   | 27693        | 5572       | 0 10:54   | ?        | 00:00:00    | /usr/sbin/apache2  | -k start    |
| www-data   | 27716        | 5572       | 0 10:54   | ?        | 00:00:00    | /usr/sbin/apache2  | -k start    |
| www-data   | 27719        | 5572       | 0 10:54   | ?        | 00:00:00    | /usr/sbin/apache2  | -k start    |
| www-data   | 35126        | 27719      | 0 11:08   | ?        | 00:00:00    | /usr/sbin/apache2  | -k start    |
| library+   | 35127        | 25997      | 0 11:08   | ?        | 00:00:00    | /usr/sbin/apache2  | -k start    |
| bps        | 35130        | 32562      | 0 11:08   | pts/2    | 00:00:00    | grepcolor=auto     | apache2     |
| bps@matrix | :~/backu     | inŝ 🗌      |           |          |             |                    |             |

ภาพที่ 13 หน้าจอแสดงการทำงานของเว็บสืบค้นทรัพยากรสารสนเทศ สถานะปกติ

#### 2. การ Backing up และ Restoring Database

2.1 การ Backing up Database เป็นการสำรองข้อมูลของระบบ ทั้งข้อมูลทรัพยากร สารสนเทศ ข้อมูลสมาชิก ข้อมูลการให้บริการยืม-คืน เพื่อใช้เป็นข้อมูลสำรอง กรณีเกิดความผิดปกติ ของระบบ ในการ Backing up Database นั้น จะใช้วิธีการ Unix commands เพื่อทำการ Backup Database มีขั้นตอนดังนี้

koha@ubuntu:~/backup\$

```
1) พิมพ์คำสั่ง mysqldump -uroot -p koha_library01 > koha_library01.sql
```

แล้ว Enter

2) password: (ใส่รหัสผ่านของ mysqlroot) : xxxxxxx

3) พิมพ์คำสั่ง mysqldump -uroot -p koha\_library02 > koha\_library02.sql

แล้ว Enter

4) password: (ใส่รหัสผ่านของ mysqlroot) : xxxxxx

<u>ตัวอย่าง</u> ดังภาพที่ 14

| bps@lib: ~/backup     |                                                                   |              |  |
|-----------------------|-------------------------------------------------------------------|--------------|--|
| Welcome to Ubuntu     | 20.04.4 LTS (GNU/Linux 5.4.0-200-generic x86 64)                  |              |  |
|                       |                                                                   |              |  |
| * Documentation:      | https://help.ubuntu.com                                           |              |  |
| * Management:         | https://landscape.canonical.com                                   |              |  |
| * Support:            | https://ubuntu.com/advantage                                      |              |  |
| System informati      | on as of Tue 11 Feb 2025 02:47:26 PM +07                          |              |  |
| System load:          | 0.0                                                               |              |  |
| Usage of /:           | 56.1% of 79.12GB                                                  |              |  |
| Memory usage:         | 18%                                                               |              |  |
| Swap usage:           | 0%                                                                |              |  |
| Processes:            | 174                                                               |              |  |
| Users logged in:      | 0                                                                 |              |  |
| IPv4 address for      | ens18: 10.2.6.204                                                 |              |  |
| IPv6 address for      | ens18: 2001:3c8:2105:1210:b4e7:92ff:fe41:7631                     |              |  |
|                       |                                                                   |              |  |
| 108 updates can be    | applied immediately.                                              |              |  |
| To see these addit    | ional updates run: apt listupgradable                             |              |  |
| Failed to connect     | to https://changelogg.ubuptu.com/meta_release_ltg_Chack.uour      |              |  |
| Internet connectio    | n or provu settings                                               |              |  |
| inceince connectie    | n or proxy scorings                                               |              |  |
|                       |                                                                   |              |  |
| Last login: Tue Fe    | b 11 14:15:55 2025 from 10.2.6.232                                |              |  |
| bps@lib:~\$ cd back   | up                                                                |              |  |
| bps@lib:~/backup\$    | mysqldump -uroot -p koha_library0l > koha_library01.sql           |              |  |
| Enter password:       |                                                                   |              |  |
| mysqldump: Got err    | or: 1045: Access denied for user 'root'@'localhost' (using passwo | ord: YES) wh |  |
| be could be about the | or                                                                |              |  |
| psgilb:~/backup\$     | mysqidump -uroot -p Kona_iibraryoi > Kona_iibraryOl.sql           |              |  |
| Encer password:       | 1                                                                 |              |  |
| pastip:~/packups      | 13                                                                |              |  |
| kona_iipraryul.sql    | П                                                                 |              |  |
| phagerro/packuba      |                                                                   |              |  |

ภาพที่ 14 การ Backing up Database

**2.2 การปิดเครื่อง Server** ระบบจะทำการปิด Database ตามสคริปที่ตั้งไว้ กรณีที่มี ความจำเป็นต้องปิดเครื่อง Server เช่น มีการประกาศปิดกระแสไฟฟฟ้า หรือมีการเคลื่อนย้ายเครื่อง Server เป็นต้น มีขั้นตอนดังภาพที่ 15 ดังนี้

- 1) Log in เข้าเครื่อง Server ด้วยโปรแกรม Putty
- 2) Log in ด้วยชื่อผู้ใช้ของ Admin "bps" แล้ว Enter

 กรอก "รหัสผ่าน" แล้ว Enter \*\* (รหัสผู้ใช้และรหัสผ่านเฉพาะผู้ดูแลระบบและ ผู้ที่ได้กำหนดสิทธิ์ในการเข้าถึงเท่านั้น)

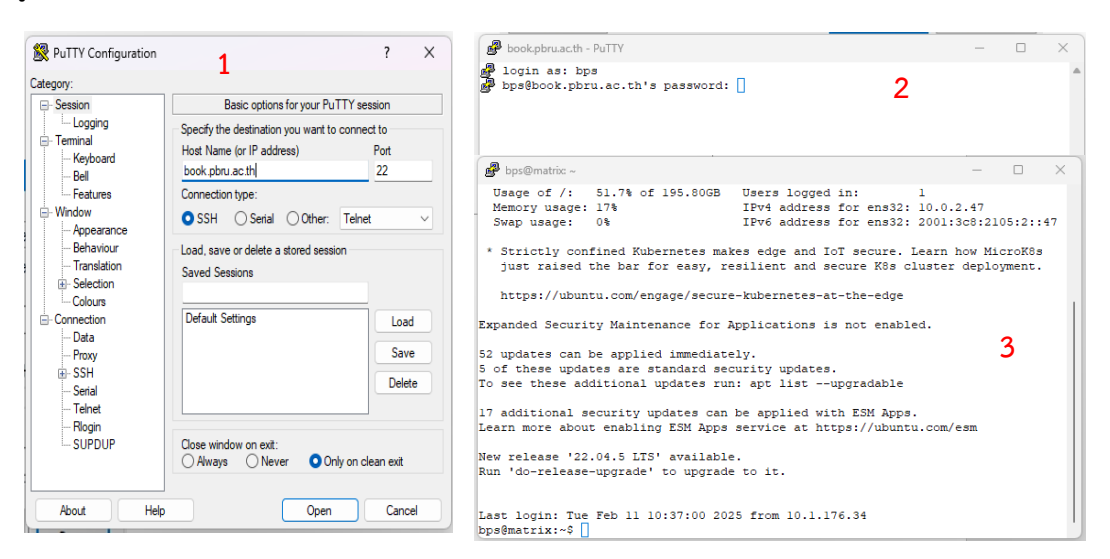

ภาพที่ 15 การ Log in เข้าสู่ User admin

4) กรณีปิดเครื่อง Server ด้วยตนเอง โดยใช้คำสั่ง sudo poweroff สำหรับสั่งปิด เครื่อง Server และคำสั่ง sudo reboot สำหรับการรีสตาร์ทเครื่อง Server ดังภาพที่ 16 และภาพที่ 17 ตามลำดับ

| 🧬 bps@lib: ~                                                                                                    |                                                                                                    | _ |  | × |  |  |
|----------------------------------------------------------------------------------------------------|----------------------------------------------------------------------------------------------------|---|--|---|--|--|
| * Documentation:<br>* Management:<br>* Support:                                                                                                    | https://help.ubuntu.com<br>https://landscape.canonical.com<br>https://ubuntu.com/advantage                              |   |  |   |  |  |
| System information                                                                                                    | on as of Tue 11 Feb 2025 03:08:23 PM +07                                                                                |   |  |   |  |  |
| System load:<br>Usage of /:<br>Memory usage:<br>Swap usage:<br>Processes:<br>Users logged in:<br>IPv4 address for<br>IPv6 address for                                                 | 0.02<br>63.1% of 79.12GB<br>20%<br>0%<br>169<br>0<br>ens18: 10.2.6.204<br>ens18: 2001:3c8:2105:1210:b4e7:92ff:fe41:7631 |   |  |   |  |  |
| 108 updates can be applied immediately.<br>To see these additional updates run: apt listupgradable<br>Failed to connect to https://changelogs.ubuntu.com/meta-release-lts. Check your |                                                                                                    |   |  |   |  |  |
| Internet connection<br>Last login: Tue Feb<br>bps@lib:~\$ sudo por                                                                                                    | n or proxy settings<br>b 11 14:47:26 2025 from 10.2.6.232<br>weroff                                                     |   |  |   |  |  |

ภาพที่ 16 การใช้คำสั่ง sudo poweroff สำหรับปิดเครื่อง Server

```
🧬 bps@lib: ~
  System information as of Tue 11 Feb 2025 03:08:23 PM +07
  System load:
                               0.02
  Usage of /:
                               63.1% of 79.12GB
  Memory usage:
                               20%
  Swap usage:
                               0%
  Processes:
                               169
  Users logged in: 0
IPv4 address for ens18: 10.2.6.204
IPv6 address for ens18: 2001:3c8:2105:1210:b4e7:92ff:fe41:7631
108 updates can be applied immediately.
To see these additional updates run: apt list --upgradable
Failed to connect to https://changelogs.ubuntu.com/meta-release-lts. Check your
Internet connection or proxy settings
Last login: Tue Feb 11 14:47:26 2025 from 10.2.6.232 <code>bps@lib:~$</code> sudo <code>reboot</code>
[sudo] password for bps:
```

ภาพที่ 17 การใช้คำสั่ง sudo reboot สำหรับการรีสตาร์ทเครื่อง Server
# 2.3 การปิดเครื่อง Server แบบตั้งเวลาปิด

พิมพ์คำสั่ง \$ sudo shutdown -h 18:30 "Server is going down for maintenance" (เครื่องจะปิดตอน 18.30 น. ตามเวลาของเครื่อง) ดังภาพที่ 18

| 🛃 bps@lib: /home                                                                                                    |                                                                        | -     |      | × |
|----------------------------------------------------------------------------------------------------|------------------------------------------------------------------------|-------|------|---|
| Swap usage:<br>Processes:<br>Users logged in:<br>IPv4 address for ens18:<br>IPv6 address for ens18:                                                                                 | 0%<br>169<br>0<br>10.2.6.204<br>2001:3c8:2105:1210:b4e7:92ff:fe41:7631 |       |      |   |
| 108 updates can be applied<br>To see these additional up                                                                                                    | d immediately.<br>odates run: apt listupgradable                       |       |      |   |
| Failed to connect to https<br>Internet connection or pro                                                                                                    | s://changelogs.ubuntu.com/meta-release-lts. (<br>xy settings           | Check | your | : |
| Last login: Tue Feb 11 14:<br>bps@lib:~\$ sudo reboot<br>[sudo] password for bps:<br>Sorry, try again.<br>[sudo] password for bps:<br>Sorry, try again.<br>[sudo] password for bps: | :47:26 2025 from 10.2.6.232                                            |       |      |   |
| sudo: 3 incorrect password<br>bps@lib:~\$<br>bps@lib:~\$ cd<br>bps@lib:/home\$ \$ sudo shut                                                                                         | d attempts<br>:down -h 18:30 "Server is going down for mail            | ntena | nce" |   |

ภาพที่ 18 การใช้คำสั่งสำหรับการตั้งเวลาปิดเครื่อง Server

#### 2.4 การเปลี่ยนรหัสผ่านของผู้ใช้งาน

เมื่อต้องการเปลี่ยนรหัสผ่านของผู้ใช้งานให้ทำการ login เข้าสู่เครื่อง server จากนั้น

พิมพ์คำสั่ง ~\$ passwd แล้ว Enter

1) (current) UNIX password: (ใส่รหัสผ่านเดิม) แล้ว Enter

2) Enter new UNIX password: (ใส่รหัสผ่านใหม่) แล้ว Enter

3) Retype new UNIX password: (ใส่รหัสผ่านใหม่อีกครั้ง) แล้ว Enter

ระบบจะแสดงข้อความ "passwd: password update successfully" (เปลี่ยน

รหัสผ่านสำเร็จ) ดังภาพที่ 19

<u>ตัวอย่าง</u>

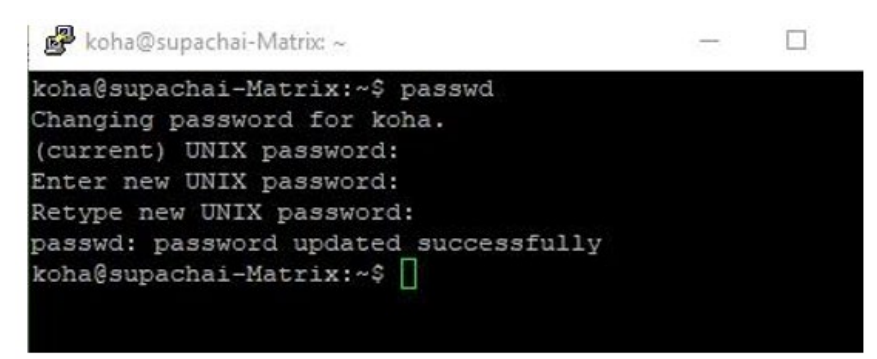

ภาพที่ 19 การเปลี่ยนรหัสผ่านผู้ใช้งาน

2.5 การ Restoring Database เป็นการนำข้อมูลที่ได้สำรองไว้ ติดตั้งกลับไปที่เครื่อง Server กรณีที่การทำงานระบบเกิดความผิดพลาด ก็สามารถใช้ไฟล์ที่เราทำ Backupไว้ มา Restore ข้อมูลกลับคืนมาได้ ขั้นตอนการ Restore Database ในกรณีที่มี Database อยู่แล้ว และต้องการ ติดตั้งทับข้อมูลเดิม มีขั้นตอนดังนี้

1) ใช้ Unix commands เพื่อทำการ Restore Database

1.1) พิมพ์คำสั่ง sudo su mysql -uroot -p เพื่อเข้าสู่การ Log in ของ root

แล้ว Enter

1.2) ใส่รหัสผ่าน MySQL Root password

1.3) พิมพ์คำสั่ง drop database koha\_library01;

1.4) พิมพ์คำสั่ง create database koha\_library01;

1.5) พิมพ์คำสั่ง quit; (เพื่อออกจาก commands)

2) จากนั้นไปยัง folder ที่เก็บไฟล์ Backup แล้วทำการ Restoration command,

2.1) พิมพ์คำสั่ง \$ cd backup

<u>ตัวอย่าง</u> ดังภาพที่ 20

🧬 koha@supachai-Matrix: ~/backup

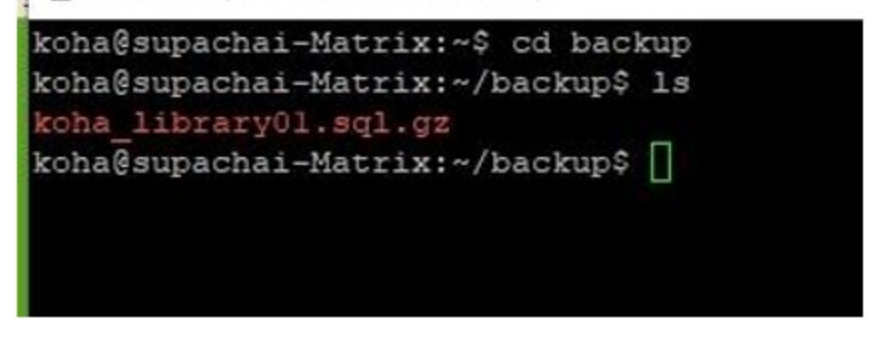

ภาพที่ 20 การ Restoring Database

## 3. การตั้งค่าการใช้งานในระบบงานต่าง ๆ

3.1 **การ Login เข้าระบบสำหรับการปฏิบัติงานระบบห้องสมุดอัตโนมัติ MATRIX** เพื่อการตั้งค่าของระบบงาน มีขั้นตอนดังนี้

1) เข้าเว็บไซต์ https://sb.pbru.ac.th

2) กรอก Username และ Password

 Library: เลือกห้องสมุดที่ต้องการเข้าระบบ (กรณีมีหลายห้องสมุด เช่น ห้องสมุดของ สาขา หรือห้องสมุดของวิทยาเขต) แต่ในที่นี้มีห้องสมุดเดียว เลือก My library แล้วคลิกปุ่ม Log in ดัง ภาพที่ 21

| RIX<br>ORMATION<br>JTION |
|--------------------------|
|                          |
|                          |
|                          |
|                          |
|                          |
| ~                        |
| Log in                   |
|                          |

ภาพที่ 21 หน้าจอ Log in เข้าระบบสำหรับปฏิบัติงาน MATRIX ILS

| 🦪 Circulation Patrons Search 🗸 More - 📜              |                                                                                        |                     |                        |                |                         | kha                          | enapa PBRU Library -     |
|------------------------------------------------------|----------------------------------------------------------------------------------------|---------------------|------------------------|----------------|-------------------------|------------------------------|--------------------------|
| Check out 🔬 Enter patron card number or partial name |                                                                                        | → <u></u> Check out | 🔄 📥 Check in 🛛 📭 Renew | Search patrons | <b>Q</b> Search catalog | <b>Q</b> Search biblionumber | <b>Q</b> Search alphabet |
| *                                                    |                                                                                        |                     |                        |                |                         |                              | Help                     |
|                                                      | <b>∠</b> Circulation                                                                   |                     | Cataloging             |                |                         |                              |                          |
|                                                      | Patrons                                                                                |                     | 🕞 Serials              |                |                         |                              |                          |
|                                                      | Advanced search                                                                        |                     | Acquisitions           |                |                         |                              |                          |
|                                                      | <b>Q</b> Item search                                                                   |                     | Reports                |                |                         |                              |                          |
|                                                      | Eists                                                                                  |                     | 🔑 Tools                |                |                         |                              |                          |
|                                                      | Authorities                                                                            |                     | Administration         |                |                         |                              |                          |
|                                                      |                                                                                        |                     | About Platform         |                |                         |                              |                          |
|                                                      | Suggestions pending approval: <b>PBI</b><br>Patrons requesting modifications: <b>1</b> | RU Library: 1       |                        |                |                         |                              |                          |
|                                                      |                                                                                        |                     |                        | MATRIX 24.05   | 5.00                    |                              |                          |

ภาพที่ 22 หน้าจอแสดงระบบสำหรับปฏิบัติงาน MATRIX ILS

หน้าจอจะแสดงเครื่องมือ (Tools) และฟังก์ชัน (Function) การทำงานตามสิทธิ์ของ ผู้ใช้งานที่เข้าใช้ระบบ และมีระบบงานย่อยของระบบ ประกอบด้วย

| เมนูด้านบน (Top Menu) ของระบบ MATRIX ILS ประกอบด้วย                                                                                                    |
|----------------------------------------------------------------------------------------------------|
| 🖉 Circulation Patrons Search • More • 🏋 🕹 Check out 🛓 Check in 😂 Renew 🖽 Search patrons 🔍 Search catalog 🔍 Search abbilionumber 🔍 Search alphabet                                                                                                    |
| *<br>ภาพที่ 23 เมนูด้านบน (Top Menu)                                                                                                    |
| 1) <b>Circulation</b> คือ การจัดการระบบงานยืม-คืน ทรัพยากรสารสนเทศ                                                                                                    |
| 2) <b>Patron</b> คือ การจัดการระบบรายการสมาชิก                                                                                                    |
| 3) <b>Search</b> คือ การสืบค้นข้อมูลของระบบ                                                                                                    |
| 4) Advanced search คือ ระบบการสืบค้นแบบเชี่ยวชาญ                                                                                                    |
| 5) Item search คือ การสืบค้นรายการเลขบาร์โค้ดของทรัพยากรสารสนเทศ                                                                                                    |
| 6) <b>More</b> คือ เครื่องมือที่จะเข้าถึงระบบ MATRIX ILS ได้ในระบบงานต่าง ๆ                                                                                                    |
| 7) 📜 Cart คือ ตะกร้าที่จัดเก็บข้อมูลที่ต้องการเก็บไว้                                                                                                    |
| ภายใต้ส่วนของ Top Menu นั้นยังปรากฏเครื่องมือสำหรับใช้งานต่างๆ ของระบบ ได้แก่<br>Created Patrons Search More Topological American Search patrons Search patrons Search patrons Search patrons Court and Patrons Search patrons Court and Patrons Search patrons Court and Patrons Court and Patrons Court and |
| ภาพที่ 24 เครื่องมือ (Tool) ภายใต้ Top Menu                                                                                                    |
| 1) Check out การทำรายการยืมทรัพยากรสารสนเทศ                                                                                                    |
| 2) Check in การทำรายการคืนทรัพยากรสารสนเทศ                                                                                                    |
| 3) Renew การยืมต่อรายการทรัพยากรสารสนเทศ                                                                                                    |

- 4) Search patrons การสืบค้นรายการสมาชิก
- 5) Search catalog การสืบค้นรายการบรรณานุกรม
- 6) Search biblionumber การสืบค้นรายการเลข bib
- 7) Search alphabet การสืบค้นชื่อเรื่องแบบเรียงตัวอักษร

| เมนูหลัก                 | (Main Menu) | ประกอบด้วยระเ | บบงานย่อยต่าง | ๆ ที่ให้บริการแ | ก่ ผู้ดูแลระบบ และ |
|--------------------------|-------------|---------------|---------------|-----------------|--------------------|
| เจ้าหน้าที่ผู้ปฏิบัติงาน | ดังนี้      |               |               |                 |                    |

| - 📜 |                      |          |             |                                                                  |                |                |                     |
|-----|----------------------|----------|-------------|------------------------------------------------------------------|----------------|----------------|---------------------|
| me  |                      | <b>→</b> | 1 Check out | 📥 Check in                                                       | t: Renew       | Search patrons | <b>Q</b> Search cat |
|     |                      |          |             |                                                                  |                |                |                     |
|     | Circulation          |          | 1           | Catalogin                                                        | g              | 7              |                     |
|     | Patrons              |          | 2           | Serials                                                          |                | 8              |                     |
|     | Advanced search      |          | 3           | Acquisition                                                      | ns             | 9              |                     |
|     | <b>Q</b> Item search |          | 4           | Reports                                                          |                | 10             |                     |
|     | E Lists              |          | 5           | 🔑 Tools                                                          |                | 11             |                     |
|     | Authorities          |          | 6           | Administr                                                        | ation          | 12             |                     |
|     |                      |          |             | About Plat                                                       | form           | 13             |                     |
|     | Lists                |          | 5<br>6      | <ul> <li>Tools</li> <li>Administr</li> <li>About Plat</li> </ul> | ration<br>form | 11<br>12<br>13 |                     |

ภาพที่ 25 เมนูหลัก (Main Menu)

- 1) Circulation คือ การจัดการระบบงานยืม คืน ทรัพยากรสารสนเทศ
- 2) Patrons คือ การจัดการระบบรายการสมาชิก
- 3) Advanced search คือ ระบบการสืบค้นแบบเชี่ยวชาญ
- 4) Item search คือ การสืบค้นข้อมูลรายการตัวเล่ม
- 5) Lists คือ คำที่ผู้ใช้กำหนดขึ้น
- 6) Authorities คือ การจัดการรายการหลัก เช่น ผู้แต่ง หัวเรื่อง
- 7) Cataloging คือ การจัดการการลงรายการบรรณานุกรม
- 8) Serials คือ การจัดการระบบงานวารสาร
- 9) Acquisitions คือ การจัดการระบบงานจัดหาทรัพยากรสารสนเทศ
- 10) Reports คือ การจัดการสถิติ
- 11) Tools คือ เครื่องมือการใช้งานในระบบ MATRIX ILS
- 12) Administration คือ การกำหนดค่าการทำงานต่างๆ ของระบบ
- 13) About Platform คือ การแสดงข้อมูลเวอร์ชั่นของระบบ

ภายใต้ส่วนของ Main menu นั้นยังปรากฏส่วนของการอนุมัติค่าต่าง ๆ ที่ผู้ใช้สร้างขึ้น โดย ให้บรรณารักษ์ผู้รับผิดชอบ ทำการอนุมัติโดยประกอบด้วย 3 ส่วนงาน คือ Suggestions pending approval: **1** Comments pending approval: **1** Tags pending approval: **1** 

ภาพที่ 26 หน้าจอแสดงคำขอของผู้ใช้บริการ

1) Suggestions pending approval คือ รอให้บรรณารักษ์อนุมัติการแนะนำทรัพยากร สารสนเทศให้แก่ห้องสมุด

2) Comments pending approval คือ รอให้บรรณารักษ์อนุมัติข้อเสนอแนะ (Comments) เกี่ยวกับทรัพยากรสารสนเทศของห้องสมุด

3) Tags pending approval คือ รอให้บรรณารักษ์อนุมัติการติดป้ายคำ (Tags)

# 3.2 การตั้งค่าทั่วไป (Global System Preferences)

การตั้งค่าทั่วไปจะเป็นการควบคุมการทำงานของระบบห้องสมุดอัตโนมัติ MATRIX โดยต้อง ตั้งค่าการทำงานก่อนเริ่มการทำงานต่าง ๆ ในระบบ สามารถทำได้ดังนี้

| - 📜 |                 |              |             |          |                |                      |
|-----|-----------------|--------------|-------------|----------|----------------|----------------------|
| ne  |                 | 1. Check out | 📥 Check in  | ta Renew | Search patrons | <b>Q</b> Search cata |
|     |                 |              |             |          |                |                      |
|     | Circulation     |              | Catalogin   | g        |                |                      |
|     | Patrons         |              | 日 Serials   |          |                |                      |
|     | Advanced search |              | Acquisitio  | ons      |                |                      |
|     | Q Item search   |              | Reports     |          |                |                      |
|     | Lists           |              | 🖌 Tools     |          |                |                      |
|     | Authorities     |              | 🎝 Administr | ation    |                |                      |
|     |                 | 1            | About Plat  | form     |                |                      |

1) เลือกเมนู Administration ซึ่งเป็นเมนูสำหรับการตั้งค่าการทำงานของระบบ

ภาพที่ 27 หน้าจอเมนูหลัก (Main Menu)

2) ระบบจะปรากฏหน้าจอหลักของการทำรายการเกี่ยวกับการตั้งค่าระบบ Administrator ให้เลือกที่ system preferences

| khaenapa PBRU Library -                                                                                                    |
|----------------------------------------------------------------------------------------------------|
| 🔶 💁 Search system preferences 🔹 Check out 🔍 Search catalog                                                                                                    |
| Нер                                                                                                    |
| -                                                                                                    |
| Catalog Catalog Catalo |
| Record sources                                                                                                    |
|                                                                                                    |

ภาพที่ 28 หน้าจอ Administrator

3) การตั้งค่าของระบบสามารถค้นหาได้ (ใช้คำค้นจากชื่อหรือคำอธิบายการตั้งค่า) โดย ผ่านทาง Search Box บนหน้า Administration หรือ Search Box ที่อยู่บนหน้าการตั้งค่า

| 9          | Circulation     | Patrons    | Search | •       | More -       |   |
|------------|-----------------|------------|--------|---------|--------------|---|
| Sea        | arch system pre | ferences 🌣 | Systen | n prefe | rence search | → |
| <b>A</b> 3 | • Administratio | n          |        |         |              |   |

ภาพที่ 29 การค้นผ่าน System preference search หน้าจอหลัก

| Koha administration                                       |                                        |
|-----------------------------------------------------------|----------------------------------------|
| System preferences                                        |                                        |
| Manage system preferences like MARC fla<br>and templates. | vor, date format, administrator email, |
| Search                                                    |                                        |

ภาพที่ 30 การค้นผ่าน System preference

ในหน้าการตั้งค่า Global system preferences จะประกอบไปด้วยระบบงานต่าง ๆ ทางด้านซ้ายมือ ดังนี้

| Ø Circulation Patrons Search        | • More • 🛒                        |                                               |                                                         |                                                          | khaenapa PBRU Library -                                |
|-------------------------------------|-----------------------------------|-----------------------------------------------|---------------------------------------------------------|----------------------------------------------------------|--------------------------------------------------------|
| Search system preferences 🍫 System  | preference search                 |                                               | Search system preferences                               | 🕹 Check out 🛛 🔍 Search catalog                           |                                                        |
| Administration > System preferences |                                   |                                               |                                                         |                                                          | Help                                                   |
|                                     | <b>-</b>                          |                                               |                                                         |                                                          |                                                        |
| Accounting                          | System preferences                |                                               |                                                         |                                                          |                                                        |
| Acquisitions                        | Web services preferences          | 1                                             |                                                         |                                                          |                                                        |
| Administration                      | Save all Web services preferences |                                               |                                                         |                                                          |                                                        |
| Authorities                         | ▼ General                         |                                               |                                                         |                                                          |                                                        |
| Cataloging                          | ,                                 | reference                                     |                                                         | Value                                                    |                                                        |
| Circulation                         | AccessControlAllowOrig            | in                                            | Set the Access-Control-Allow-Origin header to           |                                                          |                                                        |
| Enhanced content                    |                                   |                                               |                                                         |                                                          |                                                        |
| E-resource management               | ▼ ILS-DI                          |                                               |                                                         |                                                          |                                                        |
| 118N/L10N                           | Preference                        |                                               |                                                         | Value                                                    |                                                        |
| Interlibrary loans                  | 📕 ILS-DI                          | Enable V ILS-DI services for OPAC users (     | available at: /cgi-bin/koha/ilsdi.pl)                   |                                                          |                                                        |
| Local use                           | ILS-DI:AuthorizedIPs              | Allow IP addresses                            | to use the ILS-DI services (when enabled). Separa       | ate the IP addresses with commas and without space       | es. Leave the field blank to allow any IP address.     |
| Logs                                |                                   |                                               |                                                         |                                                          |                                                        |
| OPAC                                | ✓ IdRef                           |                                               |                                                         |                                                          |                                                        |
| Patrons                             | Preference ·                      |                                               | Val                                                     | ue                                                       |                                                        |
| Preservation                        | TdRef Disable w th                | e IdRef web service from the OPAC detail page | ge. IdRef allows requests for authorities from the Sudo | oc database. Please note that this feature is available  | only for UNIMARC.                                      |
| Searching                           |                                   |                                               |                                                         |                                                          |                                                        |
| Serials                             | ✓ Mana KB                         |                                               |                                                         |                                                          |                                                        |
| Staff interface                     | Preference •                      |                                               |                                                         | Value                                                    |                                                        |
| Tools                               | AutoShareWithMana Field           | is automatically shared with Mana KB: Pleas   | e select •                                              |                                                          |                                                        |
| Web services                        | Mana Dis                          | able v submissions to Mana                    | KB. Mana centralizes information between other Koha     | a installations to facilitate the creation of new subscr | iptions, vendors, reports, etc. You can search, share, |

### ภาพที่ 31 หน้าจอแสดงระบบงานการตั้งค่า system preferences

| 1) Accounting                                                                                                    | 11) Local use       |
|----------------------------------------------------------------------------------------------------|---------------------|
| 2) Acquisition                                                                                                    | 12) Logs            |
| 3) Administration                                                                                                    | 13) OPAC            |
| 4) Authorities                                                                                                    | 14) Patrons         |
| 5) Cataloging                                                                                                    | 15) Preservation    |
| 6) Circulation                                                                                                    | 16) Searching       |
| 7) Enhanced content                                                                                                    | 17) Serials         |
| 8) E-resource management preferences                                                                                                    | 18) Staff interface |
| 9)  18N2L10N                                                                                                    | 19) Tools           |
| 10) Interlibrary loans                                                                                                    | 20) Web services    |
| <sup>24</sup> <sup>2</sup> <sup>2</sup> <sup>2</sup> <sup>2</sup> <sup>2</sup> <sup>2</sup> <sup>2</sup> <sup>2</sup> <sup>2</sup> <sup>2</sup> | da da               |

การแก้ไขการตั้งค่าจะมีข้อความ '(modified)' แสดงอยู่ต่อท้ายรายการที่มีการแก้ไข จนกว่าจะคลิกที่ปุ่ม 'Save All' คำว่า '(modified)' ถึงจะหายไป ดังภาพ

#### **v**Policy

| Preference               | <u>ہ</u> | ·                                              |  |
|--------------------------|----------|------------------------------------------------|--|
| AcqCreateItem (modified) |          | Create an item when placing an order.          |  |
| AcqEnableFiles           |          | Do • enable the ability to upload and attach a |  |

ภาพที่ 32 หน้าจอแสดงสถานะการแก้ไขการตั้งค่า

หลังจากทำการบันทึกการตั้งค่า จะได้รับข้อความยืนยันบอกว่าการตั้งค่าถูกบันทึกแล้ว

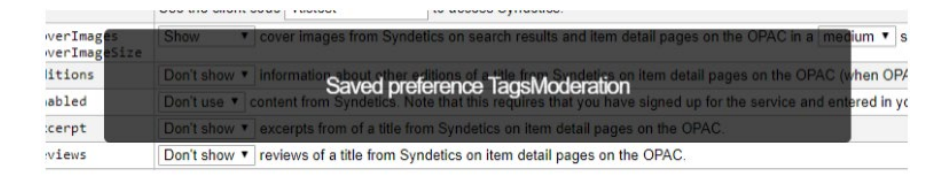

ภาพที่ 33 หน้าจอการบันทึกการตั้งค่า

แต่ละส่วนของการตั้งค่าสามารถเรียงลำดับการแสดงผลตามตัวอักษรได้ โดยการคลิก ที่ลูกศรชี้ลงที่อยู่ ทางขวาของ 'Preference' ในแต่ละหัวข้อ

| Preference                         |         |
|------------------------------------|---------|
| AcqCreateItem                      |         |
| AcqEnableFiles                     |         |
| AcqItemSetSubfieldsWhenReceiptIsCa | ncelled |

ภาพที่ 34 หน้าจอแสดงการเรียงลำดับการแสดงผล

# 3.3 การตั้งค่า Administration

เข้าถึงได้โดยทำการเลือกแท็บเมนู Administration ด้านซ้ายมือ ระบบจะปรากฏหน้าจอ หลักของการทำรายการเกี่ยวกับการตั้งค่า ดังนี้

| Acquisitions          |
|-----------------------|
| Administration        |
| CAS authentication    |
| Google OpenID Connect |
| Interface options     |
| Login options         |

ภาพที่ 35 เมนู Administration

#### 1) Interface options

Delimiter ใช้กำหนดตัวคั่นกลางระหว่างข้อมูลของรายงานที่ถูกส่งออกมา โดยทั่วไป นิยมใช้ semicolons (;) เป็นค่าเริ่มต้น

| CSVDelimiter | Default separator for columns in an exported CS/ file: semicolons 👻                                   |
|--------------|----------------------------------------------------------------------------------------------------|
| DebugLevel   | How much debugging information to show in the browser when an internal error occurs: All $\checkmark$ |

ภาพที่ 36 Delimiter ตัวคั่นระหว่างข้อมูลของรายงาน

2) KohaAdminEmailAddress ใช้กำหนดค่าอีเมล์กลางของผู้ดูแลระบบ โดยหาก ไม่ได้มีการกำหนดอีเมล์ของแต่ละส่วนงานเอาไว้ เมื่อมีสมาชิกส่งคำร้องขอหรือคำเสนอแนะการสั่งซื้อ หนังสือเข้ามา ระบบจะทำการส่งอีเมล์มายังอีเมล์กลางของผู้ดูแลระบบแทน

| EmailOverduesNoEmail  | Send verdue notices for patrons without email address to staff.                                                         |                                                                                             |
|-----------------------|----------------------------------------------------------------------------------------------------|---------------------------------------------------------------------------------------------|
| KohaAdminEmailAddress | Email address for the administrator of Koha: [arit.pbru@gmail.com<br>and is referred to when an internal error occurs.) | his is the default From: address for emails unless there is one for the particular library. |

ภาพที่ 37 กำหนดค่าอีเมล์กลางของผู้ดูแลระบบ

#### 3) Login options

Timeout ใช้กำหนดค่าระยะเวลาที่ผู้ใช้งานสามารถอยู่ในระบบได้ โดยหน่วยเป็น วินาที หากจำเป็นต้องใช้หน่วยเป็นวันสามารถทำได้โดยการเติม 'd' หลังค่า

ตัวอย่างเช่น หากต้องการกำหนด ระยะเวลาเป็น 3 ชั่วโมง จะได้ค่า 10800 และหาก ต้องการกำหนดระยะเวลาเป็น 1 วัน จะได้ค่า 1d เป็นต้น

| StaffLoginRestrictLik | DraryByIP | Limit the libraries staff can select at login to those where their computer's IP address is within the library's specified range or to libraries with administration Staff can only choose their library at login if they have the "loggedinlibrary" permission. This setting will override the StaffLog the event of multiple libraries with matching IPs, branchcode (alphabetically) will be the tie breaker. |  |
|-----------------------|-----------|----------------------------------------------------------------------------------------------------|--|
| timeout               |           | Inactivity timeout in seconds to automatically log out users: d Adding d will specify it in days, e.g. 1d is timeout of one day.                                                                                                    |  |

ภาพที่ 38 การกำหนดระยะเวลาที่ผู้ใช้งานสามารถอยู่ในระบบ

# 3.4 การตั้งค่าเกี่ยวกับ Enhanced content

เข้าถึงได้โดยทำการเลือกเมนู Enhanced content ด้านซ้ายมือ ระบบจะปรากฏหน้าจอ หลักของการทำรายการเกี่ยวกับการตั้งค่า ดังนี้

| Cataloging       |   |
|------------------|---|
| Circulation      |   |
|                  | 7 |
| Enhanced content |   |
| Enhanced content |   |

ภาพที่ 39 เมนู Enhanced content

#### 1) Amazon

AmazonCoverImages ใช้ในการกำหนดการแสดงภาพหน้าปกจาก Amazon บน

หน้าจอของผู้ปฏิบัติงาน ซึ่งใช้เลข ISBN เป็นตัวกลางในการเชื่อมโยง

| AmazonAssocTag    | Put the associate tag on links to Amazon. This can net your library referral fees if a patron decides to buy an item. |
|-------------------|----------------------------------------------------------------------------------------------------|
| AmazonCoverImages | Show • cover images from Amazon on search results and item detail pages on the staff interface.                       |

ภาพที่ 40 การกำหนดการแสดงภาพหน้าปกจาก Amazon บนหน้าจอปฏิบัติงาน

2) OPACAmazonCoverImages ใช้ในการกำหนดการแสดงภาพหน้าปกจาก Amazon บนหน้าจอสืบค้นทรัพยากรสารสนเทศของผู้ใช้บริการ (OPAC) ซึ่งใช้เลข ISBN เป็นตัวกลาง ในการเชื่อมโยง

| AmazonLocale          | Use Amazon data from its American 🗸 website.                                         |  |
|-----------------------|--------------------------------------------------------------------------------------|--|
| OFACAmazonCoverImages | Show v cover images from Amazon on search results and item detail pages on the OPAC. |  |

ภาพที่ 41 การกำหนดการแสดงภาพหน้าปกจาก Amazon บนหน้าจอผู้ใช้บริการ

#### 3) Google

GoogleJackets เป็นการเรียกใช้งานภาพปกของ Google Books จากฐานข้อมูลของ Google Books ผ่านทาง Google Books API

| ▼ Google      |                                                                                           |  |
|---------------|-------------------------------------------------------------------------------------------|--|
| Preference    | Value                                                                                     |  |
| GoogleJackets | Add v cover images from Google Books to search results and item detail pages on the OPAC. |  |

ภาพที่ 42 การกำหนดการแสดงภาพหน้าปกจาก Google Books บนหน้าจอผู้ใช้บริการ

#### 4) Local Cover Images

4.1) AllowMultipleCovers เป็นการอนุญาตให้มีการเพิ่มภาพปกได้มากกว่าหนึ่ง ภาพ ซึ่งภาพปกเหล่านี้จะถูกแสดงภายใต้แท็บ images บนหน้าสืบค้นและหน้าผู้ปฏิบัติงาน

4.2) LocalCoverImages เป็นการอนุญาตให้มีการแสดงภาพปกบนหน้าผู้ปฏิบัติงาน4.3) OPACLocalCoverImages เป็นการอนุญาตให้มีการแสดงภาพปกบนหน้า

สืบค้น

| ▼ Local or remote cover images                                     |                                                                                                    |       |
|--------------------------------------------------------------------|----------------------------------------------------------------------------------------------------|-------|
| Preference                                                         |                                                                                                    | Value |
| AllowMultipleCovers                                                | Allow • multiple images to be attached to each bibliographic record and item.                                                                                                    |       |
| CustomCoverImages<br>OPACCustomCoverImages<br>CustomCoverImagesURL | Don't show v         custom remote URL images in the staff interface.           Don't show v         custom remote URL images at the OPAC.           Using the following URL:         You can define it using the following patterns: (isbn), (issn), (normalized_isbn).           Or you can use the following syntax to specify a fieldSaubfield value: (fieldSaubfield). For instance (0245a), For control fields you can use just (field), like (001). |       |
| LocalCoverImages                                                   | Show  V local cover images on staff interface search and details pages.                                                                                                    |       |
| OPACLocalCoverImages                                               | Show  V local cover images on OPAC search and details pages.                                                                                                    |       |

ภาพที่ 43 การตั้งค่าการเพิ่มหน้าปกหนังสือ

## 3.5 การตั้งค่าเกี่ยวกับ I18N/L10N

เป็นการกำหนดการตั้งค่าสากลและการตั้งค่าภาษา เข้าถึงได้โดยทำการเลือกเมนู I18N/L10N ด้าน ซ้ายมือ ระบบจะปรากฏหน้าจอหลักของการทำรายการเกี่ยวกับการตั้งค่า I18N/L10N ดังนี้

| E-resource management |
|-----------------------|
| 118N/L10N             |
| Global                |
| Interlibrary loans    |

ภาพที่ 44 เมนู I18N/L10N

1) Dateformat เป็นการกำหนดรูปแบบการแสดงผลของวันที่

2) Language เป็นการกำหนดภาษาของการแสดงผลบนหน้าผู้ปฏิบัติงาน

3) Opaclanguages เป็นการกำหนดภาษาของการแสดงผลบนหน้าสืบค้น

4) Opaclanguagedisplay เป็นการอนุญาตให้ผู้ใช้งานสามารถเลือกเปลี่ยนภาษาบน

หน้าสืบค้นได้

5) TimeFormat เป็นการกำหนดรูปแบบของเวลา แบบ 12 ชั่วโมง หรือ 24 ชั่วโมง

| dateformat             | Format dates like [dd/mm/yyyy 🕶].                                              |
|------------------------|--------------------------------------------------------------------------------|
| 📕 language             | Enable the following languages on the staff interface:                         |
|                        | H English (en) 🗳                                                               |
|                        | 🗄 Italiano (it-IT) 🗆                                                           |
|                        | 目 中文 (zh-Hans-CN) □                                                            |
|                        | # (en-OLD-94) □                                                                |
|                        | ∺ ภาษาไหย (th-TH) □                                                            |
|                        | This list can be sorted to modify the order of the languages on the interface. |
| OFACLanguages          | Enable the following languages on the OPAC:                                    |
|                        | H English (en) 🗳                                                               |
|                        | ‼ ภาษาไหย (th-TH) 2                                                            |
|                        | 🗄 Italiano (it-iT) 🔽                                                           |
|                        | ※ 中文 (zh-Hans-CN) □                                                            |
|                        | This list can be sorted to modify the order of the languages on the interface. |
| 📕 opaclanguagesdisplay | Allow v patrons to change the language they see on the OPAC.                   |
| TimeFormat             | Format times in 24 hour format (e.g. "14:18") 🔹 .                              |

ภาพที่ 45 การตั้งค่าเกี่ยวกับ I18N/L10N

# 3.6 การตั้งค่าเกี่ยวกับการใช้งาน OPAC

เป็นการกำหนดค่าการแสดงผลของหน้าสืบค้น เข้าถึงได้โดยทำการเลือกเมนู OPAC ด้าน ซ้ายมือ ระบบจะปรากฏหน้าจอหลักของการทำรายการเกี่ยวกับการตั้งค่า OPAC ดังนี้

| Local use               |
|-------------------------|
| Logs                    |
| OPAC                    |
| Advanced search options |
| Appearance              |
| Authentication          |
| Features                |
|                         |

ภาพที่ 46 เมนู OPAC

# 1) เมนู Appearance มีฟังก์ชันการตั้งค่า ประกอบด้วย

1.1) LibraryName เป็นการกำหนดชื่อห้องสมุด ซึ่งจะถูกแสดงบนแถบชื่อเรื่อง

ของหน้าสืบค้น

| hidelostitems            | Don't show 💙 lost items on search and detail page | s.                                      |  |  |
|--------------------------|---------------------------------------------------|-----------------------------------------|--|--|
| LibraryName              | Show PBRU Library                                 | as the name of the library on the OPAC. |  |  |
| OpacAdditionalStylesheet | Include the additional CSS stylesheet             | to override specific setti              |  |  |

ภาพที่ 47 การกำหนดชื่อห้องสมุดบนหน้าเว็บไซต์สืบค้น

 1.2) OpacAddMasthedLibraryPulldown เป็นการเพิ่มตัวเลือกการค้นหา แบบเจาะจงห้องสมุดบนกล่องค้นหา (กรณีที่มหาวิทยาลัยมีหลายห้องสมุด และใช้ระบบห้องสมุด อัตโนมัติ MATRIX)

|                                | theme and language within the Kona templates directory. A tuli local path is expec                                                    |
|--------------------------------|----------------------------------------------------------------------------------------------------|
| OpacAddMastheadLibraryPulldown | Don't add $\checkmark$ a library select pulldown menu on the OPAC masthead.                                                           |
| OPACBaseURL                    | The OPAC is located at https://book.pbru.ac.th . This should must be filled in correctly for RSS, unAPI, and search plugins to work.) |

ภาพที่ 48 การเพิ่มตัวเลือกการค้นหาแบบเจาะจงห้องสมุด

1.3) OPACBaseURL เป็นการเพิ่ม URL ของหน้าสืบค้น จะถูกเรียกใช้เมื่อมีการ ใช้งาน RSS, OPAC view หรือ แม้กระทั่งการส่งอีเมล์จากระบบไปยังผู้ใช้งาน

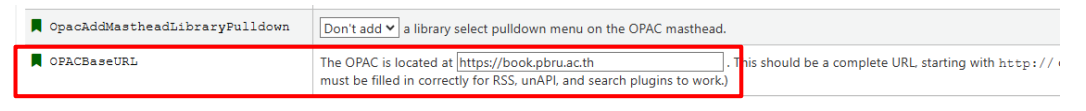

ภาพที่ 49 การเพิ่ม URL ของหน้าสืบค้น

1.4) OpacFavicon เป็นการเพิ่มไอคอนบน Title bar โดยการกำหนด URL ไอคอนที่ถูกกำหนดจะถูกจัดแสดงอยู่ด้านหน้าของ LibraryName

| Construction (modified) Use the image at https://book.pbru.ac.th for the OPAC's favicon. (his should be a complete URL starting with https://book.pbru.ac.th | OPACFallback           | Use the prog v theme as the fallback theme on the OPAC.          | _                                                       |
|----------------------------------------------------------------------------------------------------|------------------------|------------------------------------------------------------------|---------------------------------------------------------|
|                                                                                                    | OpacFavicon (modified) | Use the image at https://book.pbru.ac.th for the OPAC's favicon. | (Inis should be a complete URL, starting with http://.) |

ภาพที่ 50 การเพิ่มไอคอนบน Title bar

1.5) OpacLangSelectorMode เป็นการกำหนดตำแหน่งแสดงตัวเลือกภาษา สามารถเลือกแสดงได้สามตำแหน่ง ได้แก่ ด้านบน, ด้านล่าง, ทั้งบนและล่าง

| OpacLangSelectorMode            | Display language selector o                                                              | top 🗸                                                      |                                 |
|---------------------------------|------------------------------------------------------------------------------------------|------------------------------------------------------------|---------------------------------|
| <pre>opaclayoutstylesheet</pre> | Use the CSS stylesheet oper<br>path or a complete URL star<br>and language within the Ko | both top and footer<br>ti only footer<br><sup>18</sup> top | tile lives on<br>full local pat |

ภาพที่ 51 การกำหนดตำแหน่งแสดงตัวเลือกภาษา

 1.6) OpacMaxItemsToDisplay เป็นการกำหนดจำนวนการแสดงผลของ รายการทรัพยากรสารสนเทศที่สืบค้นได้ในหน้าจอการแสดงผล หากมีรายการที่แสดงมากกว่าจำนวน ที่กำหนดไว้ จะปรากฏการเชื่อมโยงเพื่อเรียกดูรายการทั้งหมดแทน

| OpacMaxItemsToDisplay | Discay up to 50 items on the bibliographic record detail page (if the bibliographic record has more items than this, disp ay all items). |
|-----------------------|----------------------------------------------------------------------------------------------------|
| OpacMetaDescription   | This description will show in search engine results (160 characters).<br>Edit                                                            |

ภาพที่ 52 การกำหนดจำนวนการแสดงผลของรายการทรัพยากรสารสนเทศ

1.7) OPACNoResultsFound เป็นการกำหนดข้อความแสดงผลด้วย HTML เมื่อไม่มีผลลัพธ์จากการค้นหาบนหน้าสืบค้น

| OpacNoItemTypeImages | Show  v itemtype icons in the OPAC.                                                                                                    |
|----------------------|----------------------------------------------------------------------------------------------------|
| OPACNoResultsFound   | Display this HTML when no results are found for a search in the OPAC:<br>Note: You can insert placeholders {QUERY_KW} that will be replaced with the keywords of the query.<br>Edit |

ภาพที่ 53 การกำหนดข้อความแสดงผล เมื่อไม่มีผลลัพธ์จากการค้นหา

1.8) OpacPublic เป็นการอนุญาตให้ผู้ใช้งานที่ไม่ได้ลงชื่อเข้าใช้งาน สามารถทำ การสืบค้นที่หน้าสืบค้นได้

| OFACFlayMusicalInscripts | Don't play  MIDI representation of musical inscripts on the OPAC record details page.                                                    |
|--------------------------|----------------------------------------------------------------------------------------------------|
| OpacFublic               | Enable > Koha OPAC as public. Private OPAC requires authentication before accessing the OPAC. Note: This does not affect the public API. |

ภาพที่ 54 การตั้งค่าการอนุญาตการสืบค้น

1.9) OPACSearchForTitleIn เป็นการอนุญาตให้มีการส่งค่าเพื่อทำการสืบค้น จากแหล่งภายนอกด้วย HTML

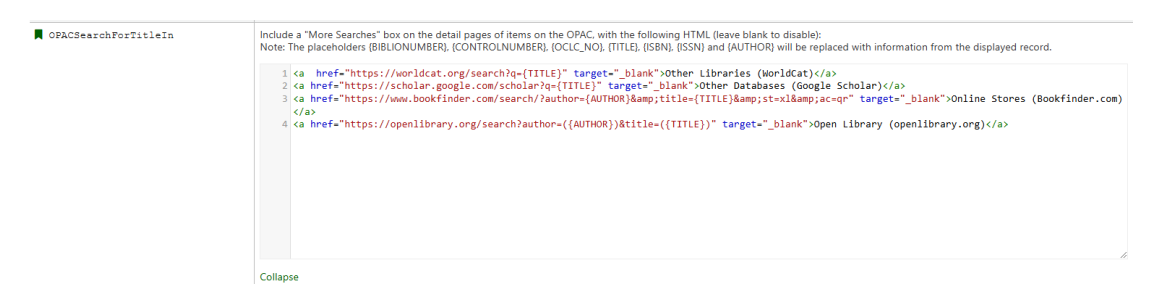

ภาพที่ 55 การตั้งค่าการสืบค้นจากแหล่งภายนอก

 1.10) OpacShowRecentComments เป็นการอนุญาตให้มีการแสดงข้อความ ที่สมาชิกได้ทำการแสดงความคิดเห็นต่อรายการใด ๆ ซึ่งจะปรากฏอยู่ภายใต้หัวข้อ 'Recent comments' บนหน้าสืบค้น

| OpacShowRecentComments    |  | $\fbox{Don't show} \checkmark$ a link to recent comments in the OPAC masthead. |
|---------------------------|--|--------------------------------------------------------------------------------|
| OPACShowUnusedAuthorities |  | Show  v unused authorities in the OPAC authority browser.                      |

# ภาพที่ 56 การตั้งค่าแสดงข้อความการแสดงความคิดเห็น

1.11) OpacStarRating เป็นการอนุญาตให้มีการจัดอันดับคะแนนบนหน้าผล

การสืบค้น

| ſ | OpacStarRatings        | Show star-ratings on results, details, and patro | n 🗙 pages. |          |
|---|------------------------|--------------------------------------------------|------------|----------|
| ľ | opacthemes             | Use the bootstrap                                | 1          |          |
|   | OPACURLOpenInNewWindow | When patrons click or no                         | m your     | DPAC (li |

ภาพที่ 57 การตั้งค่าอนุญาตให้มีการจัดอันดับคะแนน

1.12) OPACURLOpenInNewWindow เป็นการอนุญาตการเข้าใช้งานลิงก์

เชื่อมโยงบนหน้าต่างใหม่

| OPACURLOpenInNewWindow | When patrons click on a link to another website from your OPAC (like Amazon or OCL |  |             | ope | n the |
|------------------------|------------------------------------------------------------------------------------|--|-------------|-----|-------|
| OFACUserCSS            | Include the following CSS on all pages in the OPAC:<br>Edit                        |  | don't<br>do |     |       |
|                        | NOTE: Library specific CSS can be defined in library administration.               |  |             |     |       |

ภาพที่ 58 การตั้งค่าอนุญาตการเข้าใช้ลิงก์เชื่อมโยงบนหน้าต่างใหม่

1.13) OPACUserCSS เป็นการกำหนดรูปแบบการแสดงผลของหน้าสืบค้นด้วย

CSS

| OPACUserCSS | Include the following CSS on all pages in the OPAC:                               |
|-------------|-----------------------------------------------------------------------------------|
|             | <pre>1 #login { display:none; } 2 .no-image { display: none !important; } 3</pre> |
|             |                                                                                   |
|             |                                                                                   |
|             |                                                                                   |
|             | Collapse                                                                          |
|             | NOTE: Library specific CSS can be defined in library administration.              |

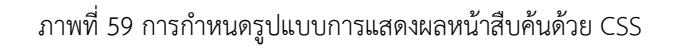

## 2) เมนู Features มีฟังก์ชันการตั้งค่า ประกอบด้วย

2.1) Opacbookbag เป็นการอนุญาตให้ผู้ใช้งานสามารถบันทึกรายการลงใน

ตะกร้าบนหน้าสืบค้น

| 📕 opacbookbag | Allow • patrons to store items in a temporary "Cart" on the OPAC.                                                                          |               |
|---------------|----------------------------------------------------------------------------------------------------|---------------|
| OpacBrowser   | Don't allow v patrons to browse subject authorities on the OPAC.<br>NOTE: This system preference requires the misc/cronjobs/build_browser_ | _and_cloud.pl |

ภาพที่ 60 การตั้งค่าบันทึกรายการลงในตะกร้าบนหน้าสืบค้น

2.2) OpacPasswordChange เป็นการอนุญาตให้สมาชิกสามารถทำการแก้ไข รหัสผ่านของตัวเองได้บนหน้าสืบค้น

| OpacPasswordChange     | Allow v patrons to change their own password on the OPAC. Note that this must be off to use LDAP authentication. |
|------------------------|----------------------------------------------------------------------------------------------------|
| OPACpatronimages       | Don't allow p tron images on the patron information page in the OPAC.                                            |
| OPACPopupAuthorsSearch | show the list of authors/subjects in a popup for a combined search on OPAC detail pages.                         |

ภาพที่ 61 การตั้งค่าให้สมาชิกสามารถแก้ไขรหัสผ่าน

2.3) OPACpatronimages เป็นการอนุญาตให้มีการแสดงรูปประจำตัวของ

สมาชิกภายใต้หัวข้อ '**ข้อมูลการติดต่อ**' บนหน้าสืบค้น

| OPACpatronimages       | Show v p tron images on the patron information page in the OPAC. |     |
|------------------------|------------------------------------------------------------------|-----|
| OFACPopupAuthorsSearch | Don't show<br>Show                                               | es. |
| -                      |                                                                  |     |

ภาพที่ 62 การตั้งค่าการอนุญาตให้สมาชิกแสดงรูปประจำตัว

2.4) OpacTopissue เป็นการอนุญาตให้มีการแสดงรายการที่ถูกยืมมากที่สุด ภายใต้หัวข้อ 'Most popular' บนหน้าสืบค้น

| OpacTopissue  |  | Allow | atrons to access a list of the most checked out items on the OPAC. Note tha |
|---------------|--|-------|-----------------------------------------------------------------------------|
| opacuserlogin |  | Allow | atrons to log in to their accounts on the OPAC.                             |

ภาพที่ 63 การตั้งค่าการอนุญาตแสดงรายการ

2.5) Opacuserlogin เป็นการอนุญาตให้สมาชิกเข้าสู่ระบบบนหน้าสืบค้นได้

| 📕 opacuserlogin | Allow v patrons to log in to their accounts on t | he OPAC.  |
|-----------------|--------------------------------------------------|-----------|
| QuoteOfTheDay   | Don't allow the day in the Please select ma      | ain page. |
|                 | Allow                                            |           |

## ภาพที่ 64 การตั้งค่าอนุญาตให้สมาชิกเข้าสู่ระบบบนหน้าสืบค้น

# 3) เมนู Policy มีฟังก์ชันการตั้งค่า ประกอบด้วย

3.1) BlockExpiredPatronOpacActions เป็นการปิดกั้นการดำเนินกิจกรรม ต่าง ๆ ของสมาชิก เช่น การจอง การยืมต่อ เมื่อสมาชิกหมดอายุของการเป็นสมาชิกของห้องสมุด

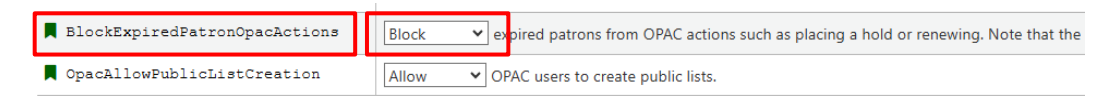

ภาพที่ 65 การตั้งค่าการปิดกั้นการดำเนินกิจกรรมของสมาชิก

3.2) OpacAllowPublicListCreation เป็นการอนุญาตให้สมาชิกสร้างรายการ สาธารณะบนหน้าสืบค้น โดยผู้ใช้งานที่เป็นสมาชิกและไม่ได้เป็นสมาชิกจะสามารถเข้าชมรายการ เหล่านี้ได้

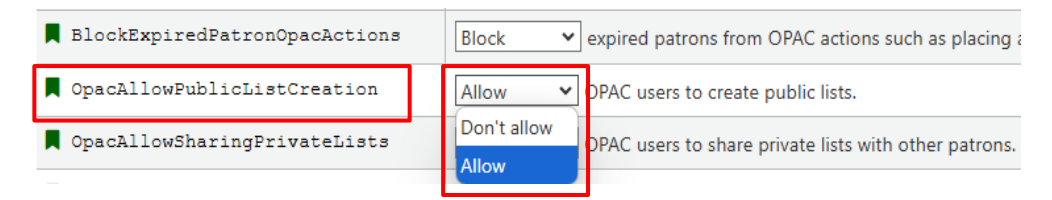

ภาพที่ 66 การตั้งค่าให้สมาชิกสร้างรายการสาธารณะ

3.3) OpacAllowSharingPrivateLists เป็นการอนุญาตให้สมาชิกสามารถ แบ่งปันรายการส่วนตัวกับสมาชิกท่านอื่นได้ เช่น การแนะนำรายการทรัพยากรสารสนเทศที่น่าสนใจ

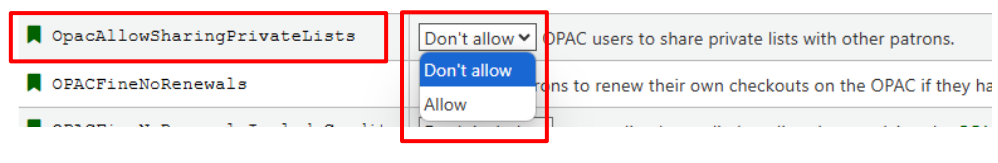

ภาพที่ 67 การตั้งค่าการแบ่งปันรายการส่วนตัว

3.4) OpacHiddenItems เป็นการซ่อนรายการทรัพยากรสารสนเทศจาก Location ที่ไม่ต้องการแสดงบนหน้าสืบค้น โดยกำหนดเป็นโค้ดของ Location

| CopacHiddenItems |        | location: [1023, 1024, 1025, 1026, 1027, 1028, 1029, 1030, 1031, 1032, 1033, 1034, 1035, 1036, 1037, 1038, 1039, 1040, 1041, 1042, 1043, 1045, 1046, 1047]<br>uithdrawn: [1]<br>damaged: [1] | 1044, |
|------------------|--------|----------------------------------------------------------------------------------------------------|-------|
|                  |        |                                                                                                    |       |
|                  | Collap | pse                                                                                                    | /     |

ภาพที่ 68 การตั้งค่าการซ่อนรายการทรัพยากรบนหน้าสืบค้น

3.5) OpacRenewalAllowed เป็นการอนุญาตให้สมาชิกสามารถทำรายการยืม ต่อด้วยตนเองบนหน้าสืบค้นได้

| OpacRenewalAllowed | Allow v patrons to renew their own checkouts on the OPAC.        |
|--------------------|------------------------------------------------------------------|
| OpacRenewalBranch  | Use 'OPACRenew'  as branchcode to store in the statistics table. |

ภาพที่ 69 การตั้งค่าการยืมต่อด้วยตนเอง

## 4) เมนู Suggestions มีฟังก์ชันการตั้งค่า ประกอบด้วย

4.1) OPACViewOthersSuggestions เป็นการอนุญาตให้รายการแนะนำการ สั่งซื้อทรัพยากรของสมาชิกคนอื่นๆ แสดงบนหน้าสืบค้น

| OPACViewOthersSuggestions          | Show 🗸        | purchase suggestions from other patrons on the OPAC.      |
|------------------------------------|---------------|-----------------------------------------------------------|
| suggestion                         | Don't show    | chase suggestions in the OPAC                             |
| suggestionPatronCategoryExceptions | Show          | ion is enabled and AnonSuggestions is disabled, following |
|                                    | 63 of 65 sele | ected                                                     |

### ภาพที่ 70 การตั้งค่าการแนะนำการสั่งซื้อทรัพยากรสารสนเทศ

4.2) suggestion เป็นการอนุญาตให้สมาชิกสามารถทำรายการแนะนำทรัพยากร

สารสนเทศบนหน้าสืบค้นได้

| suggestion<br>suggestionPatronCategoryExceptions | Enable purchase suggestions in the OPAC.<br>Disable <u>setion</u> is enabled and AnonSuggestions is disabled, following patron catego<br>elected <u>setion</u> setimates the set of the set of t |
|--------------------------------------------------|----------------------------------------------------------------------------------------------------|
|                                                  |                                                                                                    |

#### ภาพที่ 71 การตั้งค่าการทำรายการแนะนำทรัพยากรสารสนเทศ

4.3) suggestionPatronCategoryExceptions เป็นการอนุญาตให้ประเภทของ สมาชิกใดบ้างที่สามารถแนะนำทรัพยากรสารสนเทศบนหน้าสืบค้นได้

| suggestion<br>suggestionPatronCategoryExceptions | Enable  purchase suggestions in the OPAC. When suggestion is enabled and AnonSuggestions is disabled, following patron categories 63 of 65 selected                                                                                                    |
|--------------------------------------------------|----------------------------------------------------------------------------------------------------|
| Save all OPAC preferences Cancel                 | <ul> <li>□ [Select all]</li> <li>□ CI_บุคคลภายนอก</li> <li>☑ DAG_นักศึกษาปริญญาเอก คณะเทคโนโลยีการเกษตร</li> <li>☑ DED_นักศึกษาปริญญาเอก คณะจรุศาสตร์</li> <li>☑ DEI_นักศึกษาปริญญาเอก คณะวิสวกรรมศาสตร์และเทคโนโลยีอุตสาหกรรม</li> <li>☑ DHS_นักศึกษาปริญญาเอก คณะมนุษยศาสตร์และสังคมศาสตร์</li> <li>☑ DIT_นักศึกษาปริญญาเอก คณะเทคโนโลยีสารสนเทศ</li> <li>☑ DMS_นักศึกษาปริญญาเอก คณะวิทยากรร้อการ</li> </ul> |

ภาพที่ 72 การตั้งค่าการการหนดประเภทของสมาชิกเพื่อทำรายการแนะนำทรัพยากรสารสนเทศ

## 3.7 การตั้งค่าเกี่ยวกับ Patron

เป็นการกำหนดการตั้งค่าสมาชิก เข้าถึงได้โดยเลือกเมนู Patrons ด้านซ้ายมือ ระบบจะ ปรากฏหน้าจอหลักของการทำรายการเกี่ยวกับการตั้งค่า Patrons ดังนี้

| OPAC                      |  |
|---------------------------|--|
| Patrons                   |  |
| General                   |  |
| Membership expiry         |  |
| Notices and notifications |  |
| Patron forms              |  |
| Patron relationships      |  |

ภาพที่ 73 เมนู Patrons

### 1) เมนู General มีฟังก์ชันการตั้งค่า ประกอบด้วย

1.1) patronimages เป็นการอนุญาตให้สามารถเพิ่มและแสดงรูปประจำตัวของ สมาชิกบนหน้าผู้ปฏิบัติงานได้

| patronimages   | Allow images to be uploaded and shown for patrons on the staff interface. |
|----------------|---------------------------------------------------------------------------|
| PatronsPerPage | By default, show 20 results per page in the staff interface.              |

ภาพที่ 74 การตั้งค่าการเพิ่ม และแสดงรูปประจำตัวสมาชิก

1.2) PatronsPerPage เป็นการกำหนดจำนวนรายการสมาชิกที่แสดงบนหน้าผล

การสืบค้นสมาชิก

| patronimages   | Allow • images to be uploaded and shown for patrons on the staff interface. |  |
|----------------|-----------------------------------------------------------------------------|--|
| PatronsPerPage | By default, show 20 results per page in the staff interface.                |  |

#### ภาพที่ 75 การตั้งค่าการกำหนดรายการจำนวนสมาชิกที่แสดง

## 2) เมนู Patron forms มีฟังก์ชันการตั้งค่า ประกอบด้วย

2.1) autoMemberNum เป็นการอนุญาตให้มีการสร้างเลขที่บัตรสมาชิกโดย อัตโนมัติ ตัวอย่างเช่น สมาชิกคนล่าสุดมีเลขที่บัตรเป็น 100003 ระบบจะทำการสร้างเลขที่บัตร สมาชิกของคนถัดไปเป็น 100004 ทันที

| autoMemberNum          | Don't default the card number field on the patron addition screen to the next available card number (for example, if the largesl field will default to 26345000012942) <b>NOTE:</b> If autoMemberNum is enabled, the system preference BorrowerMandatoryField must |
|------------------------|----------------------------------------------------------------------------------------------------|
| BorrowerMandatoryField | The following database columns must be filled in on the patron entry screen: a firstname[surname[cardnumber[sort1]sort2] NOTE:<br>BorrowerMandatoryField must not contain the field cardnumber.                                                                    |

ภาพที่ 76 การตั้งค่าการสร้างเลขสมาชิกอัตโนมัติ

2.2) BorrowerMandatoryField เป็นการกำหนดรายการที่จำเป็นต้องกรอก ข้อมูลบนหน้าการเพิ่มสมาชิกใหม่ เช่น ชื่อ, นามสกุล, รหัสสมาชิก เป็นต้น

| BorrowerMandatoryField | The following database columns must be filled in on the patron entry s<br>BorrowerMandatoryField must not contain the field cardnumber. | reen: [a firstname]surname]cardnumber[sort1]sort2] NOTE: If autoMemberNum is enabled |
|------------------------|----------------------------------------------------------------------------------------------------|--------------------------------------------------------------------------------------|
| BorrowersTitles        | Borrowers can have the following titles: [มาย มาง มางสาว                                                                                | (separate multiple choices with [)                                                   |

ภาพที่ 77 การตั้งค่าการกำหนดรายการที่จำเป็นต้องกรอกบนหน้าสมาชิกใหม่

#### 2.3) BorrowersTitles เป็นการกำหนดคำนำหน้าของสมาชิกบนหน้าการเพิ่ม

#### สมาชิกใหม่

| BorrowersTitles       | Borrowers can have the following titles: นาย นาง นางสาว                    | (separate multiple choices with  ) |
|-----------------------|----------------------------------------------------------------------------|------------------------------------|
| BorrowerUnwantedField | The following database columns will not appear on the patron entry screen: |                                    |

ภาพที่ 78 การตั้งค่าการกำหนดคำนำหน้าของสมาชิก

# 3) เมนู Security มีฟังก์ชันการตั้งค่า ประกอบด้วย

3.1) minPasswordLength เป็นการกำหนดค่าความยาวของรหัสผ่านจะต้องมี ความยาวมากกว่าหรือเท่ากับค่าที่กำหนด เช่น กำหนดไว้ 4 ตัวอักษร

| minPasswordLength                       |         | Login passwords for staff and patrons must be a                         | t least 4 c            | halacters long.     |
|-----------------------------------------|---------|-------------------------------------------------------------------------|------------------------|---------------------|
| Pseudonymization PseudonymizationPatron | nFields | Disable  pseudonymization to comply with data for statistical purposes. | ata privacy policies a | nd regulations like |

ภาพที่ 79 การตั้งค่าการกำหนดความยาวของรหัสผ่าน

### 3.8 การตั้งค่าเกี่ยวกับ Searching

เป็นการตั้งค่าการแสดงผลของการค้นหา เข้าถึงได้โดยการเลือกเมนู Searching ด้าน ซ้ายมือ ระบบจะปรากฏหน้าจอหลักของการทำรายการเกี่ยวกับการตั้งค่า Searching ดังนี้

| Preservation                |  |
|-----------------------------|--|
| Searching                   |  |
| Did you mean/spell checking |  |
| Features                    |  |
| Results display             |  |
| Search form                 |  |
| Serials                     |  |

ภาพที่ 80 เมนู Searching

### 1) เมนู Results display มีฟังก์ชันการตั้งค่า ประกอบด้วย

 1.1) defaultSortField และdefaultSortOrder เป็นการกำหนดการแสดงผล การสืบค้นบนหน้าระบบของเจ้าหน้าที่ผู้ปฏิบัติงาน

| <pre>defaultSortField defaultSortOrder</pre> | By default, sort search results in the staff interface by relevance | <ul> <li>✓ , ascending. ✓</li> <li>ascending.</li> </ul> |
|----------------------------------------------|---------------------------------------------------------------------|----------------------------------------------------------|
| displayFacetCount                            | Show 🗸 facet counts. The relevance of these rumbers highly dep      | ends on the v from A to Z. Re                            |
| DisplayLibraryFacets                         | Show facets for holding library (Zebra only).                       | descending.<br>from Z to A.                              |

ภาพที่ 81 การตั้งค่าการแสดงผลการสืบค้นของเจ้าหน้าที่ผู้ปฏิบัติงาน

 1.2) numSearchResults เป็นการกำหนดจำนวนรายการแสดงผลการสืบค้นต่อ หนึ่งหน้า บนหน้าระบบของเจ้าหน้าที่ผู้ปฏิบัติงาน

| numSearchResults         |                                                                                                    | By default, show 20    | esults per page in the staff interface.        |
|--------------------------|----------------------------------------------------------------------------------------------------|------------------------|------------------------------------------------|
| numSearchResultsDropdown | L Contraction of the second second second second second second second second second second second second second | Show  v results per pa | ge dropdown on staff interface search results. |

ภาพที่ 82 การตั้งค่าการกำหนดจำนวนรายการผลการสืบค้นบนหน้าระบบของเจ้าหน้าที่ผู้ปฏิบัติงาน

1.3) OPACdefaultSortField และOPACdefaultSortOrder เป็นการกำหนดการ แสดงผลการสืบค้นบนหน้าสืบค้น

| OPACdefaultSortField OPACdefaultSortOrder | By default, sort search results in the OPAC by | relevance 🗸 ,          | ascending. 🗸               |
|-------------------------------------------|------------------------------------------------|------------------------|----------------------------|
| OPACnumSearchResults                      | By default, show 20 results per page           | in the OPAC.           | from A to Z.               |
| OPACnumSearchResultsDropdown              | Show  results per page dropdown of             | n OPAC search results. | descending.<br>from 7 to A |
|                                           |                                                |                        | 10112 1071                 |

ภาพที่ 83 การตั้งค่าการแสดงผลการสืบค้นบนหน้าสืบค้น

 1.4) OPACnumSearchResults เป็นการกำหนดจำนวนรายการแสดงผลการ สืบค้นต่อหนึ่งหน้าบนหน้าสืบค้น

| OPACnumSearchResults         | By default, show 20 results per page in the OPAC.         |
|------------------------------|-----------------------------------------------------------|
| OPACnumSearchResultsDropdown | Show  v results per page dropdown on OPAC search results. |

ภาพที่ 84 การตั้งค่าการแสดงผลการสืบค้นต่อหนึ่งหน้าบนหน้าสืบค้น

# 3.9 การตั้งค่า Basic Parameters

เป็นการกำหนดค่าพารามิเตอร์พื้นฐานเป็นการควบคุมการทำงานของระบบ MATRIX ILS เปรียบเสมือนการแนะนำให้ระบบรู้จักกับห้องสมุด การกำหนดค่าพารามิเตอร์พื้นฐาน (Basic parameters) สามารถทำได้โดยเข้าไปที่เมนูของ Administrator ภายใต้การทำงาน Basic parameters มี 4 เมนู ดังนี้

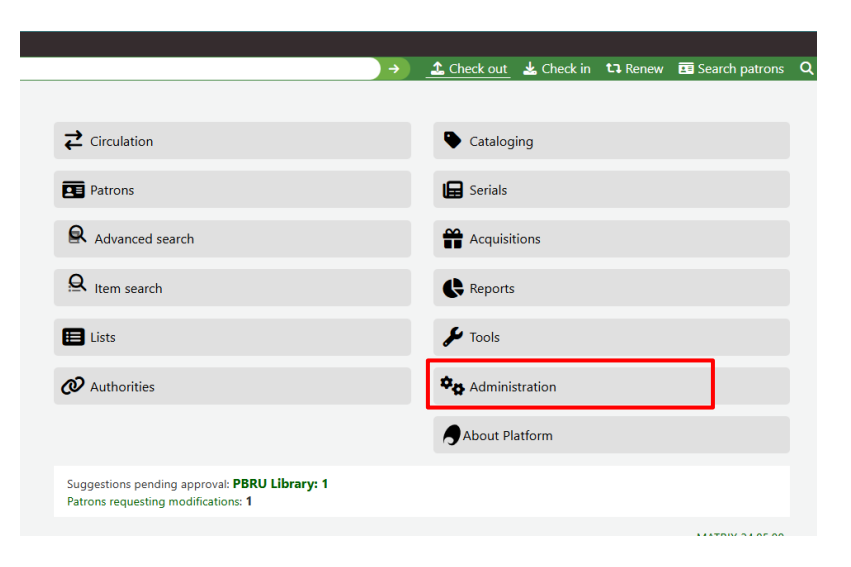

ภาพที่ 85 เลือกเมนู Administrator

1) **เมนู Libraries** เป็นการกำหนดข้อมูลและสาขาของห้องสมุด เข้าถึงได้โดยทำการ เลือกเมนู Libraries ภายใต้หัวข้อ Basic parameters ดังนี้

| Hint:                                                |
|------------------------------------------------------|
| Configure these parameters in the order they appear. |
| Basic parameters                                     |
| Libraries                                            |
| Define libraries                                     |
| Library groups                                       |
| Define hierarchical library groups                   |
| Item types                                           |
| Define item types used for circulation rules         |
| Authorized values                                    |
| Define categories and authorized values for them     |
|                                                      |

ภาพที่ 86 เมนู Libraries

1.1) เมื่อคลิก Libraries ระบบจะปรากฏหน้าจอหลักของการทำรายการเกี่ยวกับ การกำหนดค่า ดังภาพที่ 87

| System preferences         | + New library          |                      |              |                          |        |                   |          |             |           |           |                   |                   |
|----------------------------|------------------------|----------------------|--------------|--------------------------|--------|-------------------|----------|-------------|-----------|-----------|-------------------|-------------------|
| System preferences         | Libraries              |                      |              |                          |        |                   |          |             |           |           |                   |                   |
| Basic parameters           | Showing 1 to 1 of 1    | optrios              |              |                          |        |                   |          |             |           |           |                   |                   |
| Libraries                  |                        | entries              |              | -                        |        |                   |          |             |           |           |                   |                   |
| Library groups             | Show 20 V entries      | <pre> « First </pre> | < Previous   | 1 Next > Last >> Search: |        | × Clear filter    |          |             |           |           | 🛱 Columns 🔻 🛓 Exp | ort 🔻 🎤 Configure |
| Item types                 | Name                   | Code °               | Address      | MARC organization code   | P IP 0 | Pickup location + | Public 0 | SMTP server |           | Librar    | y hours           | Actions           |
| Authorized values          | PBRU Library           | PBRU                 |              |                          |        | Yes               | Yes      | Default     | Day       | Open time | Close time        | Fait Delete       |
| Patrons and circulation    |                        |                      |              |                          |        |                   |          |             | Sunday    | null      | null              |                   |
| Patron categories          |                        |                      |              |                          |        |                   |          |             | Monday    | null      | null              |                   |
| Circulation and fine rules |                        |                      |              |                          |        |                   |          |             | Tuesday   | null      | null              |                   |
| Patron attribute types     |                        |                      |              |                          |        |                   |          |             | Wednesday | null      | null              |                   |
| Library transfer limits    |                        |                      |              |                          |        |                   |          |             | Friday    | null      | null              |                   |
| Transport cost matrix      |                        |                      |              |                          |        |                   |          |             | Saturday  | null      | null              |                   |
| Item circulation alerte    |                        |                      |              |                          |        |                   |          |             |           |           |                   |                   |
| nem circulation alerts     | Showing 1 to 1 of 1 er | ntries 《 Firs        | t < Previous | 1 Next > Last >>         |        |                   |          |             |           |           |                   |                   |
| Cities and towns           |                        |                      |              |                          |        |                   |          |             |           |           |                   |                   |

ภาพที่ 87 แสดงหน้าจอหลักของ Libraries

1.2) ถ้าต้องการเพิ่มห้องสมุด คลิกที่ปุ่ม **'+ New Library'** + New library + New library ibraries a 1 to 1 of 1 entries ≪ First < Previous 1 Next > Last >> Search × Clear filte 📩 Colu nns 🔻 📥 Export 🔻 🏓 Configur Code Address MARC organization code Public SMTP se Library hours Actions Edit Belete PBRU Open time Close time Day Sunday null null Monday null null

#### ภาพที่ 88 การเพิ่มห้องสมุด

 1.3) เมื่อกดปุ่มเพิ่มห้องสมุดแล้ว จะปรากฏหน้าจอให้กรอกรายละเอียดของ ห้องสมด ดังภาพที่ 89

| ♠ > Administration > Libraries > New libraries | Y                  |          |
|------------------------------------------------|--------------------|----------|
|                                                |                    |          |
| System preferences                             | New library        |          |
| System preferences                             |                    |          |
| Basic parameters                               | Library code:      | Required |
| Libraries                                      | Name:              | Required |
| Library groups                                 |                    |          |
| Item types                                     | Address line<br>1: |          |
| Authorized values                              | Address line<br>2: |          |
| Patrons and circulation                        | Address line       |          |
| Patron categories                              | 3:<br>Citra        |          |
| Circulation and fine rules                     | State:             |          |
| Patron attribute types                         | ZIP/Postal         |          |
| Library transfer limits                        | code:<br>Country:  |          |

ภาพที่ 89 หน้าจอการเพิ่มห้องสมุด

1.4) ถ้าต้องการแก้ไขหรือลบชื่อห้องสมุด คลิกที่ปุ่ม 'Edit' หรือ 'Delete' ที่ชื่อ

้ห้องสมุดที่ต้องการแก้ไขข้อมูล หรือลบอยู่ภายใต้หัวข้อ Actions ทางด้านขวาของรายการ ดังภาพที่ 90

| Libraries         | entries            |            |                          |        |                   |          |             |           |           |            |       |                   |
|-------------------|--------------------|------------|--------------------------|--------|-------------------|----------|-------------|-----------|-----------|------------|-------|-------------------|
| Show 20 v entries | <pre>% First</pre> | < Previous | 1 Next > Last >> Search: |        | × Clear filter    |          |             |           |           | Columns 🔻  | 📥 Exp | ort 🔻 🏓 Configure |
| Name 🔺            | Code $\diamond$    | Address    | MARC organization code   | • IP • | Pickup location + | Public + | SMTP server |           | Librar    | y hours    |       | Actions           |
| PBRU Library      | PBRU               |            |                          |        | Yes               | Yes      | Default     | Day       | Open time | Close time |       | Edit Delete       |
|                   |                    |            |                          |        |                   |          |             | Sunday    | null      | null       |       |                   |
|                   |                    |            |                          |        |                   |          |             | Monday    | null      | null       |       |                   |
|                   |                    |            |                          |        |                   |          |             | Tuesday   | null      | null       |       |                   |
|                   |                    |            |                          |        |                   |          |             | Wednesday | null      | null       |       |                   |
|                   |                    |            |                          |        |                   |          |             | Thursday  | null      | null       |       |                   |

ภาพที่ 90 หน้าจอแก้ไขรายละเอียด และลบห้องสมุด

2) Item types เป็นการกำหนดค่าประเภทของทรัพยากรสารสนเทศ ช่วยในการจัด ระเบียบรายการทรัพยากรสารสนเทศแต่ละประเภทตาม Item types และ collection codes สามารถเข้าถึงได้โดยทำการเลือกเมนู Item types ภายใต้หัวข้อ Basic parameters ดังนี้

| Basic parameter | rs |
|-----------------|----|
| Libraries       |    |
| Library groups  |    |
| ltem types      |    |

ภาพที่ 91 เมนู Item types

2.1) เมื่อเลือกเมนู Item types จะปรากฏหน้าจอหลักของการทำรายการ เกี่ยวกับการกำหนดค่าประเภทของทรัพยากร ดังภาพที่ 92

| + New ite       | em type<br><b>pes</b> |                   |               |                    |                 |                              |                  |                        |                              |                             |                               |                    |                        |                 |
|-----------------|-----------------------|-------------------|---------------|--------------------|-----------------|------------------------------|------------------|------------------------|------------------------------|-----------------------------|-------------------------------|--------------------|------------------------|-----------------|
| Showing 1       | to 10 of 13 entries   | t <b>&lt;</b> Pre | vious Next    | > Last >> !        | Search:         |                              | × Clear          | filter                 |                              |                             |                               | Column             | s v 🛓 Export v         | & Configure     |
| Image 🗘         | Description 🔺         | Code ¢            | Parent ¢ code | Search<br>category | Not for<br>Ioan | Hide in<br>OPAC <sup>+</sup> | Rental<br>charge | Daily rental<br>charge | Hourly<br>rental ¢<br>charge | Default<br>replacement cost | Processing fee<br>(when lost) | Checkin<br>message | Library<br>limitations | Actions         |
| <b>%</b>        | Audio Visual          | 3                 |               |                    |                 |                              | 0.00             | 0.00                   | 0.00                         | 0.00                        | 0.00                          |                    | No limitation          | 🖉 Edit 🖩 Delete |
| <b>&gt;&gt;</b> | Durable Articles      | 13                |               |                    |                 |                              | 0.00             | 0.00                   | 0.00                         | 0.00                        | 0.00                          |                    | No limitation          | 🖋 Edit 🔠 Deleo  |
| Ş               | eBook                 | 10                |               |                    | Yes             |                              |                  |                        |                              | 0.00                        | 0.00                          |                    | No limitation          | Edit Delete     |
|                 | eJournal              | 12                |               |                    | Yes             |                              |                  |                        |                              | 0.00                        | 0.00                          |                    | No limitation          | 🖉 Edit 🔠 Delete |
| 5               | eThesis               | 11                |               |                    |                 |                              | 0.00             | 0.00                   | 0.00                         | 0.00                        | 0.00                          |                    | No limitation          | 🖋 Edit 🔠 Delete |

ภาพที่ 92 หน้าจอการตั้งค่า Item types

2.2) ถ้าต้องการเพิ่มประเภทของทรัพยากรสารสนเทศ คลิกที่ปุ่ม '+ New item

| type'       |                         | + New item type  | e      |                |                                 |                   |                              |                               |                        |                              |                             |                               |                    |
|-------------|-------------------------|------------------|--------|----------------|---------------------------------|-------------------|------------------------------|-------------------------------|------------------------|------------------------------|-----------------------------|-------------------------------|--------------------|
| + I<br>Iter | New iter<br><b>n ty</b> | n type<br>DES    |        |                |                                 |                   |                              |                               |                        |                              |                             |                               |                    |
| Show        | wing 1 t                | • entries 《First | C Pre  | vious Next     | ≻ Last ≫ S                      | earch:            |                              | × Clear                       | filter                 |                              |                             |                               | Colum              |
| Im          | age 🗢                   | Description 🔺    | Code 🗘 | Parent<br>code | Search<br>category <sup>‡</sup> | Not for<br>Ioan ¢ | Hide in<br>OPAC <sup>÷</sup> | Rental<br>charge <sup>‡</sup> | Daily rental<br>charge | Hourly<br>rental ¢<br>charge | Default<br>replacement cost | Processing fee<br>(when lost) | Checkin<br>message |
| 1           | 6                       | Audio Visual     | 3      |                |                                 |                   |                              | 0.00                          | 0.00                   | 0.00                         | 0.00                        | 0.00                          |                    |

ภาพที่ 93 การเพิ่มประเภทของทรัพยากรสารสนเทศ

2.3) เมื่อคลิกปุ่ม New item type จะปรากฏหน้าจอในการกรอกข้อมูลประเภท ของทรัพยากรสารสนเทศ ดังภาพที่ 94

| New item                                                                  | type                                                                                                    |  |
|---------------------------------------------------------------------------|----------------------------------------------------------------------------------------------------|--|
| ltem type:<br>Parent item<br>type:<br>Description:<br>Search<br>category: | Required     1       None     2       Adding a parent Hyse will apply checkodk limits for all children as described on the conduction suites page       Image: A state of the authorized value ITEMTIFECAT. |  |
| Choose an i                                                               | con:                                                                                                    |  |
| None                                                                      | carredart npl bridge liblime-kids Seshat crystal-clear colors vokal Remote image                                                                                                    |  |
|                                                                           | }○ 월○ ④○ ⊈○ ₩○ ፹○ ♂○ ♂○ <b>○</b> ○ □○ 圖○ ᠮ◇ ♂○ 5<br>,○ 『♀○ <b>ब</b> ○ ♬○ ■○ ☎○ €○ €○                                                                                                    |  |
| Hide in<br>OPAC:                                                          | If if checked, items of this type will be hidden as filters in OPAC's advanced search.                                                                                                    |  |
| Not for loan:<br>Automatic                                                | 🗌 if checked, no item of this type can be issued. If not checked, every item of this type can be issued unless notionan is set for a specific item. 🚺                                                       |  |
| check-in:<br>Rental                                                       | 0.00 8                                                                                                    |  |
| charge:<br>Daily rental                                                   | This fee is charged once per checkool/rereveal per item           0.00                                                                                                    |  |
| charge:                                                                   | This fee is charged at checkou/trenewal time for each day between the checkou/trenewal date and due date for loans specified in days.                                                                       |  |
| message:                                                                  | 9                                                                                                    |  |
| Checkin<br>message<br>type:                                               | Message V 10                                                                                                    |  |
| SIP media<br>type:                                                        |                                                                                                    |  |
| Library<br>limitation:                                                    | A ILI Ibraries * PBRU Library                                                                                                    |  |
| Summary                                                                   | Select 'All libraries' if all libraries use this item type. Otherwise, select the specific libraries that use this item type.                                                                               |  |
|                                                                           |                                                                                                    |  |
|                                                                           | Enter a summary that will overwrite the default one in search results (sits. Example, for a website itemspe :<br><a answe<="" answer="" https:="" th="" www.interscore.org=""><th></th></a>                 |  |
| Save changes                                                              | cancel 11                                                                                                    |  |

ภาพที่ 94 หน้าจอกรอกข้อมูลการเพิ่มประเภททรัพยากรสารสนเทศ

1. 'Item type' ระบุรหัสของประเภททรัพยากร

2. 'Parent item type' ระบุประเภททรัพยากรสารสนเทศหลัก

3. **'Description'** ระบุคำอธิบายของประเภททรัพยากร (สำหรับห้องสมุดที่เปิด ใช้หน้าสืบค้นหลายภาษา สามารถทำการเพิ่มคำอธิบายในภาษาอื่น ๆ ได้โดยการเลือกที่ 'Translate into other languages')

 4. 'Search category' สามารถจัดกลุ่มประเภททรัพยากรใช้ในการสืบค้น ร่วมกันได้ ตัวอย่างเช่น จัดประเภททรัพยากร DVDs และ Bluray ไว้ในกลุ่ม Movie จากนั้นจะ สามารถทำการสืบค้นร่วมกันได้ กลุ่มเหล่านี้ถูกกำหนดไว้ใน ITEMTYPECAT ในหัวข้อ authorized value

5. 'Choose an icon' เลือกรูปภาพสำหรับใช้เป็นไอคอนแสดงสัญลักษณ์ของ ประเภททรัพยากรสารสนเทศ สามารถเลือกใช้ได้ทั้งจากภาพที่มีอยู่แล้วและภาพจากแหล่งภายนอก 6. เลือก 'Hide in OPAC' เพื่อช่อนไม่ให้ประเภทของทรัพยากรนี้ปรากฏบน

หน้าสืบค้นขั้นสูง

7. เลือก 'Not for loan' เพื่อไม่อนุญาตให้รายการที่อยู่ในประเภททรัพยากรนี้ สามารถถูกยืมได้

8. **'Rental charge'** ระบุค่าเช่าของประเภททรัพยากรนี้ด้วยตัวเลขและ ทศนิยมเท่านั้น ห้ามใส่สัญลักษณ์หรือเครื่องหมายใด ๆ เป็นอันขาด

9. ถ้าต้องการให้มีข้อความหรือแจ้งเตือนปรากฏเมื่อมีการทำรายการคืน ให้ระบุ ข้อความที่ต้องการลงในกล่อง 'Checkin message'

10. **'Checkin message type'** เลือกประเภทการแจ้งเตือนที่ต้องการ หาก เลือกเป็น 'Message' จะมีพื้นหลังสีฟ้าหรือ 'Alert' จะมีพื้นหลังสีเหลือง

11. คลิกปุ่ม 'Save changes' เพื่อทำการบันทึก

2.4) เมื่อกรอกข้อมูลและทำการบันทึกเรียบร้อยแล้ว ระบบจะแสดงรายการ ประเภททรัพยากรใหม่ที่ได้ทำการเพิ่มเข้าไป อยู่ในรายการประเภทของทรัพยากร ดังภาพที่ 95

| Show 10 🗸 entries « First < Previous Next > Last » Search: X Clear filter |                  |        |          |                                  |                 |                   |                  |                        |                              |                             |                               |                    | 🔑 Configure            |                 |
|---------------------------------------------------------------------------|------------------|--------|----------|----------------------------------|-----------------|-------------------|------------------|------------------------|------------------------------|-----------------------------|-------------------------------|--------------------|------------------------|-----------------|
| Image 🗘                                                                   | Description 🔺    | Code 🗘 | Parent ¢ | Search<br>category $^{\diamond}$ | Not for<br>Ioan | Hide in<br>OPAC ¢ | Rental<br>charge | Daily rental<br>charge | Hourly<br>rental ¢<br>charge | Default<br>replacement cost | Processing fee<br>(when lost) | Checkin<br>message | Library<br>limitations | Actions         |
| 6                                                                         | Audio Visual     | 3      |          |                                  |                 |                   | 0.00             | 0.00                   | 0.00                         | 0.00                        | 0.00                          |                    | No limitation          | 🖉 Edit 🔳 Delete |
| <b>&gt;&gt;</b>                                                           | Durable Articles | 13     |          |                                  |                 |                   | 0.00             | 0.00                   | 0.00                         | 0.00                        | 0.00                          |                    | No limitation          | 🖉 Edit 🔳 Delete |

ภาพที่ 95 หน้าจอแสดงรายการประเภททรัพยากร

2.5) เมื่อต้องการการแก้ไขประเภทของทรัพยากร คลิกที่ปุ่ม 'Edit' อยู่ภายใต้ หัวข้อ 'Actions' ในการแก้ไขข้อมูลประเภททรัพยากรนั้น จะไม่สามารถแก้ไขรหัสของประเภท ทรัพยากรได้

| Show 10 🗸 entries 《First < Previous Next > Last >> Search 🖉 Columns * 🛓 Export * 🌶 Con |                  |        |                |                    |                 |                              |                  |                        |                              |                             |                                             |                    | 🔑 Configure            |                 |
|----------------------------------------------------------------------------------------|------------------|--------|----------------|--------------------|-----------------|------------------------------|------------------|------------------------|------------------------------|-----------------------------|---------------------------------------------|--------------------|------------------------|-----------------|
| Image 🗧                                                                                | Description      | Code ¢ | Parent<br>code | Search<br>category | Not for<br>loan | Hide in<br>OPAC <sup>÷</sup> | Rental<br>charge | Daily rental<br>charge | Hourly<br>rental ÷<br>charge | Default<br>replacement cost | Processing fee<br>(when lost) $\Rightarrow$ | Checkin<br>message | Library<br>limitations | Actions         |
| 1                                                                                      | Audio Visual     | 3      |                |                    |                 |                              | 0.00             | 0.00                   | 0.00                         | 0.00                        | 0.00                                        |                    | No limitation          | Edit Delete     |
| <b>&gt;&gt;</b>                                                                        | Durable Articles | 13     |                |                    |                 |                              | 0.00             | 0.00                   | 0.00                         | 0.00                        | 0.00                                        |                    | No limitation          | 🖉 Edit 🔳 Delete |

ภาพที่ 96 การแก้ไขประเภททรัพยากรสารสนเทศ

2.6) เมื่อต้องการการลบประเภทของทรัพยากร คลิกที่ปุ่ม 'Delete' อยู่ภายใต้ หัวข้อ 'Actions' ดังภาพที่ 97 ในการลบประเภททรัพยากร จะไม่สามารถลบประเภททรัพยากรที่ กำลังถูกใช้งานอยู่ได้ ซึ่งจะปรากฏข้อความดังภาพที่ 98

| Show 10 v entries 《First < Previous Next > Last >> Search: X Clear filter |                  |        |          |                    |                 |                   |                                |                        |                              |                             | 🕸 Column                      | 🔑 Configure        |                        |                 |
|---------------------------------------------------------------------------|------------------|--------|----------|--------------------|-----------------|-------------------|--------------------------------|------------------------|------------------------------|-----------------------------|-------------------------------|--------------------|------------------------|-----------------|
| Image 🗘                                                                   | Description 🔺    | Code 🗧 | Parent ¢ | Search<br>category | Not for<br>Ioan | Hide in<br>OPAC ¢ | Rental<br>charge $^{\diamond}$ | Daily rental<br>charge | Hourly<br>rental ¢<br>charge | Default<br>replacement cost | Processing fee<br>(when lost) | Checkin<br>message | Library<br>limitations | Actions         |
| 1                                                                         | Audio Visual     | 3      |          |                    |                 |                   | 0.00                           | 0.00                   | 0.00                         | 0.00                        | 0.00                          |                    | No limitation          | Edit Delete     |
| <b>&gt;&gt;</b>                                                           | Durable Articles | 13     |          |                    |                 |                   | 0.00                           | 0.00                   | 0.00                         | 0.00                        | 0.00                          |                    | No limitation          | 🖋 Edit 📋 Delete |

#### ภาพที่ 97 การลบประเภททรัพยากรสารสนเทศ

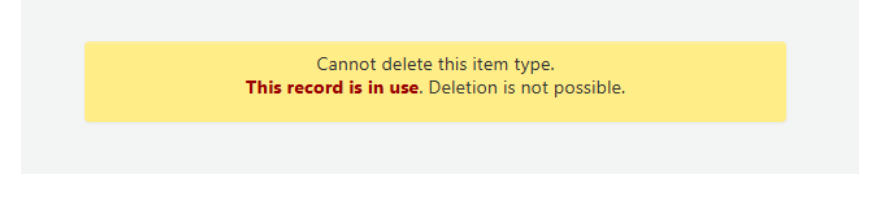

ภาพที่ 98 ข้อความแสดงไม่สามารถลบประเภททรัพยากรสารสนเทศ

**3)** Authorized values การทำงานของ Authorized values จะถูกเรียกใช้อยู่ในทุก ส่วนของระบบ การเพิ่มหมวดหมู่ประเภทของ authorized เพื่อควบคุมค่าต่าง ๆ ที่บรรณารักษ์เพิ่ม เข้ามายัง MARC สามารถเข้าถึงได้โดยทำการเลือกเมนู Authorized values ภายใต้หัวข้อ Basic parameters ดังนี้

| Basic parameters  |  |
|-------------------|--|
| Libraries         |  |
| Library groups    |  |
| Item types        |  |
| Authorized values |  |

ภาพที่ 99 เมนู Authorized values

3.1) เมื่อคลิกที่เมนู **Authorized values** ระบบจะปรากฏหน้าจอหลักของ การทำรายการเกี่ยวกับ Authorized values ดังภาพที่ 100

| + New category                  |                                                                                                    |      |        |
|---------------------------------|----------------------------------------------------------------------------------------------------|------|--------|
| Authorized values               |                                                                                                    |      |        |
| Showing 1 to 20 of 63 entries   |                                                                                                    |      |        |
| Show 20 v entries 《First < Prev | ious Next > Last >> Search: X Clear filter                                                                                                    | 📥 Ex | port * |
| Category                        | Description                                                                                                    | ¢    | ¢      |
| ADJ_REASON                      |                                                                                                    |      | + Add  |
| AR_CANCELLATION                 | Reasons why an article request might have been cancelled                                                                                                    |      | + Add  |
| Asort1                          | Used for acquisitions statistical purposes                                                                                                    |      | + Add  |
| Asort2                          | Used for acquisitions statistical purposes                                                                                                    |      | + Add  |
| BOR_NOTES                       | Values for custom patron messages that appear on the circulation screen and the OPAC. The value in the description field should be the message text and is limited to 200 characters |      | + Add  |
| Bsort1                          | Values that can be entered to fill in the patron's sort 1 field, that can be used for statistical purposes                                                                           |      | + Add  |
| Bsort2                          | Values that can be entered to fill in the patron's sort 2 field, that can be used for statistical purposes                                                                           |      | + Add  |
| CCODE                           | Collections (appear when cataloging and working with items)                                                                                                    |      | + Add  |
| CONTROL_NUM_SEQUENCE            |                                                                                                    |      | + Add  |
| DAMAGED                         | Descriptions for items marked as damaged (appears when cataloging and working with items)                                                                                            |      | + Add  |
| DEPARTMENT                      | Departments are required by and will be used in the Course Reserves module                                                                                                    |      | + Add  |
| FRM AGREEMENT CLOSURE REASON    |                                                                                                    |      | + 144  |

ภาพที่ 100 หน้าจอหลักการทำรายการเกี่ยวกับ Authorized values

3.2) เมื่อต้องการเพิ่มหมวดหมู่ Authorized value คลิกปุ่ม '+ New Category'
 \* New Category แล้วระบุค่าที่ต้องการแล้วกดปุ่ม Save

| New catego                                           | ory |          |
|------------------------------------------------------|-----|----------|
| Category:<br>Restrict<br>value to<br>numbers<br>only | 0   | Required |
| Save                                                 |     |          |

ภาพที่ 101 หน้าจอการเพิ่มหมวดหมู่ Authorized value

3.3) เมื่อเพิ่มหมวดหมู่แล้ว ต้องเพิ่ม Authorized value ใหม่ โดยคลิกที่ปุ่ม
 'New authorized value' แล้วกรอกข้อมูลที่ต้องการ แล้วคลิกปุ่ม Save ดังภาพที่ 102

| New autho               | orized value                                                    |                          |                            |                        |                  |                      |           |                      |              |           |     |     |   |  |
|-------------------------|-----------------------------------------------------------------|--------------------------|----------------------------|------------------------|------------------|----------------------|-----------|----------------------|--------------|-----------|-----|-----|---|--|
| Category                | Asort1                                                          |                          |                            |                        |                  |                      |           |                      |              |           |     |     |   |  |
| Authorized<br>value:    |                                                                 |                          |                            |                        |                  |                      |           |                      |              |           |     |     |   |  |
| Description:            |                                                                 |                          |                            |                        |                  |                      |           |                      |              |           |     |     |   |  |
| Description<br>(OPAC):  |                                                                 |                          |                            |                        |                  |                      |           |                      |              |           |     |     |   |  |
| Library<br>limitations: | All libraries ^<br>PBRU Library ^<br>Select 'All Dearter, if th | is authorized value muse | t be disabled all the time | n. Otherwise select 18 | braries you want | to associate with th | is value. |                      |              |           |     |     |   |  |
| Choose an i             | con:                                                            |                          |                            |                        |                  |                      |           |                      |              |           |     |     |   |  |
| None                    | carredart                                                       | npl bridge               | liblime-kids               | Seshat                 | crystal-cle      | ear colors           | vokal     | Remote ima           | age          |           |     |     |   |  |
|                         | • <b>•</b> •                                                    | (ତ) ୍                    | ୍ର ପ୍ର                     | (FR) -                 | ° 🚰              | ୍ ୍                  | ୍ତ୍ର ତି   | $\mathbf{O}^{\circ}$ | <b>(i)</b> ° | <b></b> • | · 🎆 | ° 🏹 | ේ |  |
| ß                       |                                                                 | <b>,</b> 0               | <b>)</b> 0                 |                        | ⊡                | <b>€</b> ∘           | Q∘        |                      |              |           |     |     |   |  |
| Save Cancel             |                                                                 |                          |                            |                        |                  |                      |           |                      |              |           |     |     |   |  |

ภาพที่ 102 หน้าจอกรอกข้อมูล New authorized value

3.4) เมื่อต้องการแก้ไขหรือลบ Authorized value คลิกปุ่ม **'Edit'** หรือ **'Delete'** ภายใต้หัวข้อ Actions ทางด้านขวาของค่าที่ต้องการแก้ไข ดังภาพที่ 103

| Authorized values for c                                                              | ategory Asort1                                               |                                                   |        |                     |                 |
|--------------------------------------------------------------------------------------|--------------------------------------------------------------|---------------------------------------------------|--------|---------------------|-----------------|
| Used for acquisitions statistical purpose                                            | 5                                                            |                                                   |        |                     |                 |
| ! NOTE: If you change an authorized                                                  | value code, existing records using it won't be updated. Char | nges to value descriptions will show immediately. |        |                     |                 |
| Show category: Asort1<br>Showing 1 to 4 of 4 entries<br>Show 20 • entries 《First < P | v<br>revious Next > Last >> Search:                          | × Clear filter                                    |        |                     | 🛓 Export 🔻      |
| Authorized value                                                                     | Description $\diamond$                                       | Description (OPAC) $\diamond$                     | lcon 0 | Library limitations | Actions         |
| 001                                                                                  | คณะมนุษยศาสตร์และสังคมศาสตร์                                 | คณะมนุษยศาสตร์และสังคมศาสตร์                      |        | No limitation       | 🖉 Edit 🔳 Delete |
| 002                                                                                  | ดณะวิทยาการจัดการ                                            | คณะวิทยาการจัดการ                                 |        | No limitation       | Edit Edit       |
|                                                                                      |                                                              |                                                   |        |                     |                 |
| 003                                                                                  | คณะเทคโนโล้สารสนเทศ                                          | ดณะเทคโนโล็สารสนเทศ                               |        | No limitation       | Edit Delete     |
| 003                                                                                  | ดณะเทคโนโล็สารสนเทศ<br>คณะครุศาสตร์                          | ดณะเทคโนโล็สารสนเทศ<br>คณะครุศาสตร์               |        | No limitation       | Edit Delete     |

ภาพที่ 103 การแก้ไขหรือลบ Authorized value

### 3.10 การตั้งค่า Additional Parameters

เป็นการกำหนดค่าพารามิเตอร์เพิ่มเติมเป็นการควบคุมการทำงานพารามิเตอร์บนระบบ MATRIX ILS การกำหนดค่าพารามิเตอร์เพิ่มเติมนี้ โดยเข้าไปที่ Administration แล้วจะปรากฏ หน้าจอเมนู Additional Parameters ดังภาพที่ 104

| Additional parameters                                |  |
|------------------------------------------------------|--|
| Identity providers                                   |  |
| Define which external identity providers to use      |  |
| Z39.50/SRU servers                                   |  |
| Define which external servers to query for MARC data |  |
|                                                      |  |

ภาพที่ 104 เมนู Additional Parameters

 เมนู Z39.50/SRU server เป็นเครื่องมือสำหรับคัดลอกรายการทรัพยากร สารสนเทศ โดยมีการกำหนดค่าเครื่องแม่ข่าย (Server) จากภายนอกได้ และสามารถทำการติดต่อไป ยัง Z39.50 หรือ SRU จากที่ใดก็ได้ที่เปิดการเข้าถึงแบบสาธารณะ โดยมีขั้นตอน ดังนี้

1.1) เมื่อคลิกที่เมนู Z39.50/SRU server จะปรากฏหน้าจอหลักของการทำ รายการเกี่ยวกับการกำหนดค่า ดังภาพที่ 105

| 239.50/SRU servers                 |                                          |            |          |                |               |        |          |            |           |               |              |           |
|------------------------------------|------------------------------------------|------------|----------|----------------|---------------|--------|----------|------------|-----------|---------------|--------------|-----------|
| Showing 1 to 4 of 4 entries        |                                          |            |          |                |               |        |          |            |           |               |              |           |
| Show 20 v entries «First <         | Previous Next > Last >>                  | Search:    |          | × Clear filter | r             |        |          |            |           |               |              |           |
| Target                             | Hostname/Port ¢                          | Database 🔅 | Userid 🗧 | Password ¢     | Preselected + | Rank ¢ | Syntax 🗘 | Encoding ¢ | Timeout ¢ | Record type ¢ | Attributes 🗧 | Actions   |
| OHIOLINK LIBRARY CATALOG           | olc1.ohiolink.edu:210                    | INNOPAC    |          |                | No            | 2      | UNIMARC  | utf8       | 0         | Bibliographic |              | Actions + |
| UNION CATALOG THAILAND             | ucz39.walai.net:210                      | uctal      |          |                | No            | 0      | USMARC   | utf8       | 0         | Bibliographic |              | Actions . |
| สำนักหอสมุด จุฬา                   | library.car.chula.ac.th:210              | INNOPAC    |          |                | No            | 0      | USMARC   | utf8       | 0         | Bibliographic |              | Actions + |
| สำนักหอสมุดกลาง ม.เกษตร            | intanin.lib.ku.ac.th:210                 | INNOPAC    |          |                | No            | 0      | USMARC   | utf8       | 0         | Bibliographic |              | Actions . |
| Showing 1 to 4 of 4 entries 《First | <pre>     Previous Next &gt; Last </pre> | »          |          |                |               |        |          |            |           |               |              |           |

ภาพที่ 105 หน้าจอหลักของการทำรายการเกี่ยวกับการกำหนดค่า Z39.50/SRU server

1.2) การเพิ่ม Z39.50 คลิกที่ปุ่ม 'New Z39.50 Server' 🦷 ดังภาพที่ 106 และจะปรากฏหน้าจอการเพิ่ม Z39.50 ดังภาพที่ 107

| + New Z39.50 server + New SR       | U server                                 |            |                   |                     |                        |              |          |                     |                    |               |
|------------------------------------|------------------------------------------|------------|-------------------|---------------------|------------------------|--------------|----------|---------------------|--------------------|---------------|
| Z39.50/SRU servers                 |                                          |            |                   |                     |                        |              |          |                     |                    |               |
| Showing 1 to 4 of 4 entries        |                                          |            |                   |                     |                        |              |          |                     |                    |               |
| Show 20 🖌 entries 《First 〈         | Previous Next > Last >>                  | Search:    |                   | × Clear filter      |                        |              |          |                     |                    |               |
| Target 🔶                           | Hostname/Port $\diamond$                 | Database 🌼 | Userid $\diamond$ | Password $\diamond$ | Preselected $\diamond$ | Rank $\circ$ | Syntax 🔅 | Encoding $\diamond$ | Timeout $\diamond$ | Record type   |
| OHIOLINK LIBRARY CATALOG           | olc1.ohiolink.edu:210                    | INNOPAC    |                   |                     | No                     | 2            | UNIMARC  | utf8                | 0                  | Bibliographic |
| UNION CATALOG THAILAND             | ucz39.walai.net:210                      | uctal      |                   |                     | No                     | 0            | USMARC   | utf8                | 0                  | Bibliographic |
| สำนักหอสมุด จุฬา                   | library.car.chula.ac.th:210              | INNOPAC    |                   |                     | No                     | 0            | USMARC   | utf8                | 0                  | Bibliographic |
| สำนักหอสมุดกลาง ม.เกษตร            | intanin.lib.ku.ac.th:210                 | INNOPAC    |                   |                     | No                     | 0            | USMARC   | utf8                | 0                  | Bibliographic |
| Showing 1 to 4 of 4 entries 《First | <pre>     Previous Next &gt; Last </pre> | >>         |                   |                     |                        |              |          |                     |                    |               |

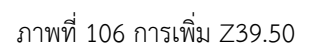

| New Z39.5                                                               | D server                                                                                                    |
|-------------------------------------------------------------------------|----------------------------------------------------------------------------------------------------|
| Server name:<br>Hostname:<br>Port:<br>Database:<br>Userid:<br>Password: | $\begin{bmatrix} & & & \\ & & & \\ & & & & \\ & & & \\ & & & \\ & & & \\ & & & & \\ & & & & \\ & & & & \\ & & & & \\ & & & & \\ & & & & \\ & & & & \\ & & & & \\ & & & & \\ & & & & \\ & & & & \\ & & & & \\ & & & & \\ & & & & \\ & & & & \\ & & & & \\ & & & & \\ & & & & \\ & & & & \\ & & & & \\ & & & & \\ & & & & \\ & & & & \\ & & & & \\ & & & & \\ & & & & \\ & & & & & \\ & & & & \\ & & & & \\ & & & & \\ & & & & \\ & & & & \\ & & & $ |
| Preselected:<br>Rank:                                                   | Searched by default. 6                                                                                                    |
| Attributes:<br>Syntax:                                                  | Additional PQF attributes added to each query.                                                                                                    |
| Encoding:                                                               | Z39.50 can send records in various formats. Choose one.         Lutt8       9         Z39.50 can send records in various encodings. Choose one.                                                                                                    |
| Timeout:                                                                | seconds 10                                                                                                    |
| XSLT File(s)<br>for<br>transforming<br>results:                         | Separate multiple filenames by commas.                                                                                                    |
| Save                                                                    |                                                                                                    |

ภาพที่ 107 หน้าจอกรอกข้อมูลการเพิ่ม Z39.50

- 1. 'Server name' ระบุให้สอดคล้องกับแหล่งที่มา
- 2. **'Hostname'** ระบุที่อยู่ของ Z39.50
- 3. **'Port'** ระบุพอร์ตที่ต้องการเข้าใช้งาน
- 4. 'Database' ระบุฐานข้อมูลที่ต้องการเข้าใช้งาน
- 5. 'Userid' และ 'Password' ระบุเฉพาะเครื่องแม่ข่ายที่มีการป้องกันด้วย

รหัสผ่านเท่านั้น

6. 'Preselected' ถ้าต้องการให้แหล่งข้อมูลนี้ถูกเลือกเป็นค่าพื้นฐาน

+ New Z39.50 server

7. 'Rank' ระบุลำดับการแสดงผลของรายการ หากเว้นว่างจะถูกเรียงลำดับตาม

ตัวอักษร

- 8. **'Syntax'** เลือก MARC flavor ที่จะใช้
- 9. 'Encoding' บอกระบบว่าต้องอ่านอักขระพิเศษยังไง
- 10. 'Timeout' ระบุเวลาที่ต้องการยุติการติดต่อ
- 11. **'Record type'** ระบุประเภทของรายการว่าเป็น Bibliographic หรือ

Authority

1.3) การเพิ่ม SRU คลิกที่ปุ่ม 'New SRU Server' ดังภาพที่ 108 และจะ ปรากฏหน้าจอการเพิ่ม SRU เมื่อเพิ่มข้อมูลเรียบร้อยแล้วกดปุ่ม Save ดังภาพที่ 109

| + New Z39.50 serve + New SR<br>Z39.50/SRU servers | U server                                 |            |          |                     |                        |                 |          |                     |                    |               |
|---------------------------------------------------|------------------------------------------|------------|----------|---------------------|------------------------|-----------------|----------|---------------------|--------------------|---------------|
| Showing 1 to 4 of 4 entries                       |                                          |            |          |                     |                        |                 |          |                     |                    |               |
| Show 20 v entries «First <                        | Previous Next > Last >>                  | Search:    |          | × Clear filter      | r                      |                 |          |                     |                    |               |
| Target 🔺                                          | Hostname/Port 0                          | Database 🔅 | Userid 🔅 | Password $\diamond$ | Preselected $\diamond$ | Rank $\diamond$ | Syntax 🔅 | Encoding $\diamond$ | Timeout $\diamond$ | Record type   |
| OHIOLINK LIBRARY CATALOG                          | olc1.ohiolink.edu:210                    | INNOPAC    |          |                     | No                     | 2               | UNIMARC  | utf8                | 0                  | Bibliographic |
| UNION CATALOG THAILAND                            | ucz39.walai.net:210                      | uctal      |          |                     | No                     | 0               | USMARC   | utf8                | 0                  | Bibliographic |
| สำนักหอสมุด จุฬา                                  | library.car.chula.ac.th:210              | INNOPAC    |          |                     | No                     | 0               | USMARC   | utf8                | 0                  | Bibliographic |
| สำนักหอสมุดกลาง ม.เกษตร                           | intanin.lib.ku.ac.th:210                 | INNOPAC    |          |                     | No                     | 0               | USMARC   | utf8                | 0                  | Bibliographic |
| Showing 1 to 4 of 4 entries 《First                | <pre>     Previous Next &gt; Last </pre> | »          |          |                     |                        |                 |          |                     |                    |               |

| Server name: | Required 1                                                             |
|--------------|------------------------------------------------------------------------|
| Hostname:    | Required 2                                                             |
| Port:        | Required 3                                                             |
| Database:    | Required 4                                                             |
| Userid:      |                                                                        |
| Password:    |                                                                        |
| Preselected: | Searched by default. 6                                                 |
| Rank:        | Display order.                                                         |
| Attributes:  | Additional PQF attributes added to each query.                         |
| Syntax:      | UNIMARC V 88                                                           |
| Encoding:    | utf8 		 9<br>239-50 can send records in various encodinas. Choose one. |
| Timeout:     | seconds 10                                                             |
| Record type: | Bibliographic V 11                                                     |
| XSLT File(s) |                                                                        |
| 60.0         |                                                                        |

ภาพที่ 108 การเพิ่ม SRU

#### ภาพที่ 109 หน้าจอกรอกข้อมูลการเพิ่ม SRU

- 1. 'Server name' ระบุให้สอดคล้องกับแหล่งที่มา
- 2. **'Hostname'** ระบุที่อยู่ของ SRU
- 3. 'Post' ระบุพอร์ตที่ต้องการเข้าใช้งาน
- 4. 'Database' ระบุฐานข้อมูลที่ต้องการเข้าใช้งาน
- 5. 'Userid' และ 'Password' ระบุเฉพาะเครื่องแม่ข่ายที่มีการป้องกันด้วย

#### รหัสผ่านเท่านั้น

- 6. เลือกช่อง 'Preselected' ถ้าต้องการให้แหล่งข้อมูลนี้ถูกเลือกเป็นค่าพื้นฐาน
- 7. 'Rank' ระบุลำดับการแสดงผลของรายการ หากเว้นว่างจะถูกเรียงลำดับตาม

#### ตัวอักษร

- 8. **'Syntax'** เลือก MARC flavor ที่จะใช้
- 9. 'Encoding' บอกระบบว่าต้องอ่านอักขระพิเศษยังไง
- 10. 'Timeout' ระบุเวลาที่ต้องการยุติการติดต่อ
- 11. **'Record type'** ถูกกำหนดประเภทของรายการว่าเป็น Bibliographic

#### 4. ระบบรายงานและสถิติ (Reporting and Statistics system)

ระบบรายงานและสถิตินั้นครอบคลุมการออกรายงานในทุกระบบงานของระบบห้องสมุด อัตโนมัติ MATRIX ได้แก่ ระบบงานสืบค้นสารสนเทศออนไลน์ (OPAC- Online Public Access Catalog), ระบบงานวิเคราะห์และลงรายการทรัพยากรสารสนเทศ (Cataloging subsystem), ระบบงานบริการยืม – คืนทรัพยากรสารสนเทศ (Circulation subsystem), ระบบงานวารสาร และ สิ่งพิมพ์ต่อเนื่อง (Serials Control subsystem), ระบบงานดรรชนีวารสาร(Journal Indexing subsystem), ระบบงานจัดซื้อ-จัดหาทรัพยากรสารสนเทศ (Acquisitions subsystem) สามารถ ออกรายงานได้ 2 รูปแบบดังนี้

4.1 ระบบรายงาน Admin Reports เป็นระบบรายงานของระบบห้องสมุดอัตโนมัติ MATRIX ซึ่งเป็นระบบรายงานสำหรับผู้ดูแลระบบในการสร้าง ออกแบบรายงานได้ตามความต้องการ สามารถปรับเปลี่ยนรูปแบบของรายงานได้หลากหลายตามการใช้งาน โดยเข้าใช้งานได้ที่เมนู Report มีขั้นตอนดังนี้

1) เข้าระบบการปฏิบัติงานของเจ้าหน้าที่ ที่URL https://sb.pbru.ac.th เลือก เมนู Reports ดังภาพที่ 110

| <b>⇄</b> Circulation | Cataloging     |
|----------------------|----------------|
| Patrons              | E Serials      |
| Advanced search      | Acquisitions   |
| Q Item search        | Reports        |
| E Lists              | 🔑 Tools        |
| Authorities          | Administration |
|                      | About Platform |

ภาพที่ 110 เมนู Report ระบบการปฏิบัติงานของเจ้าหน้าที่

2) เมื่อเลือกเมนู Report จะปรากฏหน้าจอเมนูรายงานประเภทต่าง ๆ ที่มีใน ระบบดังภาพที่ 111

| Guided reports                       | Top lists                                                                         |
|--------------------------------------|-----------------------------------------------------------------------------------|
| Create guided report                 | <ul><li>Patrons with the most checkouts</li><li>Most-circulated items</li></ul>   |
| = Create from SQL                    | Inactive                                                                          |
| ≡ Ose saved<br>Search by keyword:    | <ul><li>Patrons who haven't checked out</li><li>Items with no checkouts</li></ul> |
| Search                               | Other                                                                             |
| eports dictionary<br>View dictionary | Items lost     Orders by fund     Catalog by item type                            |
| tatistics wizards                    | Average loan time     Koha database schema                                        |
| Acquisitions<br>Patrons              | <ul> <li>Koha reports library</li> </ul>                                          |
| Catalog                              |                                                                                   |
| Serials                              |                                                                                   |
|                                      |                                                                                   |

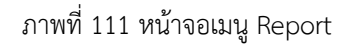

นอกจาก Reports ที่ระบบมีให้บริการแล้ว ยังสามารถสร้าง Report เพิ่มเติมได้ จาก Menu Guided reports ได้อีกด้วย
# ขั้นตอนการสร้าง Reports จาก Menu Guided reports

1) เลือก Menu Guided reports wizard

| Guided reports         |        |  |  |  |  |  |
|------------------------|--------|--|--|--|--|--|
| P Create guided report |        |  |  |  |  |  |
| + Create from SQL      |        |  |  |  |  |  |
| I≡ Use saved           |        |  |  |  |  |  |
| Search by keyword:     |        |  |  |  |  |  |
|                        | Search |  |  |  |  |  |

ภาพที่ 112 เมนู Guided reports

2) เลือก Create guided report --> New Report --> New guided report

| ♠ > Reports > Guided reports wizard > Build | a report > Step 1 of 6: Choose a module                                                   |
|---------------------------------------------|-------------------------------------------------------------------------------------------|
| Run reports                                 | + New report -                                                                            |
| Saved reports                               | New guided report                                                                         |
| Reports dictionary                          | New SQL report                                                                            |
| View dictionary                             | Step 1 of 6: Choose a module to report on, Set cache expiry, and choose report visibility |
| Useful resources                            | Choose: Circulation V                                                                     |
| Koha report library                         | Report is No (default) v<br>public:                                                       |
| Koha database schema                        | Cache 300 Seconds (default) V                                                             |
|                                             | Next >>                                                                                   |

ภาพที่ 113 การสร้างรายงาน (Report)

3) เลือกโมดูลที่ต้องการทำรายงานในช่อง Choose และเลือกการเผยแพร่ในช่อง Report is public แล้วคลิก Next ดังภาพที่ 114

| + New report -                  |                                                                            |
|---------------------------------|----------------------------------------------------------------------------|
| Build a repo                    | ort                                                                        |
| Step 1 of 6: Ch                 | oose a module to report on, Set cache expiry, and choose report visibility |
| Choose:<br>Report is<br>public: | Catalog  V No (default) V                                                  |
| Cache<br>expiry:                | 300 Seconds (default) ♥                                                    |
| Next >>                         |                                                                            |

ภาพที่ 114 การเลือกโมดูลและการเผยแพร่รายงาน (Report)

4) เลือกประเภทของรายงาน (report type) ในที่นี้เลือกแบบแสดงรายการ (Tabular) แล้วคลิก Next ดังภาพที่ 115

| + New report -                  |  |
|---------------------------------|--|
| Build a report                  |  |
| Step 2 of 6: Pick a report type |  |
| Choose: Tabular 🗸               |  |
| << Back Next >>                 |  |
|                                 |  |

ภาพที่ 115 การเลือกประเภทของรายงาน (Report)

5) เลือก columns ที่ต้องการแสดงใน Report แล้วคลิกปุม Add เพื่อให้ columns ที่เลือกมาอยู่ทางช่องขวามือ ถ้ารายการใดที่เลือกแล้วไม่ต้องการให้ Delete แล้วคลิก Next ดังภาพที่ 116

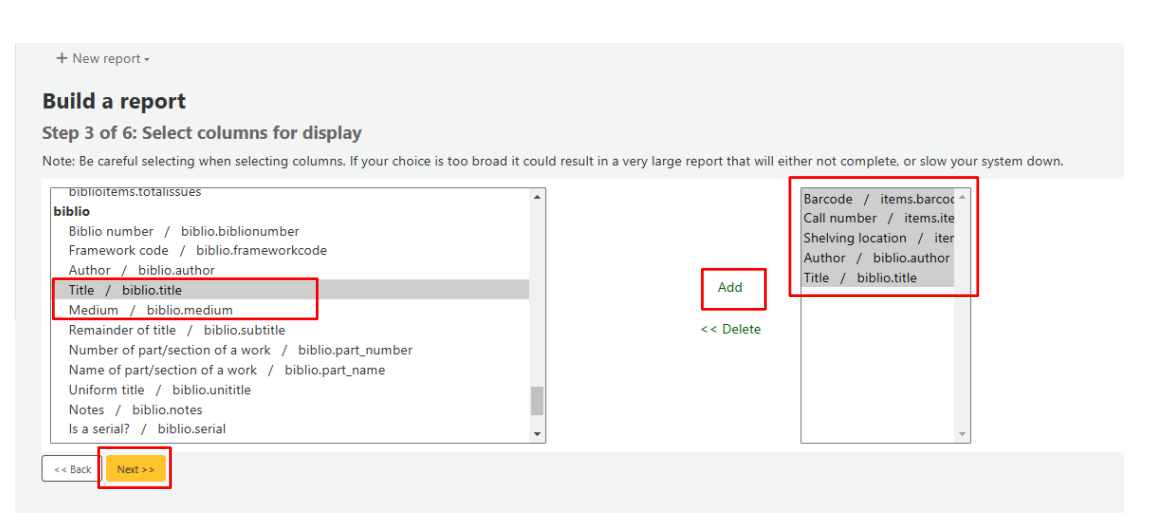

ภาพที่ 116 เลือก columns สำหรับการสร้างรายงาน (Report)

6) เลือกเงื่อนไขสำหรับ Report แล้วคลิก Next ดังภาพที่ 117

| Build a report          |                                                                                       |        |                    |
|-------------------------|---------------------------------------------------------------------------------------|--------|--------------------|
| Step 4 of 6: Select cri | teria to limit on                                                                     |        |                    |
| 🗆 Koha itemtype         | < <itype itemtypes>&gt; 🗸</itype itemtypes>                                           |        |                    |
|                         | from to                                                                               |        |                    |
|                         | from to                                                                               |        |                    |
| Barcode                 | from to                                                                               |        |                    |
| Framework code          | < <frameworkcode>&gt; ¥</frameworkcode>                                               |        |                    |
| Current library         | < <holdingbranch branch< th=""><th>2S&gt;&gt; ¥</th><th></th></holdingbranch branch<> | 2S>> ¥ |                    |
| Permanent library       | < <homebranch branches< th=""><th>&gt;&gt; ¥</th><th></th></homebranch branches<>     | >> ¥   |                    |
| Creation date           | from 🔳                                                                                | 🗙 to   | X (DD/MM/YYYY)     |
| Modification date       | from 🔳                                                                                | 🗙 to   | <br>X (DD/MM/YYYY) |
| Due date                | from 🔳                                                                                | 🗙 to   | <br>X (DD/MM/YYYY) |
| Collection              | < <ccode ccode>&gt; ¥</ccode ccode>                                                   |        |                    |
| Call number             | from to                                                                               |        |                    |
| 🗆 Koha itemtype         | < <itype itemtypes>&gt; 🗸</itype itemtypes>                                           |        |                    |
| Lost status             | < <itemlost>&gt; ¥</itemlost>                                                         |        |                    |
| Shelving location       | < <location>&gt; ¥</location>                                                         |        |                    |
| << Back Next >>         |                                                                                       |        |                    |

ภาพที่ 117 เลือกเงื่อนไขสำหรับการสร้างรายงาน (Report)

7) เลือกเงื่อนไขที่ต้องการให้แสดง แล้วคลิก Next ดังภาพที่ 118

| Build a report          |                    |  |  |  |  |  |  |
|-------------------------|--------------------|--|--|--|--|--|--|
| Step 5 of 6: Pick which | h columns to total |  |  |  |  |  |  |
| items.barcode           | sum 🗸              |  |  |  |  |  |  |
| items.itemcallnumber    | sum 🗸              |  |  |  |  |  |  |
| items.location          | sum 🗸              |  |  |  |  |  |  |
| biblio.author           | sum 🗸              |  |  |  |  |  |  |
| biblio.title            | sum 🗸              |  |  |  |  |  |  |
| << Back Next >>         |                    |  |  |  |  |  |  |

ภาพที่ 118 เลือกเงื่อนไขที่ต้องการให้แสดงรายงาน (Report)

8) เลือกการเรียงของ Report แล้วคลิก Finish ดังภาพที่ 119

#### **Build a report**

Step 6 of 6: Choose how you want the report ordered

| items.barcode         | asc 💙 |
|-----------------------|-------|
| items.itemcallnumber  | asc 💙 |
| $\Box$ items.location | asc 💙 |
| biblio.author         | asc 💙 |
| biblio.title          | asc 💙 |
| Finish                |       |

ภาพที่ 119 เลือกการเรียงของรายงาน (Report)

9) ระบบจะสร้าง SQL ตามเงื่อนไขที่เลือก แล้วคลิก Next ดังภาพที่ 120

|   | Confirm custom report                                                                                                    |
|---|----------------------------------------------------------------------------------------------------|
|   | Your report will be generated with the following SQL statement.                                                                                                    |
|   | SELECT sum(items.barcode),sum(items.itemcallnumber),sum(items.location),sum(biblio.author),sum(biblio.title), items.barcode.items.itemcallnumber;items.location.biblio.author.biblio.title FROM items.LEFT JOIN biblioitems on<br>(items.biblioitemnumber=biblioitems.biblioitems.nublio.ou (biblioitems.biblionumber=biblio.biblionumber) GROUP BY items.barcode.items.itemcallnumber;items.location.biblio.author.biblio.title GROM items.LEFT JOIN biblio.title GROER BY items.barcode.items.itemcallnumber;items.location.biblio.author.biblio.title GROER BY items.barcode asc |
| _ | You will need to save the report before you can execute it                                                                                                    |
|   |                                                                                                    |

ภาพที่ 120 สร้าง SQL ตามเงื่อนไขที่เลือก

- 10) ตั้งชื่อและกรอกข้อมูลการแสดงผลของรายงาน ดังนี้
  - 10.1) Report name : ตั้งชื่อของรายงาน
  - 10.2) Report group : เลือกกลุ่มของรายงาน
  - 10.3) Report subgroup : เลือกกลุ่มย่อยของรายงาน
  - 10.4) Run report : แสดงผลรายงาน

| + New report • P Edit • • Run report • Schedule       |               |      |  |
|-------------------------------------------------------|---------------|------|--|
| Edit SQL report                                       |               |      |  |
| Report Catalog-270268                                 | Required 10.1 |      |  |
| Report                                                | ≜ Name        | 10.2 |  |
| Report ● Select (None) ♥ ○ or create ■ Code subgroup: | # Name        | 10.3 |  |
| Report is No (default) v<br>public:                   |               |      |  |
| Cache 300 Seconds (default) ✓                         |               |      |  |
| Notes:                                                |               |      |  |

# ภาพที่ 121 ตั้งชื่อและกรอกข้อมูลการแสดงผลรายงาน

| + New report • / Ed        | dit • 🕨 Run report 🛛 🔇 Sched | lule 🛓 Download +   | Show SQL code      | 🗷 Create chart 🛛 🗷 | Fetch all data | for chart              |          |                                     |                                                                                                    |
|----------------------------|------------------------------|---------------------|--------------------|--------------------|----------------|------------------------|----------|-------------------------------------|----------------------------------------------------------------------------------------------------|
| Total number of results: 2 | 10318 (20 shown)             |                     |                    |                    |                |                        |          |                                     |                                                                                                    |
| Rows per page: 20 -        |                              |                     |                    |                    |                |                        |          |                                     |                                                                                                    |
| << < 1 2 3                 | 10516 > >>                   |                     |                    |                    |                |                        |          |                                     |                                                                                                    |
| sum(items.barcode)         | sum(items.itemcalInumber)    | sum(items.location) | sum(biblio.author) | sum(biblio.title)  | barcode        | itemcallnumber         | location | author                              | title                                                                                                    |
|                            |                              |                     | 0                  | 0                  |                |                        |          | ดณะสงฆ์<br>วัดบวร<br>นิเวศ<br>วิหาร | กระบวนพยุหยาตราสถมมาตรค                                                                                          |
|                            | 330.9593                     |                     | 0                  | 0                  |                | 330.9593 ม453ป<br>2555 |          | มานิต<br>กิตติจูง<br>จิต            | ปรัชญาเศรษฐกิจพอเพียง วิถีชีวิตแห่งความสมคุล /                                                                   |
|                            | 343.04                       | 1004                | 0                  | 0                  |                | 343.04 บ541ป<br>2558   | 1004     | บุญร่วม<br>เทียม<br>จันทร์          | ประมวลรัษฎากรและกฎหมายที่เกี่ยวกับภาษีอากร<br>พร้อมหัวข้อเรื่องมาดราสำคัญ ฉบับสมบูรณ์ /                          |
|                            | 343.04                       |                     |                    | 0                  |                | 343.04 n513            |          |                                     | การวางแผนภาษีทั้งระบบ /                                                                                          |
|                            | 343.07862                    | 1004                |                    | 0                  |                | 343.07862 w371<br>2553 | 1004     |                                     | พระราชบัญญัติวิศวกร พ.ศ. 2542 / ข้อบังคับสภา<br>วิศวกร / ระเบียบคณะกรรมการสภาวิศวกร /                            |
|                            | 378.12                       | 1004                | 0                  | 0                  |                | 378.12 ส125ค<br>2548   | 1004     | สกิลลิง,<br>ชิว<br>ชิลเดรท          | คุ่มีออาจารย์สาขาวิศวกรรมศาสตร์ วิทยาศาสตร์<br>และคณิตศาสตร์ =   Teaching engineering,<br>science, mathematics / |
|                            | 519.5                        | 1005                | 0                  | 0                  |                | 519.5 ป394ส            | 1005     | ประสพ<br>ขัย พสุ<br>นนท์            | តព័ត៌ចុះកិទ =   Business statistics /                                                                            |
|                            | 519.5                        |                     | 0                  | 0                  |                | 519.5 พ683ส            |          | พินันทร์<br>คงคา<br>เพชร.           | สถิติธุรกิจ =   Business statiatics /                                                                            |
|                            | 520                          | 1005                | 0                  | 0                  |                | 520 ท147ด              | 1005     | ทรงวุฒิ<br>สุธาอรรถ                 | ดาว : ความลี้สับของจักรวาลแลอวกาศ /                                                                              |
|                            | 551                          | 1005                |                    | 0                  |                | 551 n446ชภ 2553        | 1005     |                                     | การจำแนกเขตเพื่อการจัดการด้านธรณีวิทยาและ<br>ทรัพยากรธรณีจังหวัดบัยภูมิ /                                        |
|                            | 616                          |                     |                    | 0                  |                | 616 RC46.H33           |          |                                     | Harrison's principles of internal medicine,                                                                      |

## 11) แสดงผลของรายงานที่ต้องการ ดังภาพที่ 122

ภาพที่ 122 แสดงผลรายงาน

12) ถ้าต้องการดาวน์โหลดรายงานเลือก Download แล้วเลือกรูปแบบที่ต้องการ

ประกอบด้วย

12.1) Semicolon separated text (.csv) คือ ข้อมูลคั่นด้วย ;

12.2) Tab separated text คือ ข้อมูลคั่นด้วย Tab

12.3) Open Document Spreadsheet คือ ไฟล์ที่เปิดด้วย Microsoft Excel นามสกุล เป็น .ods หรือ OpenDocument

| + New report - P Ec        | dit - 🕨 Run report 🛛 🔇 Sched | lule 🛓 Download -<br>Semicolon separ | Show SQL code<br>ated text (.csv) | E Create chart E  | Fetch all data | for chart              |          |                                     |                                                                                         |
|----------------------------|------------------------------|--------------------------------------|-----------------------------------|-------------------|----------------|------------------------|----------|-------------------------------------|-----------------------------------------------------------------------------------------|
| Total number of results: 2 | 10318 (20 shown)             | Open Document                        | Spreadsheet                       |                   |                |                        |          |                                     |                                                                                         |
| Rows per page: 20 -        |                              |                                      |                                   |                   |                |                        |          |                                     |                                                                                         |
| << < 1 2 3                 | 10516 > >>                   |                                      |                                   |                   |                |                        |          |                                     |                                                                                         |
| sum(items.barcode)         | sum(items.itemcallnumber)    | sum(items.location)                  | sum(biblio.author)                | sum(biblio.title) | barcode        | itemcallnumber         | location | author                              | title                                                                                   |
|                            |                              |                                      | 0                                 | 0                 |                |                        |          | คณะสงฆ์<br>วัดบวร<br>นิเวศ<br>วิหาร | กระบวนพยุหยาตราสถมมาตรด                                                                 |
|                            | 330.9593                     |                                      | 0                                 | 0                 |                | 330.9593 14531<br>2555 |          | มานิด<br>กิตติจูง<br>จิต            | ปรัชญาเศรษฐกิจพอเพียง วิถีขีวิตแห่งความสมคุล /                                          |
|                            | 343.04                       | 1004                                 | 0                                 | 0                 |                | 343.04 บ541ป<br>2558   | 1004     | บุญร่วม<br>เทียม<br>จันทร์          | ประมวลรัษฎากรและกฎหมายที่เกี่ยวกับภาษ์อากร<br>พร้อมหัวข้อเรื่องมาคราสำคัญ ฉบับสมบูรณ์ / |
|                            | 343.04                       |                                      |                                   | 0                 |                | 343.04 n513            |          |                                     | การวางแผนภาษีทั้งระบบ /                                                                 |

ภาพที่ 123 การ Download รายงาน

**4.2 ระบบรายงาน Matrix Report หรือที่เรียกว่า Matrix rpt คือ** ระบบรายงาน หรือสถิติข้อมูลการดำเนินงานของระบบห้องสมุดอัตโนมัติ MATRIX ซึ่งเป็นเครื่องมือสำหรับเจ้าหน้าที่ ปฏิบัติงานสามารถดูข้อมูลรายงานได้ด้วยตนเอง จากการสร้างเงื่อนไขการแสดงข้อมูลตามที่ระบบได้ ออกแบบไว้ให้ เพื่อนำข้อมูลมาวิเคราะห์ และปรับปรุงผลการดำเนินงานให้เกิดประสิทธิภาพ ซึ่งมี ทั้งหมด 10 เมนู ดังนี้

1) เมนู OPAC : รายงานข้อมูลการสืบค้นทรัพยากรสารสนเทศออนไลน์

| -> -         |              | ะ                    | 9                | 6               | อ              |
|--------------|--------------|----------------------|------------------|-----------------|----------------|
| 2) 19191 $C$ | ATAL OGING · | รายงานขอบลง          | งาบว่าครา        | າະທາເລະລ        | งรายการทรพยากร |
|              |              | 9 10 4 1 10 0 0 9 91 | N 1 140 d 61 1 d | 10 1 66 61 0 61 |                |

สารสนเทศ

3) เมนู CIRCULATION : รายงานข้อมูลงานบริการยืม – คืนทรัพยากรสารสนเทศ

4) เมนู SERIALS CONTROL : รายงานข้อมูลงานวารสาร และสิ่งพิมพ์ต่อเนื่อง

5) เมนู ACQUISITIONS : รายงานข้อมูลการจัดซื้อ-จัดหาทรัพยากรสารสนเทศ

6) เมนู JOURNAL INDEXING : รายงานข้อมูลรายการดรรชนีวารสาร

7) เมนู PATRON COUNTER : รายงานสถิติการเข้าใช้บริการห้องสมุด

8) เมนู MOBILE APP : รายงานข้อมูลการใช้ MATRIX Application

9) เมนู LIBRARY USE : รายงานข้อมูลการหยิบใช้ทรัพยากรสารสนเทศภายใน

ห้องสมุด

10) เมนู INVENTORY : รายงานข้อมูลการตรวจสอบสถานะของทรัพยากร

สารสนเทศ

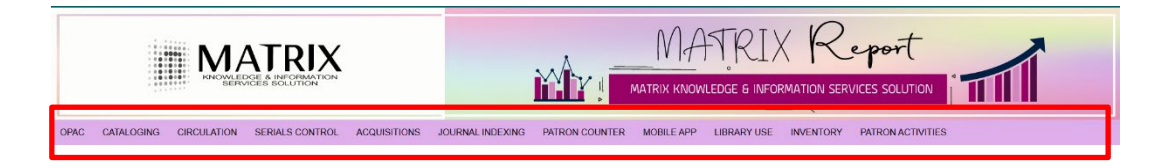

ภาพที่ 124 แสดงเมนู Matrix Report

1) เมนู OPAC : รายงานสถิติข้อมูลการสืบค้นทรัพยากรสารสนเทศออนไลน์ ประกอบด้วยเมนูย่อย ดังนี้

| OPAC                  | CATALOGING                  | CIRCULATION | SERIALS CO | NTROL                         | ACQUISITIONS                        | JOURNAL INDEXING | PATRON |  |
|-----------------------|-----------------------------|-------------|------------|-------------------------------|-------------------------------------|------------------|--------|--|
| OPAC Se               | arch By Access Po           | int         |            | OPAC                          | Search By Access Po                 | pint(Clas02)     |        |  |
| OPAC Search Summary   |                             |             |            | OPAC Search Summary(Clas02)   |                                     |                  |        |  |
| OPAC Se               | OPAC Search By Search Terms |             |            |                               | OPAC Search By Search Terms(Clas02) |                  |        |  |
| OPAC Search By Titles |                             |             |            | OPAC Search By Titles(Clas02) |                                     |                  |        |  |
|                       |                             |             |            |                               |                                     |                  |        |  |

ภาพที่ 125 เมนู OPAC

1.1) OPAC Search By Access Point : สถิติการเข้าถึงการสืบค้นตามประเภท ของการสืบค้นฐานข้อมูลหนังสือและวารสาร

1.2) OPAC Search Summary : สถิติการเข้าถึงการสืบค้นตามประเภทของการ สืบค้นแยกรายเดือนฐานข้อมูลหนังสือและวารสาร

1.3) OPAC Search By Search Terms : สถิติการสืบค้นจากคำค้นฐานข้อมูล หนังสือและวารสาร

1.4) OPAC Search By Titles : สถิติการสืบค้นจากชื่อเรื่องฐานข้อมูลหนังสือ

และวารสาร

1.5) OPAC Search By Access Point (Class02) : สถิติการเข้าถึงการสืบค้น ตามประเภทของการสืบค้นฐานข้อมูลดรรชนีวารสาร

1.6) OPAC Search Summary (Class02) : สถิติการเข้าถึงการสืบค้นตาม ประเภทของการสืบค้นแยกรายเดือนฐานข้อมูลดรรชนีวารสาร

1.7) OPAC Search By Search Terms (Class02) : สถิติการสืบค้นจากคำค้น ฐานข้อมูลดรรชนีวารสาร

1.8) OPAC Search By Titles (Class02) : สถิติการสืบค้นจากชื่อเรื่องฐานข้อมูล ดรรชนีวารสาร <u>ตัวอย่างการออกรายงาน</u> เมนู OPAC

1. เข้าไปที่เว็บไซต์ https://sb.pbru.ac.th/matrix\_rpt

2. เลือกระบบงานที่ต้องการ เช่น OPAC --> OPAC Search By Titles : สถิติ

การสืบค้นจากชื่อเรื่องฐานข้อมูลหนังสือและวารสาร

| OPAC                | CATALOGING                    | CIRCULATION | SERIALS CONTRO | L ACQUISITIONS              | JOURNAL INDEXING | PATRO |  |  |  |
|---------------------|-------------------------------|-------------|----------------|-----------------------------|------------------|-------|--|--|--|
| OPAC S              | earch By Access Po            | int         | OP             | C Search By Access I        | Point(Clas02)    |       |  |  |  |
| OPAC Search Summary |                               |             |                | OPAC Search Summary(Clas02) |                  |       |  |  |  |
|                     | <del>earch By Ocarch Te</del> |             | OP             | C Search By Search          | Terms(Clas02)    |       |  |  |  |
| OPAC S              | earch By Titles               |             | OP             | C Search By Titles(Cl       | as02)            |       |  |  |  |

ภาพที่ 126 เมนู OPAC Search By Titles

3. เลือกวันที่เริ่มต้น วันที่สิ้นสุดที่ต้องการออกรายงาน และเลือกประเภทสมาชิก จากนั้นคลิก Generate

<u>ดังตัวอย่าง</u>

Start Date : 1 มกราคม 2025 End Date : 31 มกราคม 2025

| OPAC Search                                                   | By Titles                                      |
|---------------------------------------------------------------|------------------------------------------------|
| Please supply the requ                                        | lested information                             |
| Start Date: 1 v January<br>End Date: 31 V January<br>Generate | <ul> <li>✓ 2025 ✓</li> <li>✓ 2025 ✓</li> </ul> |

ภาพที่ 127 การกำหนดค่าออกรายงาน OPAC Search By Titles

4. จะปรากฏหน้าจอแสดงรายงาน OPAC Search By Titles สถิติการสืบค้นจาก ชื่อเรื่องฐานข้อมูลหนังสือและวารสาร ตามช่วงวันที่กำหนด

|    | OPAC Search By Titles [ '2025-01-01' - '2025-01-31' ]    |             |  |  |  |  |
|----|----------------------------------------------------------|-------------|--|--|--|--|
| No | . Search Type                                            | No. Of Time |  |  |  |  |
| 1  | ti,wrdl: สมุนไพรรักษาโรค,                                | 31          |  |  |  |  |
| 2  | ti,wrdl: กายวิภาค,                                       | 25          |  |  |  |  |
| 3  | ti,wrdl: การอ่าน,                                        | 23          |  |  |  |  |
| 4  | ti,wrdi: บริการสุขภาพ,                                   | 19          |  |  |  |  |
| 5  | ti,wrdl: การคลังท้องถิ่น,                                | 19          |  |  |  |  |
| 6  | ti,wrdl: แผนภาพเวนน์,                                    | 16          |  |  |  |  |
| 7  | ti,wrdl: uwo,                                            | 16          |  |  |  |  |
| 8  | ti,wrdl: โยອີດາ,                                         | 15          |  |  |  |  |
| 9  | ti,wrdl: เทคนิคการสอบ,                                   | 14          |  |  |  |  |
| 10 | ti,wrdl: การดูแลผู้ป่วย,                                 | 11          |  |  |  |  |
| 11 | ti,wrdl: พฤดิกรรมสุขภาพ,                                 | 9           |  |  |  |  |
| 12 | ti,wrdl: การเขียน,                                       | 9           |  |  |  |  |
| 13 | ti,wrdl: เดือน,                                          | 9           |  |  |  |  |
| 14 | ti,wrdl: ประสิทธิภาพการบริหารการเงินการคลังภาครัฐ,       | 9           |  |  |  |  |
| 15 | ti,wrdl: มาตราดัวสะกด,                                   | 9           |  |  |  |  |
| 16 | ti,wrdl: GFMIS,                                          | 9           |  |  |  |  |
| 17 | ti,wrdl: ภาษาไทย,                                        | 8           |  |  |  |  |
| 18 | ti,wrdl: ภูมิศาสตร์,                                     | 8           |  |  |  |  |
| 19 | ti,wrdl: การอนุรักษ์สิ่งแวดล้อม,                         | 8           |  |  |  |  |
| 20 | ti,wrdl: อนาโตมี,                                        | 8           |  |  |  |  |
| 21 | ti,wrdl: การตลาดภาครัฐกับการพัฒนาการจัดการบริการสาธารณะ, | 7           |  |  |  |  |
| 22 | ti,wrdl: แบบฝึกทักษะ,                                    | 7           |  |  |  |  |
| 23 | ti,wrdl: นิยายรัก,                                       | 7           |  |  |  |  |
| 24 | ti,wrdl: อำเภอบางเลน จังหวัดบครปฐม,                      | 7           |  |  |  |  |
| 25 | ti,wrdi: หลักภาษาไทย,                                    | 7           |  |  |  |  |
| 26 | ti,wrdl: การตลาดภาครัฐกับการพัฒนาจัดการบริการสาธารณะ,    | 7           |  |  |  |  |
| 27 | ti,wrdi: คนดี,                                           | 7           |  |  |  |  |
| 28 | ti,wrdl: 2024,                                           | 7           |  |  |  |  |

#### ภาพที่ 128 แสดงผลรายงาน OPAC Search By Titles

2) เมนู CATALOGING : รายงานสถิติข้อมูลงานวิเคราะห์ และลงรายการทรัพยากร สารสนเทศ ประกอบด้วยเมนูย่อย ดังนี้

|    | CATALOGING                          | CIRCULATION        | SERIALS CONTROL               | ACQUISITIONS          | JOURNAL INDEXING                | PATRON COUNTER               | MOBILE APP                            | LIBRARY USE | INVENTORY |  |
|----|-------------------------------------|--------------------|-------------------------------|-----------------------|---------------------------------|------------------------------|---------------------------------------|-------------|-----------|--|
| N. | Cataloging Statist                  | ics Summary        |                               | Location Names        | Location Names Used By Library  |                              | Cataloging Statistics Patron by Staff |             |           |  |
|    | Check IDs By Libr                   | rary Location      |                               | Cataloging Statis     | Cataloging Statistics Detail    |                              | List of New Author                    |             |           |  |
|    | Check IDs By Libr                   | rary Collection    |                               | No. Of Records I      | No. Of Records By Material Type |                              | List of E-book by Year                |             |           |  |
|    | Item Price List                     |                    | Title By Major Report         |                       | Li                              | List of Item by ACQZ Method  |                                       |             |           |  |
|    | Item Special Status                 |                    | Title By Major Summary Report |                       | Li                              | List of Title by ACQZ Method |                                       |             |           |  |
|    | New Book List by                    | Collection Code    |                               | List of Items by S    | Specified Call No. (Year)       |                              |                                       |             |           |  |
|    | New Book List by                    | Collection Code (B | arcode)                       | Cataloging by Ite     | ems Type                        |                              |                                       |             |           |  |
|    | No. of Bibs by Pu                   | blication Year     |                               | List of New Subje     | ect                             |                              |                                       |             |           |  |
|    | No. of Items by Pr                  | ublication Year    |                               | Language Statist      | tics Detail                     |                              |                                       |             |           |  |
|    | List of Items by Specified Call No. |                    | Language Statistics Summary   |                       |                                 |                              |                                       |             |           |  |
|    | List of Titles by Sp                | pecified Call No.  |                               | Entrance: Graduated V |                                 |                              |                                       |             |           |  |

ภาพที่ 129 เมนู CATALOGING

2.1) Cataloging Statistics Summary : สถิติการลงรายการบรรณานุกรม

2.2) Check IDs By Library Location : สถิติจำนวนหนังสือแยกตามสถานที่

จัดเก็บ

2.3) Check IDs By Library Collection : สถิติจำนวนหนังสือแยกตามหมวดหมู่

- 2.4) Item Price List : สรุปราคาหนังสือตามช่วงเวลา
- 2.5) Item Special Status : สรุปสถานะหนังสือ

|                    | 2.6) New Book List by Collection Code : สถิติหนังสือใหม่แยกตาม             |
|--------------------|----------------------------------------------------------------------------|
| หมวดหมู่           |                                                                            |
|                    | 2.7) New Book List by Collection Code (Barcode) :                          |
|                    | 2.8) No. of Bibs by Publication Year : สถิติระเบียนหนังสือแยกตามปีที่พิมพ์ |
|                    | 2.9) No. of Items by Publication Year : สถิติรายการตัวเล่มแยกตามปีที่      |
| พิมพ์              |                                                                            |
|                    | 2.10) No. of Items by Publication Call No. : สถิติจำนวนรายการตัวเล่ม       |
| แยกตามเลขเรียกหา   | นังสือ                                                                     |
|                    | 2.11) No. of Titles by Publication Call No. : สถิติรายการหนังสือแยกตาม     |
| เลขเรียกหนังสือ    |                                                                            |
|                    |                                                                            |
|                    | 2.12) Location Names Used By Library : สรุปจำนวนชื่อและรหัสสถานที่         |
| จัดเก็บ            |                                                                            |
|                    | 2.13) Cataloging Statistics Detail : สถิติการลงรายการทรัพยากรสารสนเทศ      |
|                    | 2.14) No. Of Recodes By Material Type : สถิติจำนวนหนังสือแยกตาม            |
| ประเภททรัพยากร     |                                                                            |
|                    | 2.15) Title By Major Report : จำนวนรายการหนังสือแยกตามสาขาวิชา             |
|                    | 2.16) Title By Major Summary Report : สรุปรวมรายการหนังสือตามสาขาวิชา      |
|                    | 2.17) List of Items by Specified Call No. (Year) : จำนวนรายการตัวเล่มตาม   |
| เลขเรียกหนังสือ    |                                                                            |
|                    | 2.18) Cataloging by Items Type : สถิติการลงรายการแยกตามประเภท              |
| หนังสือ            |                                                                            |
|                    | 2.19) List of New Subject : จำนวนรายการหัวเรื่องใหม่                       |
|                    | 2.20) Language Statistics Detail : จำนวนรายการหนังสือแยกตามภาษาแต่         |
| ละเดือน            |                                                                            |
|                    | 2.21) Language Statistics Summary : สรุปจำนวนรายการหนังสือแยกตาม           |
| ภาษาแต่ละปี        |                                                                            |
|                    | 2.22) Cataloging Statistics Patron by Staff : สรุปสถิติจำนวนการลงรายการ    |
| แยกตามรายชื่อเจ้าเ | หน้าที่ปฏิบัติงาน                                                          |
|                    | 2.23) List of New Author : สรุปจำนวนรายการผู้แต่ง                          |
|                    | 2.24) List of E-book by Year : จำนวนรายการหนังสืออิเล็กทรอนิกส์แต่ละปี     |
|                    | 2.25) List of Item by ACQZ Method : จำนวนรายการตัวเล่มหนังสือตาม           |
| วิธีการจัดซื้อ     |                                                                            |

2.26) List of Title by ACQZ Method : จำนวนรายการชื่อเรื่องหนังสือตาม

### วิธีการจัดซื้อ

### <u>ตัวอย่างการออกรายงาน</u> เมนู CATALOGING

- 1. เข้าไปที่เว็บไซต์ https://sb.pbru.ac.th/matrix\_rpt
- 2. เลือกระบบงานที่ต้องการ เช่น CATALOGING --> Cataloging Statistics

Summary : สถิติการลงรายการบรรณานุกรม

| OPAC  | CATALOGING CIRCULATION SERIALS             | CONTROL ACQUISITIONS JOURNAL INDEXING PAT  |  |  |  |  |
|-------|--------------------------------------------|--------------------------------------------|--|--|--|--|
| PATRO | Cataloging Statistics Summary              | Location Names Used By Library             |  |  |  |  |
|       | Check IDs By Library Location              | Cataloging Statistics Detail               |  |  |  |  |
|       | Check IDs By Library Collection            | No. Of Records By Material Type            |  |  |  |  |
|       | Item Price List                            | Title By Major Report                      |  |  |  |  |
|       | Item Special Status                        | Title By Major Summary Report              |  |  |  |  |
|       | New Book List by Collection Code           | List of Items by Specified Call No. (Year) |  |  |  |  |
|       | New Book List by Collection Code (Barcode) | Cataloging by Items Type                   |  |  |  |  |
|       | No. of Bibs by Publication Year            | List of New Subject                        |  |  |  |  |
|       | No. of Items by Publication Year           | Language Statistics Detail                 |  |  |  |  |
|       | List of Items by Specified Call No.        | Language Statistics Summary                |  |  |  |  |
|       | List of Titles by Specified Call No.       | Generate                                   |  |  |  |  |

ภาพที่ 130 เมนู Cataloging Statistics Summary

 เลือกวันที่เริ่มต้น วันที่สิ้นสุดที่ต้องการออกรายงาน และเลือกเจ้าหน้าที่ ปฏิบัติงาน จากนั้นคลิก Generate ดังภาพที่ 131

<u>ดังตัวอย่าง</u>

Start Date: 1 มกราคม 2025 End Date: 31 มกราคม 2025 Staff: All User Type (หรือเลือก User ที่ต้องการ)

| Cat                                | aloging Statistics Summary                                                                                                    |
|------------------------------------|----------------------------------------------------------------------------------------------------|
| Please s                           | supply the requested information                                                                                               |
| Start Date:<br>End Date:<br>Staff: | 1 v       January v       2025 v         31 v       January v       2025 v         ALL Users Type v       Generate       Reset |

ภาพที่ 131 การกำหนดค่าออกรายงาน Cataloging Statistics Summary

4. จะปรากฏหน้าจอแสดงรายงาน Cataloging Statistics Summary : สถิติการ ลงรายการบรรณานุกรม ตามช่วงวันที่กำหนด

|                      | Cataloging Statistics Summary ('2025-01-01' - '2025-01-31') |            |            |          |             |             |  |  |
|----------------------|-------------------------------------------------------------|------------|------------|----------|-------------|-------------|--|--|
| Name                 | ADD Bib                                                     | MODIFY Bib | DELETE Bib | ADD Item | MODIFY Item | DELETE Item |  |  |
| แขนภา ทองตัน         | 0                                                           | 0          | 0          | 0        | 41          | 0           |  |  |
| สุพรรณณี เพนวิมล     | 3                                                           | 6          | 0          | 0        | 0           | 0           |  |  |
| สุกัลยา ปิ่นฟ้า      | 106                                                         | 30         | 5          | 190      | 73          | 21          |  |  |
| สวัสดิ์ อุราฤทธิ์    | 0                                                           | 21         | 0          | 0        | 0           | 0           |  |  |
| พีรวัฒน์ เพ่งผุดผ่อง | 0                                                           | 75         | 0          | 0        | 0           | 0           |  |  |

ภาพที่ 132 แสดงผลรายงาน Cataloging Statistics Summary

 มนู CIRCULATION : รายงานสถิติข้อมูลการยืม-คืนทรัพยากรสารสนเทศ และ ข้อมูลสมาชิก ประกอบด้วยเมนูย่อย ดังนี้

| CIRCULATION SERIALS CONTROL ACQUISITIONS | JOURNAL INDEXING PATRON COUNTER           | MOBILE APP LIBRARY USE INVENTORY         |
|------------------------------------------|-------------------------------------------|------------------------------------------|
| Checked-Out Detail by Patron Type        | Review Notice                             | Patron Fine Amount(WriteOff)             |
| Checked-In Detail by Patron Type         | Overdue List                              | Circ Renew Detail by Patron Type         |
| Checked-Out Summary by Patron Type       | Items Checked-Out by Call No. Range       | On-site Check Out Detail by Patron Type  |
| Checked-In Summary by Patron Type        | Items Checked-In by Call No. Range        | List of Hold Items Detail by Patron Type |
| Circulation Statistics                   | Block Patron List                         | Leaving Student List                     |
| Items Checked-Out by Collection          | Item/Patron Barcode Search                | Patron Renewal                           |
| Items Checked-In by Collection           | No Circulation Items                      | Patron List by Patron Type Group         |
| Patron Fine Amount                       | Check Out Item By Title Create Date       | Overdue List for print                   |
| Top Title List                           | On-site Check Out Detail by Patron(Floor) | Patron Register                          |
| Top Patron List                          | Patron Fine Amount Not Paid               | Patron Online Register                   |
| Entrance:                                | Graduated V                               | Renew online Summary                     |
|                                          | Generate                                  | Renew online Summary(Patron)             |

ภาพที่ 133 เมนู CIRCULATION

3.1) Checked-Out Detail by Patron Type : สถิติรายละเอียดการยืมหนังสือ แยกตามประเภทสมาชิก 3.2) Checked-In Detail by Patron Type : สถิติรายละเอียดการคืนหนังสือ แยกตามประเภทสมาชิก 3.3) Checked-Out Summary by Patron Type : สถิติการยืมหนังสือแยก ตามประเภทสมาชิก 3.4) Checked-In Summary by Patron Type : สถิติการคืนหนังสือแยกตาม ประเภทสมาชิก 3.5) Circulation Statistics : สรุปสถิติการยืม-คืนทรัพยากรสารสนเทศ 3.6) Items Checked-Out by Collection : สถิติรายงานการคืนหนังสือตาม หมวดหมู่ 3.7) Items Checked-In by Collection : สถิติรายงานการยืมหนังสือตาม หมวดหมู่ 3.8) Patron Fine Amount : สรุปรายการค่าปรับ 3.9) Top Title List : สรุปรายงานชื่อเรื่องหนังสือที่มีการยืม-คืนมากที่สุด 3.10) Top Patron List : สรุปรายงานสมาชิกที่มีการยืม-คืนมากที่สุด 3.11) Review Notice : รายงานการแจ้งเตือน 3.12) Overdue List : สรุปรายการหนังสือที่เกินกำหนดส่งคืน 3.13) Items Checked-Out by Call No. Range : สถิติรายงานการยืมหนังสือ แยกตามประเภทเลขเรียกหนังสือ 3.14) Items Checked-In by Call No. Range : สถิติรายงานการคืนหนังสือ แยกตามประเภทเลขเรียกหนังสือ 3.15) Block Patron List : สรุปรายการสมาชิกที่ถูกบล็อค 3.16) Item/Patron Barcode Search : ประวัติการยืม-คืนรายการตัวเล่มและ สมาชิกโดยบาร์โค้ด 3.17) No. Circulation Items : สรุปรายการหนังสือที่ไม่มีการยืม 3.18) Check Out Item By Title Create Date : สถิติรายการยืมหนังสือแยก ตามวันที่สร้างรายการหนังสือ 3.19) On-site Check Out Detail by Patron(Floor) : สรุปรายงานการยืมหนังสือ ภายในห้องสมุดแยกตามประเภทสมาชิกของแต่ละพื้นที่ 3.20) Patron Fine Amount Not Paid : สรุปรายงานค้างค่าปรับตามช่วงเวลา 3.21) Patron Fine Amount(WriteOff) : สรุปรายงานการลบค่าปรับ

3.22) Circ Renew Detail by Patron Type : สรุปรายงานการยืมต่อหนังสือ แยกตามประเภทสมาชิก

3.23) On-site Check Out Detail by Patron Type : สรุปรายงานการยืมหนังสือ ภายในห้องสมุดแยกตามประเภทสมาชิก

3.24) List of Hold Items Detail by Patron Type : สรุปรายงานการจองหนังสือ แยกตามประเภท

3.25) Leaving Student List : สรุปรายการสมาชิกที่ทำการลาออก

3.26) Patron Renewal : สรุปจำนวนสมาชิกที่ที่การต่ออายุ

3.27) Patron List by Patron Type Group : สรุปจำนวนรายชื่อสมาชิกตาม

ประเภทสมาชิก

3.28) Overdue List for print :

3.29) Patron Register : สรุปจำนวนรายการสมัครสมาชิก

3.30) Patron Online Register : สรุปจำนวนรายการสมัครสมาชิกแบบออนไลน์

3.31) Renew online Summary : สรุปสถิติการยืมต่อ

3.32) Renew online Summary(Patron) : สรุปสถิติการยืมต่อโดยสมาชิกทำ

รายการด้วยตนเอง

### <u>ตัวอย่างการออกรายงาน</u> เมนู CIRCULATION

1. เข้าไปที่เว็บไซต์ https://sb.pbru.ac.th/matrix\_rpt

2. เลือกระบบงานที่ต้องการรายงาน เช่น Circulation --> Checked-Out Detail by Patron Type เป็นรายงานสรุปสถิติรายละเอียดการยืมแยกตามประเภทสมาชิก

|        |             |                                    |                 |                                           |                                     |                | _ `                              |                                          |                                  |  |
|--------|-------------|------------------------------------|-----------------|-------------------------------------------|-------------------------------------|----------------|----------------------------------|------------------------------------------|----------------------------------|--|
| OPAC   | CATALOGING  | CIRCULATION                        | SERIALS CONTROL | ACQUISITIONS                              | JOURNAL INDEXING                    | PATRON COUNTER | MOBILE APP                       | LIBRARY USE                              | INVENTORY                        |  |
| PATRON | NACTIVITIES | Checked-Out Detail by Patron Type  |                 |                                           | Review Notice                       | Review Notice  |                                  |                                          | WriteOff)                        |  |
|        | •           | Checked-In Detail by Patron Type   |                 |                                           | Overdue List                        | Overdue List   |                                  |                                          | Circ Renew Detail by Patron Type |  |
|        |             | Checked-Out Summary by Patron Type |                 |                                           | Items Checked-Out by Call No. Range |                |                                  | On-site Check Out Detail by Patron Type  |                                  |  |
|        |             | Checked-In Summary by Patron Type  |                 |                                           | Items Checked-In by Call No. Range  |                |                                  | List of Hold Items Detail by Patron Type |                                  |  |
|        |             | Circulation Statistics             |                 |                                           | Block Patron List                   |                |                                  | eaving Student List                      |                                  |  |
|        |             | Items Checked-Out by Collection    |                 |                                           | Item/Patron Barcode Search          |                |                                  | Patron Renewal                           |                                  |  |
|        |             | Items Checked-In by Collection     |                 | No Circulation Items                      |                                     |                | Patron List by Patron Type Group |                                          |                                  |  |
|        |             | Patron Fine Amount                 |                 | Check Out Item By Title Create Date       |                                     | 0              | Overdue List for print           |                                          |                                  |  |
|        |             | Top Title List                     |                 | On-site Check Out Detail by Patron(Floor) |                                     | F              | Patron Register                  |                                          |                                  |  |
|        |             | Top Patron List                    |                 |                                           | Patron Fine Amount Not Paid         |                | F                                | Patron Online Register                   |                                  |  |
|        |             |                                    |                 |                                           |                                     |                |                                  |                                          |                                  |  |

ภาพที่ 134 การเลือกเมนู Checked-Out Detail by Patron Type

3. เลือกวันที่เริ่มต้น วันที่สิ้นสุดที่ต้องการออกรายงาน และเลือกประเภทสมาชิก จากนั้นคลิก Generate

<u>ดังตัวอย่าง</u>

Start Date : 1 มกราคม 2025 End Date : 31 มกราคม 2025 Patron Type : ALL Users Type

|                                          | Checked-Out Detail by Patron Type                                                             |
|------------------------------------------|-----------------------------------------------------------------------------------------------|
| Start Date:<br>End Date:<br>Patron Type: | 1       January       2025         31       January       2025         ALL Ucore Type       V |
|                                          | Generate Reset                                                                                |

ภาพที่ 135 การกำหนดค่ารายงาน Checked-Out Detail by Patron Type

4. จะปรากฏหน้าจอแสดงรายงาน Checked-Out Detail by Patron Type รายงาน สรุปสถิติรายละเอียดการยืม แยกตามประเภทสมาชิก ตามช่วงวันที่กำหนด

|            | Checked Out Items by Patron Type : ALL |                 |                   |      |                         |                                                                                                    |                  |
|------------|----------------------------------------|-----------------|-------------------|------|-------------------------|----------------------------------------------------------------------------------------------------|------------------|
| Date       | Time                                   | Item<br>Barcode | Patron<br>Barcode | Туре | Call No.                | Title                                                                                                    | Staff            |
| 2025-01-27 | 09:53:10                               | 1000208006      | 664110106         | SHS  | 306.09593 w961n<br>2559 | ทักษะวัฒนธรรม : คู่มีอวิธีการบัดกันฉันมิตรชายแดนใต้ / แพร ศิริศักดิ์ต่ำเกิง                                                                                                    | นิรดา เอี่ยมอาษา |
| 2025-01-27 | 09:47:41                               | 1000191790      | 664110115         | SHS  | 303.482 µ725n<br>2559   | การสื่อสารระหว่างวัฒนธรรม / เมดดา วิวัฒนานุภูล (กฤดวิทย์)                                                                                                    | นิรดา เอี่ยมอาษา |
| 2025-01-27 | 09:42:25                               | 1000204399      | 664110114         | SHS  | 390.09593 µ192<br>2561  | มรดกภูมิปัญญาธีสาน / กรมส่งเสริมวัฒนธรรม                                                                                                    | นิรดา เอี่ยมอาษา |
| 2025-01-26 | 16:30:51                               | 1000149318      | 654101108         | SHS  | 371.3 ป524ส             | สุดยอดวิธีสอนการงานอาชีพและเทคโนโลยี นำไปสู่การจัดการเรียนรู้ของครูยุดใหม่ / ปัญญา สังข์ภีรมย์, สุดนธ์ สินธพานนท์                                                                   | ธนพร ถมเสาร      |
| 2025-01-26 | 16:30:49                               | 1000155689      | 654101108         | SHS  | 371.3 n512a 2552        | ศาสตร์การสอน : องค์ความรู้เพื่อการจัดกระบวนการเรียนรู้ที่มีประสิทธิภาพ / ทิศนา แขมมณี                                                                                               | ธนพร ถมเสาร      |
| 2025-01-26 | 16:15:16                               | 1000093079      | 654512143         | SHS  | 346.0488 5455n<br>2542  | เครื่องหมายการด้า : ด้วบทพร้อมข้อสังเกตเรียงมาตราและคำพิพากษาศาลฎีกา / วัส ติงสมิตร                                                                                                 | ธนพร ถมเสาร      |
| 2025-01-26 | 16:15:14                               | 1000162765      | 654512143         | SHS  | 346.0482 w753n          | ดวามคัดพื้นฐานเกี่ยวกับลิขสิทธิ์ไทย / โดย พิศวาท สุดนธพันธุ์                                                                                                    | ธนพร ถมเสาร      |
| 2025-01-26 | 16:15:10                               | 1000188900      | 654512143         | SHS  | 346.0482 จ493ค<br>2558  | คำอธิบายกฎหมายดิขสิทธิ์ / จิรประกา มากลิ่น                                                                                                    | ธนพร ถมเสาร      |
| 2025-01-26 | 16:15:08                               | 1000114847      | 654512143         | SHS  | 346.048 1/882a          | ลักษณะของกฎหมายทรัพย์สินทางมีญญา : พื้บฐานความรู้ทั่วไป ลิขสิทธิ์ สิทธิบัตร เครื่องหมายการค้า ความลับทางการค้า เซมิดอนดักเตอร์<br>บิป พันธุ์ทียใหม่ / ไขยยศ เหมะรัชตะ               | ธนพร ถมเสาร      |
| 2025-01-26 | 16:15:05                               | 1000185495      | 654512143         | SHS  | 346.0482 a332n<br>2557  | คำอธีมายกฎหมายดีขติทธิ์ / อรพรรณ พนัสพัฒนา                                                                                                    | ธนพร ถมเสาร      |
| 2025-01-26 | 16:14:32                               | 1000185494      | 654512125         | SHS  | 346.0482 a332e<br>2557  | คำอธีมายกฎหมายดีขติทธิ์ / อรพรรณ พนัสพัฒนา                                                                                                    | ธนพร ถมเสาร      |
| 2025-01-26 | 16:13:49                               | 1000185493      | 654512220         | SHS  | 346.0482 a332n<br>2557  | คำอธีมายกฎหมายดีขติทธิ์ / อรพรรณ พนัสพัฒนา                                                                                                    | ธนพร ถมเสาร      |
| 2025-01-26 | 16:07:53                               | 1000203534      | 00702             | HS   | วจ 361.65 ธ885ส<br>2561 | สิทธิในการใต้รับการบริการสาธารณะจากรัฐอย่างเสมอภาคกัน : ศึกษากรณีประเทศฝรั่งเศส / เอกสิทธิ์ วินิจกุล                                                                                | ธนพร ถมเสาร      |
| 2025-01-26 | 16:07:51                               | 1000147135      | 00702             | HS   | 370.1 541a 2550         | อุดมการณ์ทางการศึกษา : ทฤษฎีและภาคปฏิบัติ / วิชัย ดันศิริ                                                                                                    | ธนพร ถมเสาร      |
| 2025-01-26 | 16:07:48                               | 1000205054      | 00702             | HS   | 370.115 vi463n<br>2558  | การศึกษาเพื่อสร้างพลเมือง = Civic education for thai society / ทิพย์พาพร ตันดิสุนทร                                                                                                 | ธนพร ถมเสาร      |
| 2025-01-26 | 16:07:46                               | 1000213275      | 00702             | HS   | 352.34 a896n<br>2564    | การศึกษาติดตามการขับเคลื่อนยุทธศาสตร์ขาดิสู่การปฏิบัติ : ศึกษากรณียุทธศาสตร์ขาติด้านการสร้างโอกาส และความเสมอภาคทางสังคมใน<br>ประเดินเร็งด้วน เรื่องสังคมผู้สูงอายุ เด็ศพร อุดมพงษ์ | ธนพร ถมเสาร      |
| 2025-01-26 | 16:07:43                               | 1000162278      | 00702             | HS   | 153.43 ว459ล            | เล็กขมวดคั้วขะ ! เพราะคุณคืออัจฉะริยะนักแก่ปัญหา / เคน วาดะนาเบะ, เขียน ; พรเล็ส อิฐฐ์, วิโรจน์ ภัทรทีปกร, แปล                                                                      | ธนพร ถมเสาร      |
| 2025-01-26 | 15:48:14                               | 1000195245      | 664121116         | SHS  | 701.8 a232a 2558        | องค์ประกอบศิลปะ / ฉัตร์ชัย อรรถปักษ์                                                                                                    | ธนพร ถมเสาร      |

ภาพที่ 136 แสดงผลรายงาน Checked-Out Detail by Patron Type

4) เมนู SERIALS CONTROL : รายงานข้อมูลรายการวารสาร และสิ่งพิมพ์ต่อเนื่อง ประกอบด้วยเมนูย่อย ดังนี้

4.1) Cataloging Statistics : สรุปสถิติการลงรายการบรรณานุกรม

4.2) Check-in Issues Statistics : สรุปสถิติการลงทะเบียนวารสาร

4.3) List Of Serials Titles by Language : สรุปสถิติรายชื่อวารสารแยกตาม

ภาษา

4.4) Serials Title List by Creation Date by Language : สรุปสถิติวันที่สร้าง รายการวารสารแยกตามภาษา

4.5) Serials Receive Issue List : สรุปสถิติรายการวารสารที่บอกรับ

4.6) Serials Claims : สรุปรายงานวารสารที่ต้องทวง

4.7) Serials Reminder by Language : สรุปสถิติรายชื่อวารสารที่ยังไม่ได้รับ

แยกตามภาษา

4.8) List of Serials Title By ACQZ Method : สรุปสถิติรายชื่อวารสารแยก ตามประเภทการจัดหา

4.9) Serials Title Receive by Year : สรุปสถิติรายชื่อวารสารที่บอกรับแยกตามปี

4.10) Serial Title By Major : สรุปสถิติรายชื่อวารสารตามสาขาวิชา

| ł | CIRCULATION | SERIALS CONTROL                                 | ACQUISITIONS | JOURNAL INDEX | (ING PAT                   | RON COUNTER | MOBILE APP |
|---|-------------|-------------------------------------------------|--------------|---------------|----------------------------|-------------|------------|
|   |             | Cataloging Statistics                           |              |               |                            |             |            |
|   |             | Check-in Issues Statistic                       | s            |               |                            |             |            |
|   |             | List Of Serials Titles by L                     | anguage      |               |                            |             |            |
|   |             | Serials Title List by Creation Date by Language |              |               |                            |             |            |
|   |             | Serials Receive Issue List                      |              |               |                            |             |            |
|   |             | Serials Claims                                  |              |               | .og                        |             |            |
|   |             | Serials Reminder by Lar                         | nguage       |               | informatio                 | n           |            |
|   |             | List of Serials Titles By A                     | CQZ Method   |               | mormatio                   |             |            |
|   |             | Serials Title Receive by                        | Year         |               |                            |             |            |
|   |             | Serial Title By Major                           |              |               | 24 <b>∨</b><br>24 <b>∨</b> |             |            |
|   |             |                                                 | Entrance     | raduated x    |                            |             |            |

ภาพที่ 137 เมนู SERIALS CONTROL

<u>ตัวอย่างการออกรายงาน</u> เมนู SERIALS CONTROL

1. เข้าไปที่เว็บไซต์ https://sb.pbru.ac.th/matrix\_rpt

2. เลือกระบบงานที่ต้องการรายงาน เช่น SERIALS CONTROL --> Cataloging

Statistics : สรุปสถิติการลงรายการบรรณานุกรม

| l | CIRCULATION | SERIALS CONTROL             | ACQUISITIONS         | JOURNAL INDEXIN | NG PATRON COUNTER | MOBILE APP |
|---|-------------|-----------------------------|----------------------|-----------------|-------------------|------------|
|   |             | Cataloging Statistics       |                      |                 |                   |            |
|   |             | Check-in Issues Statistic   | CS                   |                 |                   |            |
|   |             | List Of Serials Titles by   | Language             |                 |                   |            |
|   |             | Serials Title List by Crea  | ation Date by Langua | ige             |                   |            |
|   |             | Serials Receive Issue List  |                      |                 |                   |            |
|   |             | Serials Claims              |                      |                 | g                 |            |
|   |             | Serials Reminder by La      | nguage               | i               | information       |            |
|   |             | List of Serials Titles By A | ACQZ Method          |                 |                   |            |
|   |             | Serials Title Receive by    | Year                 | 24              | 4                 |            |
|   |             | Serial Title By Major       |                      | 24              |                   |            |
|   |             |                             | Entrances [7         | Producted v     |                   |            |

ภาพที่ 138 เลือกเมนู Cataloging Statistics

3. เลือกเดือน และปีที่ต้องการออกรายงาน จากนั้นคลิก Generate

### <u>ดังตัวอย่าง</u>

#### Select Month & Year: January 2025

| Cataloging Statistics Summary                           |  |
|---------------------------------------------------------|--|
| Please supply the requested information                 |  |
| Select Month & Year: January V 2025 V<br>Generate Reset |  |
|                                                         |  |

ภาพที่ 139 การกำหนดค่ารายงาน Cataloging Statistics

4. จะปรากฏหน้าจอแสดงรายงาน Cataloging Statistics: สรุปสถิติการลง

ADD It

MODIFY Item

DELETE Item

รายการบรรณานุกรม

ADD Bib

MODIFY Bit

ภาพที่ 140 แสดงผลรายงาน Cataloging Statistics

DELETE Bib

5) เมนู ACQUISITIONS : รายงานข้อมูลการจัดซื้อ-จัดหาทรัพยากรสารสนเทศ ประกอบด้วยเมนูย่อย ดังนี้

5.1) Account Summaries : สรุปรายการงบประมาณประจำปี

5.2) Invoice Detail By Date : รายการใบแจ้งหนี้แยกตามช่วงเวลา

5.3) List of Title Already Payment : รายการชื่อเรื่องหนังสือที่จ่ายเงิน

5.4) Purchase Order Amount By Date : รายการสั่งซื้อแยกตามช่วงเวลา

5.5) Purchase Order Detail By PO Date : รายละเอียดการสั่งซื้อแยกตามวัน

สั่งซื้อ

5.6) Purchase Order Detail By PO Date (Suggestions) : รายละเอียดการ สั่งซื้อแยกตามวันสั่งซื้อ (การแนะนำหนังสือผ่านหน้าเว็บไซต์)

5.7) Received Amount : รายการที่ลงทะเบียนรับแล้ว

5.8) Requester Order Title List : รายการสั่งซื้อหนังสือแนะนำโดยสมาชิก

5.9) List of Vendor : รายชื่อตัวแทนจำหน่ายหนังสือ

5.10) Budgets by Year : รายงานงบประมาณรายปี

| SERIALS CONTRO                   | DE ACQUISITIONS JOURNAL INDEXING PATRON CO    | JNTER MOBILE APP LIBRARY USE INVENTORY |  |  |
|----------------------------------|-----------------------------------------------|----------------------------------------|--|--|
|                                  | Account Summaries                             | Requester Order Title List             |  |  |
|                                  | Invoice Detail By Date                        | List of Vendor                         |  |  |
|                                  | List of Title Already Payment                 | Budgets by Year                        |  |  |
| Purchase Order Amount By Date    |                                               |                                        |  |  |
| Purchase Order Detail By PO Date |                                               |                                        |  |  |
|                                  | Purchase Order Detail By PO Date(Suggestions) |                                        |  |  |
| Received Amount                  |                                               |                                        |  |  |
|                                  |                                               |                                        |  |  |

ภาพที่ 141 เมนู ACQUISITIONS

### <u>ตัวอย่างการออกรายงาน</u> เมนู ACQUISITIONS

1. เข้าไปที่เว็บไซต์ https://sb.pbru.ac.th/matrix\_rpt

2. เลือกระบบงานที่ต้องการรายงาน เช่น ACQUISITIONS --> Account Summaries

: สรุปรายการงบประมาณประจำปี

| ACQUISITIONS                                  | JOURNAL INDEXING | PATRON COUNT | FER MOBILE     | EAPP LIBRAR    |
|-----------------------------------------------|------------------|--------------|----------------|----------------|
| Account Summaries                             | 5                |              | Requester Ord  | ler Title List |
| Invoice Detail By Da                          | ate              |              | List of Vendor |                |
| List of Title Already                         | Payment          |              | Budgets by Ye  | ar             |
| <br>Purchase Order Am                         | ount By Date     |              |                | \<br>\         |
| Purchase Order De                             | tail By PO Date  |              |                |                |
| Purchase Order Detail By PO Date(Suggestions) |                  |              |                |                |
| Received Amount                               |                  |              |                |                |

ภาพที่ 142 เลือกเมนู Account Summaries

3. เลือกปีที่ต้องการออกรายงาน จากนั้นคลิก Generate

### <u>ดังตัวอย่าง</u>

Select Year: 2025

| Account Sum                     | maries            |
|---------------------------------|-------------------|
| Please supply the reque         | ested information |
| Select Year: 2025 V<br>Generate | Reset             |

ภาพที่ 143 การกำหนดค่ารายงาน Account Summaries

4. จะปรากฏหน้าจอแสดงรายงาน Account Summaries: สรุปรายการงบประมาณ

ประจำปี

|     | Account Summaries |            |                         |            |             |             |           |
|-----|-------------------|------------|-------------------------|------------|-------------|-------------|-----------|
| No. | Year              | Account ID | Account name            | Allocation | Encumbrance | Expenditure | Balance   |
| 1   | 2025              | 0          | หนังสือบริจาค THAI BOOK | 0.00       | 0.00        | 0.00        | 0.00      |
| 2   | 2025              | 0          | หนังสือบริจาค           | 100000.00  | 0.00        | 0.00        | 100000.00 |
| 3   | 2025              | 0          | ของขวัญ                 | 100000.00  | 0.00        | 0.00        | 100000.00 |
| 4   | 2025              | 0          | THAI BOOK               | 300000.00  | 80.00       | 0.00        | 299920.00 |
| 5   | 2025              | 0          | SERIALS                 | 200000.00  | 80.00       | 0.00        | 199920.00 |
| 6   | 2025              | 0          | ENG BOOK                | 200000.00  | 75.00       | 0.00        | 199925.00 |
| 7   | 2025              | 0          | EBOOK                   | 200000.00  | 80.00       | 0.00        | 199920.00 |
| 8   | 2025              | 0          | Donation BOOK           | 0.00       | 0.00        | 0.00        | 0.00      |
| 9   | 2025              | 0          | Donat_Thai              | 0.00       | 0.00        | 0.00        | 0.00      |
| 10  | 2025              | 0          | Donat_Eng               | 0.00       | 0.00        | 0.00        | 0.00      |
| 11  | 2025              | 0          | BOOKS                   | 500000.00  | 80.00       | 0.00        | 499920.00 |
| 12  | 2025              | 0          | Audio Visual            | 100000.00  | 80.00       | 0.00        | 99920.00  |
|     |                   |            | Account                 | Summaries  |             |             |           |

ภาพที่ 144 แสดงผลรายงาน Account Summaries

|                 | 6) เมนู JOURNAL INDEXING : รายงานข้อมูลรายการดรรชนีวารสาร ประกอบด้วย |
|-----------------|----------------------------------------------------------------------|
| เมนูย่อย ดังนี้ |                                                                      |
|                 | 6.1) Cataloging Statistics Summary : สถิติการลงรายการดัชนีวารสาร     |
|                 | 6.2) Cataloging Statistics Detail : สถิติรายละเอียดการลงรายการดัชนี  |
| วารสาร          |                                                                      |
|                 | 6.3) List of Title by Create Date : รายชื่อบทความแยกตามช่วงเวลา      |
|                 | 6.4) List of Subject by Create Date : รายชื่อหัวเรื่องแยกตามช่วงเวลา |
|                 | 6.5) List of Title by Item Type : รายชื่อบทความแยกตามประเภท          |
|                 | 6.6) List of Title by Journal Title : รายชื่อบทความแยกตามชื่อวารสาร  |

| ACQUISITIONS                   | JOURNAL INDEXING              | PATRON COUNTER | MOBILE APP | LIBRARY USE |
|--------------------------------|-------------------------------|----------------|------------|-------------|
|                                | Cataloging Statistics Summary |                |            |             |
|                                | Cataloging Statistics Deta    | ail            |            |             |
|                                | List of Title by Create Date  |                |            |             |
|                                | List of Subject by Create     |                |            |             |
| List of Title by Item Type     |                               |                |            |             |
| List of Title by Journal Title |                               |                |            |             |
|                                |                               |                |            |             |

ภาพที่ 145 เมนู JOURNAL INDEXING

<u>ตัวอย่างการออกรายงาน</u> เมนู JOURNAL INDEXING

1. เข้าไปที่เว็บไซต์ https://sb.pbru.ac.th/matrix\_rpt

2. เลือกระบบงานที่ต้องการรายงาน เช่น JOURNAL INDEXING --> List of

Title by Journal Title : รายชื่อบทความแยกตามชื่อวารสาร

| ACQUISITIONS | JOURNAL INDEXING              | PATRON COUNTER | MOBILE APP | LIBRARY USE |
|--------------|-------------------------------|----------------|------------|-------------|
|              | Cataloging Statistics Sur     | nmary          |            |             |
|              | Cataloging Statistics Deta    | ail            |            |             |
|              | List of Title by Create Dat   | e              |            |             |
|              | List of Subject by Create     |                |            |             |
|              | List of Title by Item Type    |                |            |             |
|              | List of Title by Journal Titl | e              |            |             |
|              |                               |                |            |             |

ภาพที่ 146 เลือกเมนู List of Title by Journal Title

3. เลือกวัน เดือน และปีที่ต้องการออกรายงาน จากนั้นคลิก Generate

<u>ดังตัวอย่าง</u>

Start Date: 1 January 2025

End Date: 31 January 2025

| L                        | ist of Title by Journal Title                                                                           |
|--------------------------|----------------------------------------------------------------------------------------------------|
| Please s                 | supply the requested information                                                                        |
| Start Date:<br>End Date: | 1 v       January v       2025 v         31 v       January v       2025 v         Generate       Reset |

ภาพที่ 147 การกำหนดค่ารายงาน List of Title by Journal Title

4. จะปรากฏหน้าจอแสดงรายงาน List of Title by Journal Title : รายชื่อบทความ

แยกตามชื่อวารสาร

| _ |                                                                                                    |                                                                   |  |  |  |  |  |
|---|----------------------------------------------------------------------------------------------------|-------------------------------------------------------------------|--|--|--|--|--|
|   | List of Title by Journal Title (From: 01-01-2025 To: 31-0                                                                                                    | 01-2025)                                                          |  |  |  |  |  |
| 1 | วิจัยมหาวิทยาลัยราชกัฏหมู่บ้านจอมบึง สาขามนายศาสตร์และสังคมศาสตร์                                                                                                    |                                                                   |  |  |  |  |  |
|   | 28385 Title: ลักษณะข้อผิดพลาดการเขียนภาษาไทยของนักศึกษามหาวิทยาลัยภาคดะวันออกเฉียงเหนือ อร<br>วรรณ ปริวัตร                                                                                                    | Issue: ปีที่ 11 ฉบับที่ 1 (มกราคม-<br>มิถุนายน 2566) หน้า 87-101  |  |  |  |  |  |
| 2 | วิจัยมหาวิทยาลัยราชภัฏหมู่บ้านจอมบึง สาขามนุษยศาสตร์และสังคมสาสตร์                                                                                                    |                                                                   |  |  |  |  |  |
|   | 28386 Title: ภาษีฟี่น: กลไกทางกฎหมายในการควบคุมผลประโยชน์ของสยาม เชาวลิด สมพงษ์เจริญ[คน<br>อื่นๆ]                                                                                                    | Issue: ปีที่ 11 ฉบับที่ 1 (มกราคม-<br>มิถุนายน 2566) หน้า 102-116 |  |  |  |  |  |
| 3 | วิจัยมหาวิทยาลัยราชภัฏหมู่บ้านจอมบึง สาขามนุษยศาสตร์และสังคมศาสตร์                                                                                                    |                                                                   |  |  |  |  |  |
|   | 28387 Title: พฤติกรรมการใช้สื่อสังคมออนโลน์เชิงพาณิชย์ในธุรกิจร้านอาหารของผู้สูงอายุ กรณีศึกษา:<br>กรุงเทพมหานคร Narusorn Mangkornsila, นุจรี บุรีรัดน์                                                                                                    | Issue: ปีที่ 11 ฉบับที่ 1 (มกราคม-<br>มิถุนายน 2566) หน้า 117-133 |  |  |  |  |  |
|   | 28388 Title: บทดัดย่อบทดวามวิจัย: ส่วนประกอบของเนื้อหาและการเชื่อมโยงความ สุรีย์รัดน์ ปารุงสุข, สิริ<br>วรรณ นันทจันทูล                                                                                                    | Issue: ปีที่ 11 ฉบับที่ 1 (มกราคม-<br>มิถุนายน 2566) หน้า 134-152 |  |  |  |  |  |
| 4 | วิจัยมหาวิทยาลัยราชภัฏหมู่บ้านจอมบึง สาขามนุษยศาสตร์และสังคมสาสตร์                                                                                                    |                                                                   |  |  |  |  |  |
|   | 28389 Title: การจัดกิจกรรมเสริมุมคณิตศาสตร์ตามแนวคิดมอนเดสเซอรี่ เพื่อส่งเสริมทักษะการคิดรวบขอด<br>สำหรับเด็กปฐมวัย อนงด์พร บุญมีมาก, สรวงพร กุศลส่ง, วิชญาพร อ่อนปุย                                                                                             | Issue: ปีที่ 11 ฉบับที่ 2 (กรกฎาคม-<br>ธันวาคม 2566) หน้า 1-13    |  |  |  |  |  |
| 5 | วิจัยมหาวิทยาลัยราชภัฏหมู่บ้านจอมบึง สาขามนุษยศาสตร์และสังคมศาสตร์                                                                                                    |                                                                   |  |  |  |  |  |
|   | 28390 Title: สิ่งกระตุ้นที่ส่งผลต่อการดัดสินใจเข้าร่วมงานอีเวนด์ดอนเสิร์ดแบบไซบริด ในเขด<br>กรุงเทพมหานคร ระชานนท์ ทวีผล                                                                                                    | Issue: ปีที่ 11 ฉบับที่ 2 (กรกฎาคม-<br>ชันวาคม 2566) หน้า 14-28   |  |  |  |  |  |
|   | 28391 Title: คุณภาพการให้บริการที่ส่งผลต่อความภักดีของผู้เข้ารับบริการนวดเพื่อสุขภาพ ของสถาน<br>ประกอบการเพื่อสุขภาพในจังหวัดเพชรบุรีโดยส่งผ่านการบริหารถูกคำสัมพันธ์ และการบริหารประสบการณ์ลูกคำ<br>พิรญาณ์ ไดรศิลป์วิศรุด, กฤดชน วงศ์รัตน์, วิวิศณ์ สุขแสงอร่าม | Issue: ปีที่ 11 ฉบับที่ 2 (กรกฎาคม-<br>ธันวาคม 2566) หน้า 29-45   |  |  |  |  |  |
|   | 28392 Title: การวิเคราะห์การดัดสินใจเลือกซื้อสินค้าประเภทแฟขั้นผ่านข่องทางเฟสบุ๊ค สมภูมิ แสวงกุล                                                                                                    | Issue: ปีที่ 11 ฉบับที่ 2 (กรกฎาคม-<br>ธันวาคม 2566) หน้า 46-63   |  |  |  |  |  |
|   | 28393 Title: การศึกษาความสามารถในการเชื่อมโยงทางคณิตศาสตร์ ของนักเรียบขั้นประณหศึกษา ปีที่ 6<br>ด้วยการจัดการเรียนรู้โดยไข่ปัญหาเป็นฐานร่วมกับเทคนิค STAD สุธิชา อินแสน, สุวรรณา จุ้ยทอง, วัสส์พร จิ<br>โรจพันธุ์                                                 | Issue: ปีที่ 11 ฉบับที่ 2 (กรกฎาคม-<br>ธันวาคม 2566) หน้า 64-77   |  |  |  |  |  |
|   | 28394 Title: การเปรียบเทียบด้วแบบการศึกษาปัจจัยที่มีความสัมพันธ์ต่อผลสัมฤทธิ์ทางการเรียนของนักศึกษา<br>สาขาวิชาคณิตศาสตร์ มหาวิทยาลัยราชภัฏบรีรัมย์ เฉลิมวุฒิ คำเมือง, ไพรัชช์ จันทร์งาม, ธราทิตย์ เกตุหอม                                                        | Issue: ปีที่ 11 ฉบับที่ 2 (กรกฎาคม-<br>ธันวาคม 2566) หน้า 78-94   |  |  |  |  |  |
|   | 28395 Title: ผลการจัดการเรียนรู้แบบการสอนเขียนที่เน้นกระบวนการร่วมกับเทคนิด CIRC ที่มีต่อความ<br>สามารถในการเขียนสื่อความ ของนักเรียนขั้นมัธยมศึกษาปีที่ 1 ขวัญชนก อยู่ศรี, สุวรรณา จุ้ยทอง, สุภัชฌาน์<br><i>ศ</i> รี.รี                                          | Issue: ปีที่ 11 ฉบับที่ 2 (กรกฎาคม-<br>ธันวาคม 2566) หน้า 95-109  |  |  |  |  |  |

ภาพที่ 148 แสดงผลรายงาน List of Title by Journal Title

|                  | 7) เมนู PATRON COUNTER : รายงานสถิติการเข้าใช้บริการห้องสมุด ประกอบด้วย |
|------------------|-------------------------------------------------------------------------|
| เมนูย่อย ดังนี้  |                                                                         |
|                  | 7.1) WRITE Counter Log (MAIN) : หน้าจอบันทึกข้อมูลการเข้าใช้บริการ      |
| ห้องสมุด         |                                                                         |
|                  | 7.2) WRITE Counter Log (FLOOR6) : หน้าจอบันทึกข้อมูลการเข้าใช้บริการ    |
| ชั้น 6           |                                                                         |
|                  | 7.3) WRITE Counter Log(Think Café) : หน้าจอบันทึกข้อมูลการเข้าใช้บริการ |
| ร้านกาแฟ Think   | : Café                                                                  |
|                  | 7.4) VIEW Counter Log : สรุปสถิติการเข้าใช้บริการห้องสมุด               |
|                  | 7.5) VIEW Counter Log Not in DB : สรุปสถิติการเข้าใช้บริการห้องสมุดที่  |
| ไม่ได้เป็นสมาชิก |                                                                         |
|                  | 7.6) PRINT Patron Type By Visits : สรุปการเข้าใช้บริการห้องสมุดแยกตาม   |
| ประเภทสมาชิก     |                                                                         |
|                  | 7.7) PRINT Faculty List By Visits : สรุปการเข้าใช้บริการห้องสมุดแยกตาม  |
| สาขา             |                                                                         |
|                  |                                                                         |
|                  | 7.8) PRINT Patron List By Visits : สรุปการเข้าใช้บริการห้องสมุด         |
|                  | 7.9) PRINT Library Hours and Visiting : สรุปการเข้าใช้บริการห้องสมุดราย |
| ชั่วโมง          |                                                                         |
|                  | 7.10) DRAW Library Hours and Visiting : แสดงการเข้าใช้บริการห้องสมุด    |
| รายชั่วโมง       |                                                                         |
| i do u a         | 7.11) Visiting by Entrance Counter : สรุปการเข้าใช้บริการห้องสมุดแยกตาม |
| พีนที่ให้บริการ  |                                                                         |
|                  | 7.12) Patron Type Visits By Entrance : สรุปการเข้าใช้บริการห้องสมุดแยก  |
| ตามประเภทสมา     | ชีกแต่ละพีนที                                                           |

| JOURNAL INDEXING                                   | PATRON COUNTER               | MOBILE APP                | LIBRARY USE | INVEI |  |
|----------------------------------------------------|------------------------------|---------------------------|-------------|-------|--|
|                                                    | WRITE Counter Log(MAIN)      |                           |             |       |  |
|                                                    | WRITE Counter Log(FL         | WRITE Counter Log(FLOOR6) |             |       |  |
|                                                    | WRITE Counter Log(Thi        | nk Cafe)                  |             |       |  |
|                                                    | VIEW Counter Log             |                           |             |       |  |
|                                                    | VIEW Counter Log Not in DB   |                           |             |       |  |
| IEW Graduated Log                                  | PRINT Patron Type By         | /isits                    |             |       |  |
| oly the requested infor                            | PRINT Faculty List By Visits |                           |             |       |  |
|                                                    | PRINT Patron List By Visits  |                           |             |       |  |
|                                                    | PRINT Library Hours an       | d Visiting                |             |       |  |
| → January → 2024 → DRAW Library Hours and Visiting |                              |                           |             |       |  |
| aduated Visiting by Entrance Counter               |                              |                           |             |       |  |
| Senerate                                           | Patron Type Visits By Er     | ntrance                   |             |       |  |

ภาพที่ 149 เมนู PATRON COUNTER

# <u>ตัวอย่างที่ 1 การออกรายงาน</u> เมนู PATRON COUNTER

1. เข้าไปที่เว็บไซต์ https://sb.pbru.ac.th/matrix\_rpt

2. เลือกระบบงานที่ต้องการรายงาน เช่น PATRON COUNTER --> WRITE Counter

Log (MAIN) : หน้าจอบันทึกข้อมูลการเข้าใช้บริการห้องสมุด

| PATRON COUNTER        | MOBILE APP | LIBRARY USE | IN |
|-----------------------|------------|-------------|----|
| WRITE Counter Log(MA  | JN)        |             |    |
| WRITE Counter Log(FL  | OOR6)      |             |    |
| WRITE Counter Log(Thi | ink Cafe)  |             |    |
| VIEW Counter Log      |            |             |    |

ภาพที่ 150 เลือกเมนู WRITE Counter Log (MAIN)

3. ปรากฏหน้าจอ ดังภาพที่ 151 แล้วคลิกที่ <u>Here</u>

Click <u>Here</u> To Generate DBI report in a new window.

ภาพที่ 151 หน้าจอเลือกเมนู WRITE Counter Log (MAIN)

4. ปรากฏหน้าจอบันทึกข้อมูลการเข้าใช้บริการห้องสมุด กรอกรหัสสมาชิก หรือ สแกนบัตรสมาชิกที่ช่อง Scan Barcode ดังภาพที่ 152

| ระบบตรอจสอบ                                                       |
|-------------------------------------------------------------------|
| ເຊັ່ງ ທີ່ ຄາວເປັກໃຊ້ປຣີບອນອອກອອກອອກອອກອອກອອກອອກອອກອອກອອກອອກອອກອອ  |
| มละเทลโนโลยีสารสนบแล<br>เมษายายายายายายายายายายายายายายายายายายาย |
|                                                                   |
| Scan Barcode<br>2000016236                                        |
| กรุณาเตรียมบัตรนักศึกษา<br>เพื่อสแกนบาร์โค้ด                      |

ภาพที่ 152 หน้าจอบันทึกข้อมูลการเข้าใช้บริการห้องสมุด

5. เมื่อกรอกรหัสเรียบร้อยจะปรากฏหน้าจอแสดงข้อมูลของสมาชิก ดังภาพที่ 153

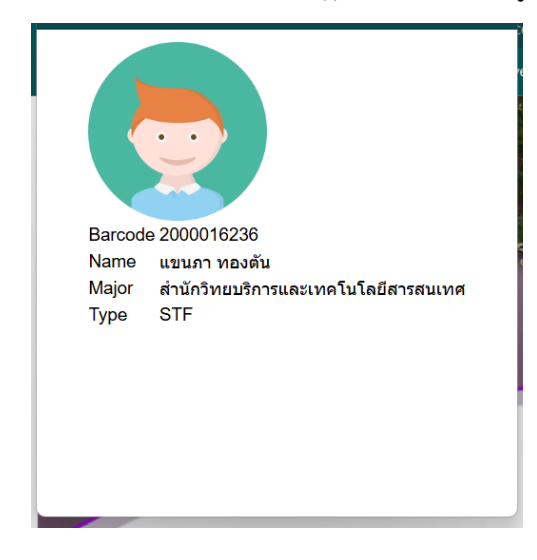

ภาพที่ 153 หน้าจอแสดงข้อมูลของสมาชิก

<u>ตัวอย่างที่ 2 การออกรายงาน</u> เมนู PATRON COUNTER

1. เข้าไปที่เว็บไซต์ https://sb.pbru.ac.th/matrix\_rpt

2. เลือกระบบงานที่ต้องการรายงาน เช่น PATRON COUNTER --> VIEW Counter Log : สรุปสถิติการเข้าใช้บริการห้องสมุด

| PATRON COUNTER                  | MOBILE APP                       | LIBRARY USE | IN |  |  |  |
|---------------------------------|----------------------------------|-------------|----|--|--|--|
| WRITE Counter Log(MA            | AIN)                             |             |    |  |  |  |
| WRITE Counter Log(FL            | OOR6)                            |             |    |  |  |  |
| WRITE Counter Log(Th            | ink Cafe)                        |             |    |  |  |  |
| VIEW Counter Log                |                                  |             |    |  |  |  |
| VIEW Counter Log Not            | in DB                            |             |    |  |  |  |
| PRINT Patron Type By            | ∕isits                           |             |    |  |  |  |
| PRINT Faculty List By V         | /isits                           |             |    |  |  |  |
| PRINT Patron List By Vi         | sits                             |             |    |  |  |  |
| PRINT Library Hours an          | PRINT Library Hours and Visiting |             |    |  |  |  |
| DRAW Library Hours and Visiting |                                  |             |    |  |  |  |
| Visiting by Entrance Counter    |                                  |             |    |  |  |  |
| Patron Type Visits By Entrance  |                                  |             |    |  |  |  |

ภาพที่ 154 เลือกเมนู VIEW Counter Log

3. เลือกวัน เดือน และปีที่ต้องการออกรายงาน จากนั้นคลิก Generate

<u>ดังตัวอย่าง</u>

Start Date: 1 January 2025

End Date: 31 January 2025

Entrance: All (หรือเลือกจุดทางเข้าที่ต้องการรายงาน)

| (                                     |                                                    |
|---------------------------------------|----------------------------------------------------|
|                                       | VIEW Counter Log                                   |
| Please s                              | supply the requested information                   |
| Start Date:<br>End Date:<br>Entrance: | 1 January 2025   31 January 2025   ALL    Generate |

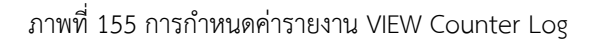

4. จะปรากฏหน้าจอแสดงรายงาน VIEW Counter Log : สรุปสถิติการเข้าใช้บริการ ห้องสมุด ดังภาพที่ 156

|     | Patron Counter By Selected Date |       |     |      |           |                                                            |                               |              |                                              |
|-----|---------------------------------|-------|-----|------|-----------|------------------------------------------------------------|-------------------------------|--------------|----------------------------------------------|
| No. | Year                            | Month | Day | Hour | Patron-ID | Туре                                                       | Name                          | Entrance     | Major                                        |
| 1   | 2025                            | 01    | 02  | 80   | 654116102 | SHS_นักศึกษาปริญญาตรี ภาคปกติ คณะมนุษยศาสตร์และสังคมศาสตร์ | กัญญาณัฐ ตามใจเพื่อน          | Main Library | คณะมนุษยศาสตร์และ<br>สังคมศาสตร์             |
| 2   | 2025                            | 01    | 02  | 80   | 654116102 | SHS_นักศึกษาปริญญาตรี ภาคปกติ คณะมนุษยศาสตร์และสังคมศาสตร์ | กัญญาณัฐ ตามใจเพื่อน          | Main Library | คณะมนุษยศาสตร์และ<br>สังคมศาสตร์             |
| 3   | 2025                            | 01    | 02  | 09   | 675176206 | SNS_นักศึกษาปริญญาตรี ภาคปกติ คณะพยาบาลศาสตร์              | ณัฏฐณิชา พิมพ์สุวรรณ์         | Main Library | พยาบาลศาสตร์และ<br>วิทยาการสุขภาพ            |
| 4   | 2025                            | 01    | 02  | 09   | 4001257   | FHS_อาจารย์ประจำ คณะมนุษยศาสตร์และสังคมศาสตร์              | มานิดา กัณฑภา                 | Main Library | วิทยาลัยนวัตกรรมอาหาร<br>และอุตสาหกรรมบริการ |
| 5   | 2025                            | 01    | 02  | 09   | 674257121 | SAG_นักศึกษาปริญญาตรี ภาคปกติ คณะเทคโนโลยีการเกษตร         | รัชนาท น้อยสำราญ              | Main Library | เทคโนโลยีการเกษตร                            |
| 6   | 2025                            | 01    | 02  | 10   | 664106122 | SHS_นักศึกษาปริญญาตรี ภาคปกติ คณะมนุษยศาสตร์และสังคมศาสตร์ | ภาคภูมิ ทรัพย์มา              | Main Library | คณะมนุษยศาสตร์และ<br>สังคมศาสตร์             |
| 7   | 2025                            | 01    | 02  | 10   | 664106123 | SHS_นักศึกษาปริญญาตรี ภาคปกติ คณะมนุษยศาสตร์และสังคมศาสตร์ | รัตนพงษ์ คำป้อ                | Main Library | คณะมนุษยศาสตร์และ<br>สังคมศาสตร์             |
| 8   | 2025                            | 01    | 02  | 10   | 664106102 | SHS_นักศึกษาปริญญาตรี ภาคปกติ คณะมนุษยศาสตร์และสังคมศาสตร์ | ้เกวลี วจีสัตย์               | Main Library | คณะมนุษยศาสตร์และ<br>สังคมศาสตร์             |
| 9   | 2025                            | 01    | 02  | 10   | 664106124 | SHS_นักศึกษาปริญญาตรี ภาคปกติ คณะมนุษยศาสตร์และสังคมศาสตร์ | เสริมสวัสดิ์ ทองดอน<br>เหมือน | Main Library | คณะมนุษยศาสตร์และ<br>สังคมศาสตร์             |
| 10  | 2025                            | 01    | 02  | 10   | 664106120 | SHS_นักศึกษาปริญญาตรี ภาคปกติ คณะมนุษยศาสตร์และสังคมศาสตร์ | บุญส่ง ภู่ขันเงิน             | Main Library | คณะมนุษยศาสตร์และ<br>สังคมศาสตร์             |
| 11  | 2025                            | 01    | 02  | 10   | 664106117 | SHS_นักศึกษาปริญญาตรี ภาคปกติ คณะมนุษยศาสตร์และสังคมศาสตร์ | จักรกฤษ ลิบลับ                | Main Library | คณะมนุษยศาสตร์และ<br>สังคมศาสตร์             |
| 12  | 2025                            | 01    | 02  | 10   | 664106106 | SHS_นักศึกษาปริญญาตรี ภาคปกติ คณะมนุษยศาสตร์และสังคมศาสตร์ | ธนันญุตา กลั่นเสนาะ           | Main Library | คณะมนุษยศาสตร์และ<br>สังคมศาสตร์             |
| 13  | 2025                            | 01    | 02  | 10   | 664106121 | SHS_นักศึกษาปริญญาตรี ภาคปกติ คณะมนุษยศาสตร์และสังคมศาสตร์ | ปริญญา ทองปล้อง               | Main Library | คณะมนุษยศาสตร์และ<br>สังคมศาสตร์             |
| 14  | 2025                            | 01    | 02  | 10   | 665246228 | SNS_นักศึกษาปริญญาตรี ภาคปกติ คณะพยาบาลศาสตร์              | สีตีฟาตีเมาะ ดอเลาะ           | Main Library | คณะพยาบาลศาสตร์และ<br>วิทยาการสุขภาพ         |
| 15  | 2025                            | 01    | 02  | 11   | 665246234 | SNS_นักศึกษาปริญญาตรี ภาคปกติ คณะพยาบาลศาสตร์              | อิศรา มะสาและ                 | Main Library | คณะพยาบาลศาสตร์และ<br>วิทยาการสุขภาพ         |

ภาพที่ 156 แสดงผลรายงาน VIEW Counter Log

8) เมนู MOBILE APP : รายงานข้อมูลการใช้ MATRIX Application ประกอบด้วย

เมนูย่อย ดังนี้

8.1) Patron Access by Mobile App : การเข้าใช้ Mobile App ตามประเภท

สมาชิก

8.2) Patron Access by Mobile App by Major : การเข้าใช้ Mobile App ตามประเภทสาขาวิชา

| MOBILE APP                           | LIBRARY USE                                        | INVENTORY                                                                          |
|--------------------------------------|----------------------------------------------------|------------------------------------------------------------------------------------|
| Patron Access by Mobile App          |                                                    |                                                                                    |
| Patron Access by Mobile App by Major |                                                    |                                                                                    |
|                                      | MOBILE APP<br>Patron Access by<br>Patron Access by | MOBILE APPLIBRARY USEPatron Access by Mobile AppPatron Access by Mobile App by Maj |

ภาพที่ 157 เมนู MOBILE APP

### <u>ตัวอย่างการออกรายงาน</u> เมนู MOBILE APP

1. เข้าไปที่เว็บไซต์ https://sb.pbru.ac.th/matrix\_rpt

2. เลือกระบบงานที่ต้องการรายงาน เช่น MOBILE APP --> Patron Access by Mobile App : การเข้าใช้ Mobile App ตามประเภทสมาชิก

| PATRON COUNTER | MOBILE APP                       | LIBRARY USE | INVENTORY |
|----------------|----------------------------------|-------------|-----------|
|                | Patron Access by Mobile App      |             |           |
|                | Patron Access by Mobile App by M |             | lajor     |

ภาพที่ 158 เลือกเมนู Patron Access by Mobile App

3. เลือกวัน เดือน และปีที่ต้องการออกรายงาน จากนั้นคลิก Generate

<u>ดังตัวอย่าง</u>

Start Date: 1 January 2024

End Date: 1 January 2025

| Patron Access by Mobile App<br>Please supply the requested information         |  |
|--------------------------------------------------------------------------------|--|
| Start Date: 1 v January v 2024 v<br>End Date: 1 v January v 2025 v<br>Generate |  |

ภาพที่ 159 การกำหนดค่ารายงาน Patron Access by Mobile App

4. จะปรากฏหน้าจอแสดงรายงาน Patron Access by Mobile App : การเข้า ใช้ Mobile App ตามประเภทสมาชิก ดังภาพที่ 160

| Patron Access by Mobile App (01-01-2024 : 01-01-2025)      |     |    |  |  |  |  |
|------------------------------------------------------------|-----|----|--|--|--|--|
| Patron Type Number of Access Number of Patron              |     |    |  |  |  |  |
| Staff_Library                                              | 3   | 1  |  |  |  |  |
| SST_นักศึกษาปริญญาตรี ภาคปกติ คณะวิทยาศาสตร์และเทคโนโลยี   | 22  | 2  |  |  |  |  |
| SNS_นักศึกษาปริญญาตรี ภาคปกติ คณะพยาบาลศาสตร์              | 63  | 10 |  |  |  |  |
| SMS_นักศึกษาปริญญาตรี ภาคปกติ คณะวิทยาการจัดการ            | 11  | 5  |  |  |  |  |
| SIT_นักศึกษาปริญญาตรี ภาคปกติ คณะเทคโนโลยีสารสนเทศ         | 23  | 5  |  |  |  |  |
| SHS_นักศึกษาปริญญาตรี ภาคปกติ คณะมนุษยศาสตร์และสังคมศาสตร์ | 140 | 27 |  |  |  |  |
| SED_นักศึกษาปริญญาตรี ภาคปกติ คณะครุศาสตร์                 | 8   | 4  |  |  |  |  |
| SAG_นักศึกษาปริญญาตรี ภาคปกติ คณะเทคโนโลยีการเกษตร         | 1   | 1  |  |  |  |  |
| FAG_อาจารย์ประจำ คณะเทคโนโลยีการเกษตร                      | 43  | 1  |  |  |  |  |
| Total Access : 314 # Total Patron : 56                     |     |    |  |  |  |  |

ภาพที่ 160 แสดงผลรายงาน Patron Access by Mobile App

9) เมนู LIBRARY USE : รายงานข้อมูลการหยิบใช้ทรัพยากรสารสนเทศภายในห้องสมุด ประกอบด้วยเมนูย่อย ดังนี้

9.1) Library Use Floor 1 : การบันทึกข้อมูลการหยิบใช้หนังสือในห้องสมุด ชั้น 1

9.2) Library Use Floor 3 : การบันทึกข้อมูลการหยิบใช้หนังสือในห้องสมุด ชั้น 3

9.3) Library Use Floor 4 : การบันทึกข้อมูลการหยิบใช้หนังสือในห้องสมุด ชั้น 4

9.4) Library Use Floor 5 : การบันทึกข้อมูลการหยิบใช้หนังสือในห้องสมุด ชั้น 5

9.5) Local and Rare Book : การบันทึกข้อมูลการหยิบใช้หนังสือในห้องสมุด ของห้องสารสนเทศท้องถิ่นและหนังสือหายาก

9.6) VIEW Library Use Log : สรุปการหยิบใช้หนังสือภายในห้องสมุด

9.7) PRINT Item By Library Location : สรุปการหยิบใช้รายการหนังสือใน ห้องสมุดแยกตามสถานที่จัดเก็บ

| MOBILE APP | LIBRARY USE       | INVENTORY           |  |  |  |  |  |  |
|------------|-------------------|---------------------|--|--|--|--|--|--|
|            | Library Use Floor | Library Use Floor 1 |  |  |  |  |  |  |
|            | Library Use Floor | 3                   |  |  |  |  |  |  |
|            | Library Use Floor | 4                   |  |  |  |  |  |  |
|            | Library Use Floor | 5                   |  |  |  |  |  |  |
|            | Local and Rare Bo | ook                 |  |  |  |  |  |  |
|            | VIEW Library Use  | Log                 |  |  |  |  |  |  |
|            | PRINT Item By Lib | orary Location      |  |  |  |  |  |  |
|            |                   |                     |  |  |  |  |  |  |

ภาพที่ 161 เมนู LIBRARY USE

# <u>ตัวอย่างที่ 1 การออกรายงาน</u> เมนู LIBRARY USE

1. เข้าไปที่เว็บไซต์ https://sb.pbru.ac.th/matrix\_rpt

2. เลือกระบบงานที่ต้องการรายงาน เช่น LIBRARY USE --> Library Use Floor 1
 : การบันทึกข้อมูลการหยิบใช้หนังสือในห้องสมุด ชั้น 1

| MOBILE | EAPP | LIBRARY USE       | INVE     | ENTORY  |
|--------|------|-------------------|----------|---------|
|        |      | Library Use Floor | 1        |         |
|        |      | Library Use Floor | 3        |         |
|        |      | Library Use Floor | 4        |         |
|        |      | Library Use Floor | 5        |         |
|        |      | Local and Rare Bo | ook      |         |
|        |      | VIEW Library Use  | Log      |         |
|        |      | PRINT Item By Lit | orary Lo | ocation |
|        |      |                   |          |         |

ภาพที่ 162 เลือกเมนู Library Use Floor 1

3. จะปรากฎหน้าจอการบันทึกข้อมูลการหยิบใช้หนังสือ ดังภาพที่ 163 และ สแกนบาร์โค้ดหนังสือในช่อง Scan Item Barcode และทำการสแกนบาร์โค้ดหนังสือไปจนกว่าจะ เสร็จ

|           | MATRIX Report<br>MATRIX KNOWLEDGE & INFORMATION SERVICES SOLUTION |
|-----------|-------------------------------------------------------------------|
| Scan Item | Barcode<br>00217259                                               |

ภาพที่ 163 หน้าจอการบันทึกข้อมูลการหยิบใช้หนังสือ

## <u>ตัวอย่างที่ 2 การออกรายงาน</u> เมนู LIBRARY USE

1. เข้าไปที่เว็บไซต์ https://sb.pbru.ac.th/matrix\_rpt

2. เลือกระบบงานที่ต้องการรายงาน เช่น LIBRARY USE --> VIEW Library

Use Log : สรุปการหยิบใช้หนังสือภายในห้องสมุด

| MOBILE | EAPP | LIBRARY USE       | INVENTORY      |
|--------|------|-------------------|----------------|
|        |      | Library Use Floor | 1              |
|        |      | Library Use Floor | 3              |
|        |      | Library Use Floor | 4              |
|        |      | Library Use Floor | 5              |
|        |      | Local and Rare Bo | ook            |
|        |      | VIEW Library Use  | Log            |
|        |      | PRINT Item By Lit | prary Location |
|        |      |                   |                |

ภาพที่ 164 เลือกเมนู VIEW Library Use Log

3. เลือกวัน เดือน และปีที่ต้องการออกรายงาน จากนั้นคลิก Generate

<u>ดังตัวอย่าง</u>

Start Date: 1 January 2025

End Date: 31 January 2025

Entrance: All (หรือเลือกพื้นที่ที่ต้องการรายงาน)

| VIEW Library Use Log                                                                             |  |
|--------------------------------------------------------------------------------------------------|--|
| Please supply the requested information                                                          |  |
| Start Date: 1 V January V 2025 V<br>End Date: 31 January V 2025 V<br>Entrance: ALL V<br>Generate |  |
|                                                                                                  |  |

ภาพที่ 165 การกำหนดค่ารายงาน VIEW Library Use Log

### 4. จะปรากฏหน้าจอแสดงรายงาน VIEW Library Use Log : สรุปการหยิบใช้

หนังสือภายในห้องสมุด

|     | VIEW Library Use Log |       |     |      |                                        |                                                                                                    |                           |                                           |      |            |                 |                              |          |
|-----|----------------------|-------|-----|------|----------------------------------------|----------------------------------------------------------------------------------------------------|---------------------------|-------------------------------------------|------|------------|-----------------|------------------------------|----------|
| No. | Year                 | Month | Day | Hour | Bibid Call No.                         | Title                                                                                                    | Author                    | Edition                                   | Year | Barcode    | Location        | Collection                   | Entrance |
| 1   | 2025                 | 01    | 02  | 09   | 80226 610.7365 #481n<br>2560           | การพยาบาลผู้สูงอายุ / ศิริรัตน์ ปานอุทัย, ทศพร ค่าผลศิริ,<br>ณัฐธยาน์ สุวรรณคฤหาสน์                                                     | ศิริรัตน์ ปานอุทัย        | พิมพ์ครั้งที่ 1                           | 2025 | 1000199320 | บรรณราชฯ ขั้น 4 | หนังสือทั่วไป ขั้น 4         | Floor 4  |
| 2   | 2025                 | 01    | 02  | 09   | 67795 641.1 µ331a                      | อาหารและโภชนาการ / ผาณิต ลักษมีธนสาร                                                                                                    | ผาณิต ลักษมีธนสาร         |                                           | 2025 | 1000174158 | บรรณราชฯ ชั้น 4 | หนังสือทั่วไป ชั้น 4         | Floor 4  |
| 3   | 2025                 | 01    | 02  | 09   | 89780 428 J33D 2017                    | Developing TOEIC Skills / Andrea Janzen, Michael<br>Souza                                                                               | Janzen, Andrea            |                                           | 2025 | 1000211884 | บรรณราชฯ ขั้น 4 | หนังสือภาษา<br>อังกฤษ ขั้น 4 | Floor 4  |
| 4   | 2025                 | 01    | 02  | 09   | 78253 617 ø367 2553                    | ต่าราศัลยศาสตร์ = Textbook of surgery / สุทธิพร จิตต์<br>มิตรภาพ และพัฒน์พงศ์ นาวีเจริญ ; บรรณาธิการ                                    |                           | พิมพ์ครั้งที่ 11                          | 2025 | 1000200473 | บรรณราชฯ ชั้น 4 | หนังสือทั่วไป ชั้น 4         | Floor 4  |
| 5   | 2025                 | 01    | 02  | 09   | 91809 658.3 u613n<br>2561              | การจัดการทรัพยากรมนุษย์ = Human resource<br>management / บุญอนันต์ พินัยทรัพย์                                                          | บุญอนันด์ พินัยทรัพย์     | พิมพ์ครั้งที่ 1                           | 2025 | 1000215536 | บรรณราชฯ ชั้น 1 | หนังสือใหม่ 5 ปี<br>ขั้น 1   | Floor 4  |
| 6   | 2025                 | 01    | 02  | 09   | u493ھ 27959 895.9116                   | บางกอกแก้วกำศรวล หรือ นิราศนครศรีธรรมราช / อังคาร<br>กัลยาณพงศ์                                                                         | อังคาร กัลยาณพงศ์         |                                           | 2025 | 1000061382 | บรรณราชฯ ขั้น 4 | หนังสือทั่วไป ขั้น 4         | Floor 4  |
| 7   | 2025                 | 01    | 02  | 09   | 27959 895.9116 a493u                   | บางกอกแก้วกำศรวล หรือ นิราศนครศรีธรรมราช / อังคาร<br>กัลยาณพงศ์                                                                         | อังคาร กัลยาณพงศ์         |                                           | 2025 | 1000061384 | บรรณราชฯ ชั้น 4 | หนังสือทั่วไป ชั้น 4         | Floor 4  |
| 8   | 2025                 | 01    | 02  | 09   | 35721 611 n473w                        | พื้นฐานกายวิภาคศาสตร์ของมนุษย์ / เกล็ดแก้ว ด่านวิวัฒน์                                                                                  | เกล็ดแก้ว ด่านวิวัฒน์.    |                                           | 2025 | 1000090215 | บรรณราชฯ ชั้น 4 | หนังสือทั่วไป ชั้น 4         | Floor 4  |
| 9   | 2025                 | 01    | 02  | 09   | 66983 611.8 ส253ร                      | ระบบประสาทและการทำงาน = Functional neuroanatomy<br>/ สมนึก นิลบุหงา                                                                     | สมนึก นิลบุหงา            | พิมพ์ครั้งที่ 1                           | 2025 | 1000173108 | บรรณราชฯ ขั้น 4 | หนังสือทั่วไป ขั้น 4         | Floor 4  |
| 10  | 2025                 | 01    | 02  | 09   | 58538 612 w218 2552                    | พยาธิสรีรวิทยาทางการพยาบาล / ลิวรรณ อุนนาภิรักษ์<br>[และคนอื่นๆ]                                                                        |                           | พิมพ์ครั้งที่ 8                           | 2025 | 1000156015 | บรรณราชฯ ชั้น 4 | หนังสือทั่วไป ชั้น 4         | Floor 4  |
| 11  | 2025                 | 01    | 02  | 09   | 5407 611 ช357ก                         | สรีรวิทยาของมนุษย์สำหรับพยาบาลและวิทยาศาสตร์สุขภาพ<br>/ โดย ชัชรินทร์ อังศุภากร                                                         | ขัชรินทร์ อังศุภากร.      |                                           | 2025 | 1000103346 | บรรณราชฯ ขั้น 4 | หนังสือทั่วไป ชั้น 4         | Floor 4  |
| 12  | 2025                 | 01    | 02  | 09   | 89818 612 ศ356 2563                    | สรีรวิทยา / รัชฎา แก่นสาร์ [และคนอื่นๆ]                                                                                                 |                           | พิมพ์ครั้งที่ 3<br>(ฉบับปรับปรุง<br>ใหม่) | 2025 | 1000212853 | บรรณราชฯ ขั้น 4 | หนังสือทั่วไป ขั้น 4         | Floor 4  |
| 13  | 2025                 | 01    | 02  | 09   | 72106 611.01897 µ381s<br>2557          | ระบบการเคลื่อนไหว = Locomotive system / ผาสุก มหรรฆ<br>านุเคราะห์                                                                       | ผาสุก มหรรฆานุ<br>เคราะห์ | พิมพ์ครั้งที่ 1                           | 2025 | 1000182741 | บรรณราชฯ ขั้น 4 | หนังสือทั่วไป ขั้น 4         | Floor 4  |
| 14  | 2025                 | 01    | 02  | 09   | 94009 <sup>658.872</sup> в976и<br>2565 | 111 ไอเดียเด็ด!!! ทำเงินบนโลกออนไลน์ / โอปอล์ ดารารัชด่                                                                                 | โอปอล์ ดารารัชต์          | พิมพ์ครั้งที่ 1                           | 2025 | 1000221364 | บรรณราชฯ ชั้น 1 | หนังสือใหม่ 5 ปี<br>ขั้น 1   | Floor 4  |
| 15  | 2025                 | 01    | 02  | 09   | 93972 707.4 ส325ส<br>2565              | 2020 Contemporary Art scene in Thailand / สรณ วิริยะ<br>ประสิทธิ์, ฮโดธร อัญชลีสหกร, ปียะดา ปริกัมดีล, ภานุพงษ์<br>วิตรทศ. ศภวรรณ กับฑา | สรณ วิริยะประสิทธิ์       | พิมพ์ครั้งที่ 1                           | 2025 | 1000221354 | บรรณราชฯ ชั้น 1 | หนังสือใหม่ 5 ปี<br>ขั้น 1   | Floor 4  |

ภาพที่ 166 แสดงผลรายงาน VIEW Library Use Log

10) เมนู INVENTORY : รายงานข้อมูลการตรวจสอบสถานะของหนังสือ ประกอบด้วย

เมนูย่อย ดังนี้

10.1) Inventory Floor 1 : การตรวจสอบสถานะหนังสือ ชั้น 1

10.2) Inventory Floor 3 : การตรวจสอบสถานะหนังสือ ชั้น 3

10.3) Inventory Floor 4 : การตรวจสอบสถานะหนังสือ ชั้น 4

10.4) Inventory Floor 5 : การตรวจสอบสถานะหนังสือ ชั้น 5

10.5) Local and Rare Book : การตรวจสอบสถานะหนังสือของห้องสารสนเทศ

ท้องถิ่นและหนังสือหายาก

10.6) VIEW Inventory Log : สรุปการตรวจสอบสถานะหนังสือ

10.7) PRINT Item By Library Location : สรุปการตรวจสอบสถานะรายการ หนังสือแยกตามสถานที่จัดเก็บ

| LIBRARY USE | INVENTORY                      |
|-------------|--------------------------------|
|             | Inventory Floor 1              |
|             | Inventory Floor 3              |
|             | Inventory Floor 4              |
|             | Inventory Floor 5              |
|             | Local and Rare Book            |
|             | VIEW Inventory Log             |
|             | PRINT Item By Library Location |

ภาพที่ 167 เมนู INVENTORY

# <u>ตัวอย่างที่ 1 การออกรายงาน</u> เมนู INVENTORY

1. เข้าไปที่เว็บไซต์ https://sb.pbru.ac.th/matrix\_rpt

2. เลือกระบบงานที่ต้องการรายงาน เช่น INVENTORY --> Inventory Floor 1
 : การตรวจสอบสถานะหนังสือ ชั้น 1

| LIBRARY USE | INVENTORY                      |
|-------------|--------------------------------|
|             | Inventory Floor 1              |
|             | Inventory Floor 3              |
|             | Inventory Floor 4              |
|             | Inventory Floor 5              |
|             | Local and Rare Book            |
|             | VIEW Inventory Log             |
|             | PRINT Item By Library Location |

ภาพที่ 168 เลือกเมนู Inventory Floor 1

 จะปรากฎหน้าจอการบันทึกข้อมูลการตรวจสอบสถานะหนังสือ ดังภาพที่ 169 และสแกนบาร์โค้ดหนังสือในช่อง Scan Item Barcode และทำการสแกนบาร์โค้ดหนังสือไปจนกว่า จะเสร็จ

|           | MATRIX Report<br>MATRIX KNOWLEDGE & INFORMATION SERVICES SOLUTION |
|-----------|-------------------------------------------------------------------|
| Scan Item | Barcode<br>00217259                                               |

ภาพที่ 169 หน้าจอการบันทึกข้อมูลการตรวจสอบสถานะหนังสือ

# <u>ตัวอย่างที่ 2 การออกรายงาน</u> เมนู INVENTORY

1. เข้าไปที่เว็บไซต์ https://sb.pbru.ac.th/matrix\_rpt

2. เลือกระบบงานที่ต้องการรายงาน เช่น INVENTORY --> VIEW Inventory Log : สรุปการตรวจสอบสถานะหนังสือ

| LIBRARY USE | INVENTORY                      |
|-------------|--------------------------------|
|             | Inventory Floor 1              |
|             | Inventory Floor 3              |
|             | Inventory Floor 4              |
|             | Inventory Floor 5              |
| _           | Local and Rare Book            |
|             | VIEW Inventory Log             |
| •           | PRINT Item By Library Location |

ภาพที่ 170 เลือกเมนู VIEW Inventory Log

3. เลือกวัน เดือน และปีที่ต้องการออกรายงาน จากนั้นคลิก Generate

#### <u>ดังตัวอย่าง</u>

Start Date: 1 January 2025 End Date: 31 January 2025 Entrance: All (หรือเลือกพื้นที่ที่ต้องการรายงาน) Collection: All (หรือเลือกสถานที่ย่อยที่ต้องการรายงาน)

| VIEW Inventory Log<br>Please supply the requested information                                                           |  |
|----------------------------------------------------------------------------------------------------|--|
| Start Date: 1 v January v 2025 v<br>End Date: 31 v January v 2025 v<br>Entrance: ALL v<br>Collection: ALL v<br>Generate |  |

ภาพที่ 171 การกำหนดค่ารายงาน VIEW Inventory Log

4. จะปรากฏหน้าจอแสดงรายงาน VIEW Inventory Log : สรุปการตรวจสอบ สถานะหนังสือ ดังภาพที่ 172

|   | VIEW Inventory Log |        |       |     |       |              |                                                                                                    |                                                      |         |      |            |                                               |                  |                        |
|---|--------------------|--------|-------|-----|-------|--------------|----------------------------------------------------------------------------------------------------|------------------------------------------------------|---------|------|------------|-----------------------------------------------|------------------|------------------------|
| N | lo. Yea            | r Mont | h Day | Hou | Bibid | Call No.     | Title                                                                                                    | Author                                               | Edition | Year | Barcode    | Location                                      | Collection       | Entrance               |
|   | 1 202              | 5 01   | 06    | 19  |       |              |                                                                                                    |                                                      |         | 2025 |            |                                               |                  |                        |
|   | 2 202              | 5 01   | 09    | 13  |       |              |                                                                                                    |                                                      |         | 2025 |            |                                               |                  | Local and Rare<br>Book |
|   | 3 202              | 5 01   | 09    | 13  | 29449 | 300 w875n    | สังคมศาสตร์ / จังหวัดเพชรบุรี                                                                                                    |                                                      |         | 2025 | 1000046676 | สารสนเทศท้องถิ่น<br>และหนังสือหายาก<br>ขั้น 1 | สารสนเทศท้องถิ่น | Local and Rare<br>Book |
|   | 4 202              | 5 01   | 09    | 13  | 29465 | 301.35 ป263ก | รายงานการวิจัย เรื่อง การศึกษาสภาพความเป็นอยู่ของ<br>ประชาชนในเขตพื้นที่โครงการพัฒนาหัวยแม่เหรียง ตามพระ<br>ราชดำรีฯ อำเภอท่ายาง จังหวัดเพชรบุรี โดยใช้เกณฑ์ความ<br>จำเป็นพื้นฐานเป็นเครื่องชี้วัด / ประดิษฐ์ กมรสูตร และ อนุโดม<br>ดั้มอื่ม | ประดิษฐ์ ภมรสูตร.                                    |         | 2025 | 1000005623 | สารสนเทศท้องถิ่น<br>และหนังสือหายาก<br>ขั้น 1 | สารสนเทศท้องถิ่น | Local and Rare<br>Book |
|   | 5 202              | 5 01   | 09    | 13  | 29465 | 301.35 ป263ก | รายงานการวิจัย เรื่อง การศึกษาสภาพความเป็นอยู่ของ<br>ประชาชาในเขตพื้นที่โครงการพัฒนาหวัยแม่เพรียง ตามพระ<br>ราชคำริฯ อำเภอท่ายาง จังหวัดเพชรบุรี โดยใช้เกณฑ์ความ<br>จำเป็นพื้นฐานเป็นเครื่องชี้วัด / ประดิษฐ์ กมรสูตร และ อนุโดม<br>ตั้มอื่ม | ประดิษฐ์ ภมรสูดร.                                    |         | 2025 | 1000046677 | สารสนเทศท้องถิ่น<br>และหนังสือหายาก<br>ขั้น 1 | สารสนเทศท้องถิ่น | Local and Rare<br>Book |
|   | 6 202              | 5 01   | 09    | 13  | 19167 | 301.21 ป815ศ | ศูนย์วัฒนธรรมโรงเรียนปทุมคงคา / โรงเรียนปทุมคงคา.                                                                                                    |                                                      |         | 2025 | 1000005386 | สารสนเทศท้องถิ่น<br>และหนังสือหายาก<br>ขั้น 1 | สารสนเทศท้องถิ่น | Local and Rare<br>Book |
|   | 7 202              | 5 01   | 09    | 13  | 29454 | 302 จ682จ    | จุฟ้าฯบอลล์ / ชมรมศิษย์เก่าจุฟ้าลงกรณ์มหาวิทยาลัย                                                                                                    |                                                      |         | 2025 | 1000046679 | สารสนเทศท้องถิ่น<br>และหนังสือหายาก<br>ขั้น 1 | สารสนเทศท้องถิ่น | Local and Rare<br>Book |
|   | 8 202              | 5 01   | 09    | 13  | 31526 | 302 ส111ล    | จุฟ้าร่ำลึก / ส.วัฑฒนาธร                                                                                                    | ส. วัจาฒนาธร.                                        |         | 2025 | 1000046245 | สารสนเทศท้องถิ่น<br>และหนังสือหายาก<br>ขั้น 1 | สารสนเทศท้องถิ่น | Local and Rare<br>Book |
|   | 9 202              | 5 01   | 09    | 13  | 23953 | 001 ย616ท    | ที่ระลึกงานพระราชทานเพลิงศพพระครูโศภนวชิรธรรม (ฉาบ<br>โสมสิริ) อดีดเจ้าอาวาสวัดบุญทวี (ถ้ำแกลบ) / พระครูประกาศ<br>วชิรธรรม (พระมหาเยื้อง สิริธมโม)                                                                                           | พระครูประกาศ<br>วชิรธรรม (พระมหา<br>เยื้อง สิริธมโม) |         | 2025 | 1000046967 | สารสนเทศท้องถิ่น<br>และหนังสือหายาก<br>ขั้น 1 | สารสนเทศท้องถิ่น | Local and Rare<br>Book |
| 1 | 0 202              | 5 01   | 09    | 13  | 29446 | 302.14 ท133ป | ประจวบสัมพันธ์ / ทรงชัย เจตบุตร                                                                                                    | ทรงชัย เจตะบุตร.                                     |         | 2025 | 1000046678 | สารสนเทศท้องถิ่น<br>และหนังสือหายาก<br>ขั้น 1 | สารสนเทศท้องถิ่น | Local and Rare<br>Book |

ภาพที่ 172 แสดงผลรายงาน VIEW Inventory Log

# 6. ข้อมูลสารสนเทศ/ฐานข้อมูลที่ใช้ในการปฏิบัติ

ฐานข้อมูลระบบห้องสมุดอัตโนมัติ MATRIX ทำหน้าที่จัดเก็บ เผยแพร่ทรัพยากรสารสนเทศ ของห้องสมุดทั้งในรูปแบบสื่ออิเล็กทรอนิกส์ และรูปแบบสื่อสิ่งพิมพ์เพื่อให้บริการแก่นักเรียน นักศึกษา อาจารย์ และบุคลากรของมหาวิทยาลัยราชภัฏเพชรบุรี ตลอดจนประชาชนทั่วไป ซึ่งระบบ ห้องสมุดอัตโนมัติ MATRIX ในขณะจัดทำคู่มือเป็นเวอร์ชั่น 24.05.00 มีความต้องการของระบบ ดังนี้

6.1 ฮาร์ดแวร์ (Hardware) คือ อุปกรณ์หรือชิ้นส่วนทางกายภาพของคอมพิวเตอร์ ที่สามารถมองเห็นและสัมผัสได้ ซึ่งทำงานร่วมกันเพื่อให้คอมพิวเตอร์สามารถทำงานได้ ประกอบด้วย

6.1.1 หน่วยประมวลผลกลาง (Central Processing Unit - CPU) :

1. กรณีโปรเซสเซอร์เสมือน อย่างน้อย 8 vCPU

2. กรณีโปรเซสเซอร์ทางกายภาพ อย่างน้อย 4 Cores / 8 Threads

6.1.2 หน่วยความจำหลัก (RAM) : อย่างน้อย 16 GB (Gigabyte)

6.1.3 ฮาร์ดดิสก์ (Hard Disk) : อย่างน้อย 200 GB (Gigabyte)

6.2 ซอฟต์แวร์ (Software) ชุดคำสั่งหรือโปรแกรมที่สั่งให้คอมพิวเตอร์ทำงานตามที่ ต้องการ ซอฟต์แวร์เป็นส่วนที่ไม่สามารถจับต้องได้เหมือนฮาร์ดแวร์ แต่เป็นสิ่งที่ทำให้ คอมพิวเตอร์สามารถทำงานและประมวลผลข้อมูลได้ ประกอบด้วย

6.2.1 ระบบปฏิบัติการ (Operating System - OS) : Ubuntu 24.04 LTS
 6.3 ฐานข้อมูล (Database) หมายถึง ระบบที่ใช้ในการจัดเก็บข้อมูล อย่างเป็นระเบียบ
 เพื่อให้สามารถเข้าถึง จัดการ และประมวลผลข้อมูลได้อย่างมีประสิทธิภาพ โดยทั่วไปฐานข้อมูล
 จะถูกจัดเก็บในรูปแบบโครงสร้าง เช่น ตาราง ฟอร์ม หรือไฟล์ข้อมูล เพื่อให้ง่ายต่อการค้นหาและ
 ใช้งาน

6.3.1 ซอฟต์แวร์จัดการฐานข้อมูล (Database Management System -

DBMS)

- MySQL version : MariaDB 10.11.8

- Apache version : Apache 2.4

# 7. มาตรฐานการปฏิบัติงานและตัวชี้วัดความสำเร็จของงาน

งานผู้ดูแลระบบห้องสมุดนั้น มีหน้าที่ดูแลการทำงานของระบบให้ผู้ปฏิบัติงานสามารถ ปฏิบัติงานได้ และให้บริการแก่ผู้รับบริการอย่างมีประสิทธิภาพ มีความพร้อมในการปฏิบัติงานและ การให้บริการตลอด 24 ชั่วโมง และจะต้องไม่เกิดข้อผิดพลาด หรือเกิดขึ้นน้อยที่สุด และในการเกิด ข้อผิดพลาดหรือปัญหาผู้ดูแลระบบต้องสามารถดำเนินการแก้ไขปัญหาดังกล่าวอย่างรวดเร็ว เพื่อให้ ระบบกลับมาใช้งานได้อย่างปกติภายในระยะเวลาที่กำหนด ซึ่งมีรายละเอียดดังตารางที่ 3 และเกณฑ์ การประเมินคุณภาพของงานในการแก้ไขปัญหาของระบบ

| งาน                       | ขั้นตอนการดำเนินงาน                               | ระยะเวลา |
|---------------------------|---------------------------------------------------|----------|
| 1. ตรวจสอบการทำงานของ     | 1. Log in ด้วยชื่อผู้ใช้สำหรับผู้ดูแลระบบ         | 30 นาที  |
| າະບາ                      | 2. ตรวจสอบการทำงานของเครื่อง                      |          |
| - ระบบปฏิบัติการ (OS)     | คอมพิวเตอร์แม่ข่ายให้อยู่ในสภาวะปกติ              |          |
| - ฐานข้อมูล (Database)    | 3. ตรวจสอบสถานะเวอร์ชั่นของ                       |          |
|                           | ระบบปฏิบัติการ                                    |          |
|                           | 4. ตรวจสอบสถานะการทำงานของ                        |          |
|                           | ฐานข้อมูล                                         |          |
|                           | 5. ตรวจ <sup>์</sup> สอบพื้นที่ในการจัดเก็บข้อมูล |          |
| 2. ตรวจสอบการทำงานระบบ    | 1. ตรวจสอบระบบการสืบค้นทรัพยากร                   | 20 นาที  |
| การสืบค้นทรัพยากรสารสนเทศ | สารสนเทศ (OPAC) ผ่านหน้าเว็บไซต์                  |          |
| (OPAC)                    | https://book.pbru.ac.th ดังนี้                    |          |
|                           | - ตรวจสอบการเข้าถึงข้อมูลสารสนเทศ                 |          |
|                           | - ตรวจสอบการสืบค้น                                |          |
|                           | - ตรวจสอบการแสดงผลข้อมูล                          |          |
|                           | - ตรวจสอบฟังก์ชันการทำงานต่าง ๆ ของ               |          |
|                           | รະບບ                                              |          |
| 3. ตรวจสอบการทำงานระบบ    | 1. ตรวจสอบระบบของเจ้าหน้าที่ปฏิบัติงาน            | 20 นาที  |
| ของเจ้าหน้าที่ปฏิบัติงาน  | ผ่านหน้าเว็บไซต์ 2 ระบบดังนี้                     |          |
|                           | 1.1 ระบบฐานข้อมูลหนังสือและวารสาร                 |          |
|                           | URL: https://sb.pbru.ac.th                        |          |
|                           | 1.2 ระบบฐานข้อมูลดรรชนีวารสาร URL:                |          |
|                           | https://sj.pbru.ac.th                             |          |
|                           | <u>ขั้นตอน</u>                                    |          |
|                           | - เข้าระบบด้วยชื่อผู้ใช้สำหรับผู้ดูแลระบบ         |          |
|                           | - ตรวจสอบการเข้าถึงข้อมูลสารสนเทศ                 |          |

### ตารางที่ 3 รายละเอียดมาตรฐานการปฏิบัติงาน
| งาน                      | ขั้นตอนการดำเนินงาน                         | ระยะเวลา |
|--------------------------|---------------------------------------------|----------|
|                          | - ตรวจสอบการสืบค้น                          |          |
|                          | - ตรวจสอบการแสดงผลข้อมูล                    |          |
|                          | - ตรวจสอบฟังก์ชันการทำงานต่าง ๆ ของ         |          |
|                          | າະບາ                                        |          |
| 4. ตรวจสอบและปรับปรุงการ | - ตรวจสอบโครงสร้างของรายงาน เช่น ชื่อ       | 30 นาที  |
| ทำงานของระบบรายงานผล     | รายงาน, ตัวกรองข้อมูล (Filter) เช่น วันที่, |          |
| (Report)                 | หมวดหมู่, ผู้ใช้งาน, สรุปผลหรือค่าทางสถิติ  |          |
|                          | - ตรวจสอบความถูกต้องของข้อมูล               |          |
|                          | - ตรวจสอบการทำงานของตัวกรองข้อมูล           |          |
|                          | - ตรวจสอบรูปแบบการแสดงผล                    |          |
|                          | - ตรวจสอบประสิทธิภาพระบบ ได้แก่             |          |
|                          | ทดสอบประสิทธิภาพเมื่อมีข้อมูลจำนวน          |          |
|                          | มาก (Load Testing), ตรวจสอบความเร็ว         |          |
|                          | ในการแสดงผล (Response Time)                 |          |
|                          | - ตรวจสอบข้อผิดพลาด (Error Handling         |          |
|                          | & Logs) เช่น ไม่มีข้อมูลในช่วงเวลาที่เลือก, |          |
|                          | การใส่ค่าผิดพลาดในตัวกรอง, การเชื่อมต่อ     |          |
|                          | ฐานข้อมูลล้มเหลว                            |          |

# เกณฑ์การประเมินคุณภาพของงานในการแก้ไขปัญหาของระบบ

| เวลา | 90 นาที | มีค่าเท่ากับ | 1 คะแนน |
|------|---------|--------------|---------|
| เวลา | 75 นาที | มีค่าเท่ากับ | 2 คะแนน |
| เวลา | 60 นาที | มีค่าเท่ากับ | 3 คะแนน |
| เวลา | 45 นาที | มีค่าเท่ากับ | 4 คะแนน |
| เวลา | 30 นาที | มีค่าเท่ากับ | 5 คะแนน |

### 8. แนวทางการพัฒนา/ข้อเสนอแนะ

### 8.1 แนวทางการพัฒนา

เจ้าหน้าที่ปฏิบัติงานควรได้รับการพัฒนาสมรรถนะเทคโนโลยีด้านระบบห้องสมุดอย่าง สม่ำเสมอ ต่อเนื่องในทุกปี เพื่อปรับปรุงและพัฒนาการทำงาน และการให้บริการที่มีประสิทธิภาพ และทันต่อการเปลี่ยนแปลงของเทคโนโลยี

### 8.2 ข้อเสนอแนะ/แนวทางแก้ไข

 ควรให้บุคลากรที่ปฏิบัติงานสามารถแก้ไขปัญหาข้อผิดพลาดของระบบได้ในเบื้องต้น หรือ มีบุคลากรที่สามารถให้คำปรึกษาหรือแก้ไขระบบกรณีที่เกิดความผิดพลาดขึ้นระหว่างการทำงาน ในขณะที่ผู้ดูแลระบบไม่สามารถปฏิบัติงานได้ หรือไม่อยู่ในขณะนั้น เพื่อให้การปฏิบัติงานดำเนินไปได้

 ควรมีการแนะนำ หรืออบรมการใช้งานอย่างครบถ้วนแก่บุคลากรที่ปฏิบัติงาน เพื่อป้องกัน และแก้ไขปัญหาที่เกิดขึ้นระหว่างการปฏิบัติงานได้อย่างถูกต้อง ซึ่งจะทำให้การปฏิบัติงานมีประสิทธิภาพ มากขึ้น และเกิดความพึงพอใจต่อผู้มารับบริการ

#### บรรณานุกรม

จุฑาทิพย์ จันทร์ลุน. (2565). **ความรู้เบื้องต้นเกี่ยวกับระบบห้องสมุดอัตโนมัติ.** นครปฐม: โรงพิมพ์ มหาวิทยาลัยศิลปากร.

น้ำทิพย์ วิภาวิน. (2550). **ห้องสมุดในฝัน.** กรุงเทพมหานคร: เอส.อาร์.พริ้นติ้ง แมสโปรดักส์. BOOK PROMOTION & SERVICE CO., LTD. (2023). **MATRIX SYSTEM GUIDES** 

Administration Training Version 5.0. Bangkok: Book Promotion & Service. BOOK PROMOTION & SERVICE CO., LTD. (2025). MATRIX Version 24. Bangkok: Book Promotion & Service

### ภาคผนวก

## แบบฟอร์มในการปฏิบัติงาน

1. แบบบันทึกดูแล/ปรับปรุงระบบสารสนเทศเครื่องแม่ข่าย (Server) (สวก.F-LIC-001)

<u>ตัวอย่าง</u> แบบบันทึกดูแล/ปรับปรุงระบบสารสนเทศเครื่องแม่ข่าย (Server)

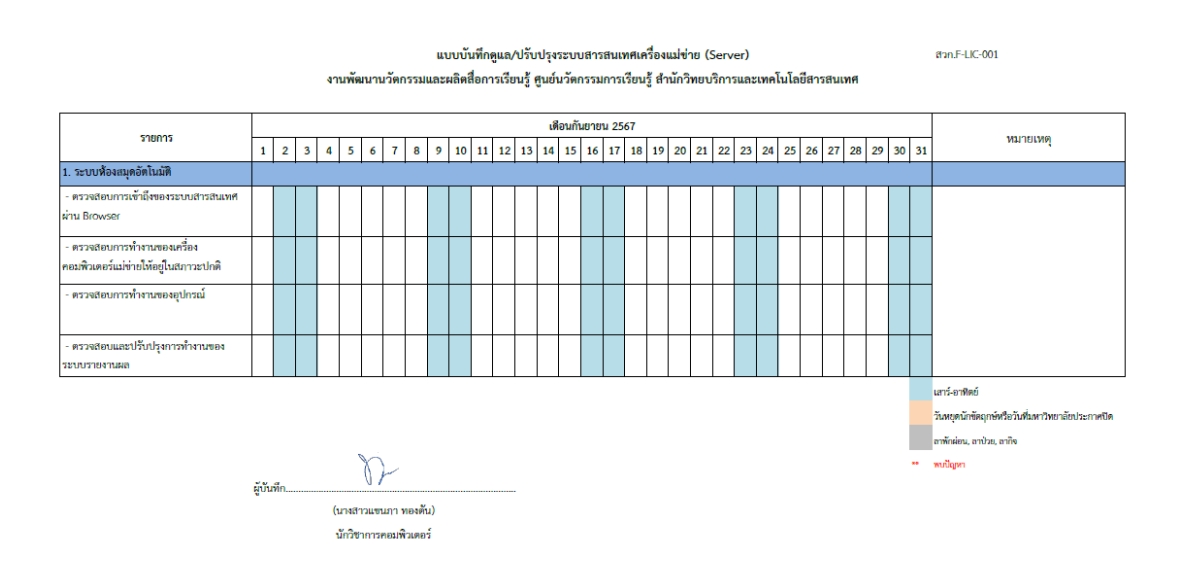

2. แบบฟอร์มรับบริการแก้ไขปัญหาระบบห้องสมุดอัตโนมัติ MATRIX (สวก.F-LIC-002)

<u>ตัวอย่าง</u> แบบฟอร์มรับบริการแก้ไขปัญหาระบบห้องสมุดอัตโนมัติ MATRIX

URL: https://forms.office.com/r/mJEa7B9WVH

| แบบฟอร์มรับบริการแก้ไขปัญหาระบบห้องสมุดอัตโนมัติ MATRIX                                                                                                    |                              |
|----------------------------------------------------------------------------------------------------|------------------------------|
| แบบหอ่านับบริการแก้ไขอัญหารบบร่องสุมอัสโมอัส MATRIX เพราบูรี จึงท่าชั้นเพื่อ รับสื่องปัญหา/ช่อเสมอแล/การปับปรุงทรบ สำหรับเร่าหน่าที่ปฏิบัติวาน ของสำนักวิทยาริการและเพศานิโลยั<br>สารสนเพส มหาวิทยาลัยราชภัฏ | แบบฟอร์มรับบริการแก้ไขปัญหา  |
| Hi, whathhumun. When you submit this form, the owner will see your name and email address.                                                                                                    |                              |
| * Required                                                                                                    | ระบบหองสมุดอด เนมต์ IVIATRIX |
| 1. ชื่อ-หามสกุล (ฝู่รับบริการ) * 🖸                                                                                                    |                              |
| Enter your answer                                                                                                    |                              |
|                                                                                                    |                              |
| 2. ศานหน่ง * 🖸                                                                                                    |                              |
| 🔿 หัวหน้าสำนักงาน                                                                                                    |                              |
| ) มรรณะทัณร์                                                                                                    | N 29 7941 - 4                |
| 🔿 นักเลกสารสนุเทศ                                                                                                    |                              |
| 🔿 นักวิชาการคลมพิวเคลร์                                                                                                    |                              |
| 🔿 นักปรัพรราชไว้ไป                                                                                                    |                              |
| 🔿 นักวิเคราะหน่นอนายและแคน                                                                                                    | 11                           |
| () เข้าสารารกระโตยสีเหยา                                                                                                    |                              |
|                                                                                                    |                              |
| 3. สังคัดงาน * 📖                                                                                                    |                              |
|                                                                                                    |                              |

#### การควบคุมเอกสาร

มีการจัดทำเอกสาร แบบบันทึกการดูแล/ปรับปรุงระบบสารสนเทศเครื่องแม่ข่าย(Server) เพื่อบันทึกเหตุการณ์การทำงานของระบบ ปัญหาหรือข้อผิดพลาดต่างๆ ที่เกิดขึ้นโดยส่งผลเสียต่อการ ปฏิบัติงาน พร้อมทั้งวิธีการแก้ไขปรับปรุงให้สามารถกลับมาใช้งานได้อย่างปกติ ซึ่งมีการนำเทคโนโลยี มาปรับใช้ในการจัดเก็บข้อมูล บันทึกการขอรับบริการ และประเมินผลการดำเนินงาน ดังนี้

 จัดเก็บแบบบันทึกการดูแล/ปรับปรุงระบบสารสนเทศเครื่องแม่ข่าย(Server) ไว้บนระบบ คลาวด์ โดยนำเทคโนโลยี Google Application เข้ามาใช้งาน ได้แก่ Google Drive และ Google Sheet เพื่อป้องกันการสูญหายหรือเสียหายของข้อมูล

พัฒนาแบบฟอร์มรับบริการแก้ไขปัญหาระบบห้องสมุดอัตโนมัติ MATRIX บน
Application ของ Microsoft 365 ได้แก่ Microsoft Forms

3. พัฒนาแบบฟอร์มประเมินความพึงพอใจของเจ้าหน้าที่ปฏิบัติงานต่อระบบห้องสมุด อัตโนมัติ MATRIX บน Application ของ Microsoft 365 ได้แก่ Microsoft Forms

ในการเข้าถึงเอกสารนั้น ต้องได้รับสิทธิ์การเข้าถึงจากเจ้าของเอกสารก่อน ในการแก้ไข ปรับปรุง หรือการดูข้อมูลในเอกสาร อีกทั้งยังเป็นการประหยัดการใช้กระดาษ เพื่อตอบสนองนโยบาย Green University และ Green Office ของหน่วยงานอีกด้วย

หมายเหตุ : กรณีที่ผู้ดูแลระบบไม่สามารถมาปฏิบัติงานได้นั้น ผู้ที่ปฏิบัติงานแทนจะได้รับสิทธิ์การเข้าถึงเอกสารเป็น ครั้งคราว

# ประวัติผู้เขียน

| ชื่อ - นามสกุล (ภาษาไทย)    | นางสาวแขนภา ทองตัน                                                                                            |
|-----------------------------|----------------------------------------------------------------------------------------------------|
| ชื่อ - นามสกุล (ภาษาอังกฤษ) | Miss.Khaenapa Tongton                                                                                         |
| ตำแหน่ง                     | นักวิชาการคอมพิวเตอร์ ปฏิบัติการ                                                                              |
| สังกัดหน่วยงาน              | ศูนย์นวัตกรรมการเรียนรู้ สำนักวิทยบริการและเทคโนโลยี                                                          |
|                             | สารสนเทศ มหาวิทยาลัยราชภัฏเพชรบุรี                                                                            |
| ประวัติการศึกษา             | พ.ศ. 2548                                                                                                    |
|                             | ปริญญาตรี วิทยาศาสตรบัณฑิต สาขาวิทยาการคอมพิวเตอร์                                                            |
|                             | คณะเทคโนโลยีสารสนเทศ มหาวิทยาลัยราชภัฏเพชรบุรี                                                                |
| ประวัติการทำงาน             | 2549-2560 :                                                                                                   |
|                             | นักโปรแกรมเมอร์ (งานพัฒนาทรัพยากรสารสนเทศ)                                                                    |
|                             | สำนักวิทยบริการและเทคโนโลยีสารสนเทศ                                                                           |
|                             | มหาวิทยาลัยราชภัฏเพชรบุรี                                                                                     |
|                             | 2560-2564 :                                                                                                   |
|                             | นักวิชาการคอมพิวเตอร์ (งานนวัตกรรมการศึกษา)                                                                   |
|                             | สำนักวิทยบริการและเทคโนโลยีสารสนเทศ                                                                           |
|                             | มหาวิทยาลัยราชภัฏเพชรบุรี                                                                                     |
|                             | 2564 – ปัจจุบัน :                                                                                             |
|                             | นักวิชาการคอมพิวเตอร์ รักษาการหัวหน้างานพัฒนานวัตกรรม                                                         |
|                             | และสื่อการเรียนรู้ ศูนย์นวัตกรรมการเรียนรู้ สำนักวิทยบริการและ<br>เทคโนโลยีสารสนเทศ มหาวิทยาลัยราชภัฏเพชรบุรี |
|                             | r wo                                                                                                    |

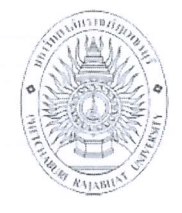

# แบบรับรองผลงานทางวิชาการ ของบุคลากรประเภทวิชาชีพเฉพาะหรือเชี่ยวชาญเฉพาะ มหาวิทยาลัยราชภัฏเพชรบุรี

### ประเภทผลงาน

|                                  | 🗹 คู่มือปฏิบัติ           | งานหลัก 🛛 ผล    | งานเชิงวิเคราะห์   | 🗌 ผลงานเชิงสังเคราะ  | ะห์ 🗌 ผลงานวิจัย  |
|----------------------------------|---------------------------|-----------------|--------------------|----------------------|-------------------|
| <b>ชื่อผลง</b><br>มหาวิทยาลัยราช | านการบริ<br>ชภัฏเพชรบุรี. | หารระบบห้องสมุเ | ดอัตโนมัติ MATRI   | X สำนักวิทยบริการและ | เทคโนโลยีสารสนเทศ |
|                                  |                           |                 |                    |                      |                   |
|                                  | ปีที่จัดทำ <u>.</u>       | ଇଟ୍ଅଗ           | การม์              | ไส่วนร่วมในผลงาน     | <u></u>           |
| ผู้จัดทำ                         |                           |                 |                    |                      |                   |
|                                  | ชื่อ – สกุล               | นางสาวแขนภา     | ทองตัน             |                      |                   |
|                                  | ตำแหน่ง                   | นักวิชาการคอม   | พิวเตอร์ ปฏิบัติกา | วี                   |                   |

หน่วยงานที่สังกัด\_\_\_\_\_สำนักวิทยบริการและเทคโนโลยีสารสนเทศ

หนังสือฉบับนี้ให้ไว้เพื่อรับรองว่าผลงานทางวิชาการตามรายการข้างต้น ได้ผ่านการตรวจประเมิน จากคณะกรรมการตรวจสอบผลงานทางวิชาการ มหาวิทยาลัยราชภัฏเพชรบุรี เรียบร้อยแล้ว สามารถเผยแพร่ผลงาน ตามที่ประกาศมหาวิทยาลัยราชภัฏเพชรบุรี เรื่อง การเขียนผลงานเพื่อขอกำหนดระดับตำแหน่ง การแต่งตั้งบุคคล ให้ดำรงตำแหน่งสูงขึ้นและการต่อสัญญาจ้าง

ลงชื่อ

(ผู้ช่วยศาสตราจารย์ทัศนัย ทั่งทอง) ประธานคณะกรรมการตรวจสอบผลงานทางวิชาการ มหาวิทยาลัยราชภัฏเพชรบุรี วันที่ <u>๑๕</u> เดือน <u>พ.ค.</u>พ.ศ. <u>๒๕๖๙</u>

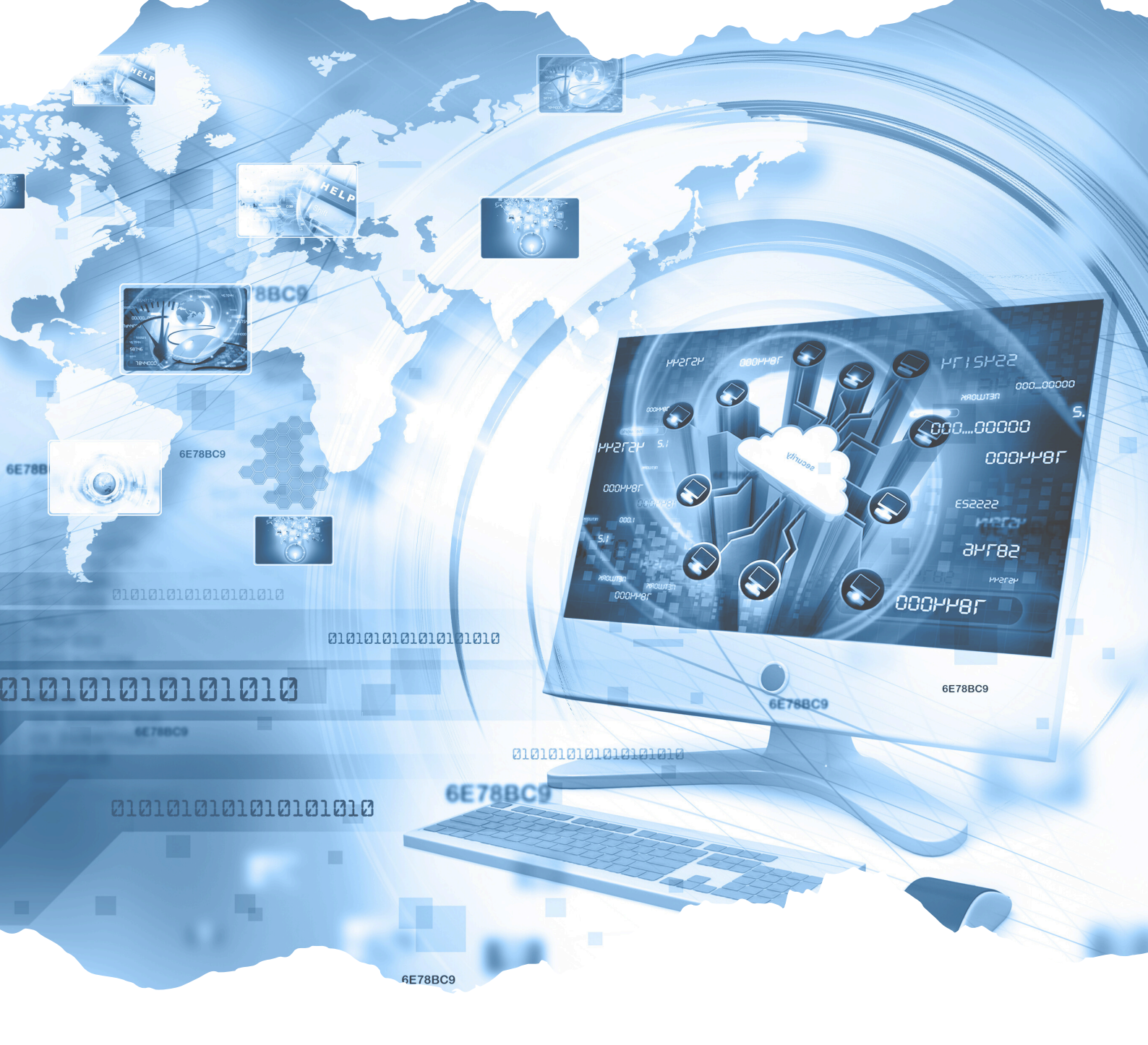

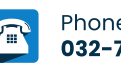

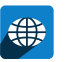